@pps4Me

# ANAGER

Help Book Release 1.1.0 Last update: December 2024 \$

#### TABLE OF CONTENTS

| Table Of Contents                                 | 2  |
|---------------------------------------------------|----|
| What Is «Açana Billing Manager» ?                 | 4  |
| Start Application                                 | 9  |
| Operation Of Açana Billing Manager                | 10 |
| Direct Help                                       | 12 |
| Toolbar Menu                                      | 15 |
| Selection Menu                                    | 16 |
| Customize Lists                                   | 18 |
| Add Entry                                         | 21 |
| Edit Entry                                        | 22 |
| Save Entry As                                     | 24 |
| Add And View Documents                            | 25 |
| Manage Documents                                  | 27 |
| Add Photos, Documents And Drawings Via iOS Device |    |
| Duplicate Entry                                   |    |
| Move Entry To Trash                               |    |
| Restore Entry From Trash                          | 34 |
| Empty Trash                                       | 35 |
| Delete Entry                                      |    |
| Move Entry To Archive                             |    |
| Search Entries                                    |    |
| Create Report                                     |    |
| Charts                                            | 41 |
| Print List                                        | 45 |
| Print All Entries With details                    | 46 |
| Print Current Entry With details                  | 47 |
| Print Options                                     |    |
| Manage Service Providers                          | 50 |
|                                                   |    |

#### Açana Billing Manager

| Export Service Providers As CSV File     | 51 |
|------------------------------------------|----|
| Export Service Providers As XLSX File    | 52 |
| Manage Settlement Partners               | 53 |
| Export Settlement Partners As CSV File   | 54 |
| Export Settlement Partners As XLSX File  | 55 |
| Data Exchange Via Clipboard              | 56 |
| Export Entries As CSV file               | 59 |
| Export Entries As XLSX file              | 60 |
| Backup All Data                          | 61 |
| Restore All data                         | 62 |
| Preferences                              | 63 |
| Help Menu                                | 65 |
| More Apps From @pps4Me                   | 66 |
| Contact Us                               | 67 |
| Copyright & General Terms And Conditions | 68 |

# WHAT S Açana Billing Manager?

#### WHAT IS «AÇANA BILLING MANAGER» ?

"Açana Billing Manager" manages your bills with the statutory health insurance or your private patient insurance. However, it can also be used for any other type of billing.

- •Any number of additional documents and pictures can be added to each entry
- •Import pictures, sketches or PDF documents from your iOS device (iPhone or iPad) in the following formats:
- PDF
- PNG
- JPEG
- Easy data exchange of all tables via the clipboard to all Office programs (Excel®, LibreOffice®, Numbers® etc.)
- List of all invoices with all details
- Data export as CSV file
- Data export as Excel® XLSX file
- Save details as Word® DOCX file
- Save details as Excel® XLSX file
- Save details as Adobe® PDF file
- Easy data backup and recovery of all data (even without TimeMachine®)
- Sharing via all sharing services available in the system (email, messages, etc.)
- Support for macOS Dark Mode
- Support for Retina display
- Printing of a freely configurable list
- Printing of details
- Create reports for
- Invoices
  - Year
  - Half-year
  - Quarter
  - Month
- Archive
- Year
- Half-year
- Quarter
- Month

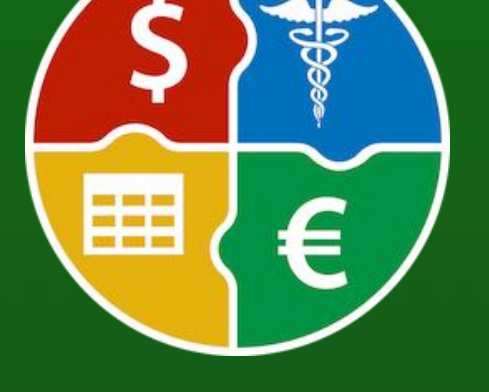

© 2024 CIMSoft, @pps4Me

# WHAT S Açana Billing Manager?

- Categories
  - Per category
  - Year
  - Half-year
  - Quarter
  - Month
- Service providers
  - Per service provider
    - Year
    - Half-year
    - Quarter
    - Month
- Settlement partners
  - Per settlement partner
    - Year
    - Half-year
    - Quarter
    - Month
- Reports contain the following information
  - Number of all invoices
  - Number of paid invoices
  - Number of unpaid invoices
  - Number of submitted
- Invoices
  - Number of settled invoices
  - Total of all invoices
  - Total of paid invoices
  - Total of unpaid invoices
  - Total of submitted invoices
  - Total of settled invoices
  - Total of difference
- Reports can be printed

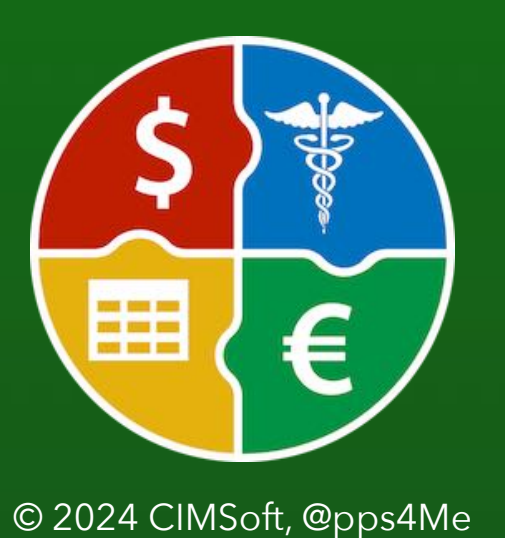

# WHAT S Açana Billing Manager?

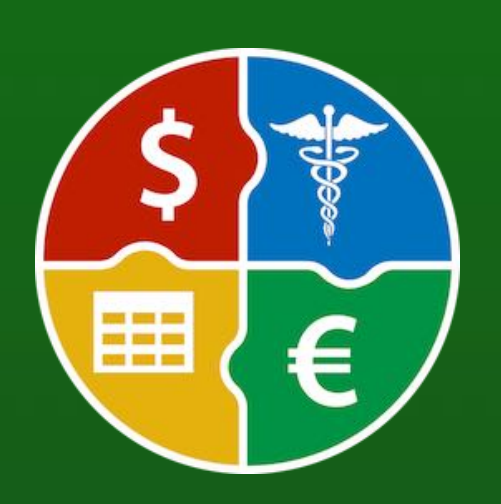

- Reports can be exported in the following formats
  - PDF
- HTML
- Excel® XLSX
- Word<sup>®</sup> DOCX
- •Graphical analysis
- Invoices
  - Year
  - Half-year
  - Quarter
- Archive
- Year
- Half-year
- Quarter
- Categories
  - Per category
- Year
- Half-year
- Quarter
- Service providers
  - Per service provider
    - Year
    - Half-year
    - Quarter
- Settlement partners
  - Per settlement partner
  - Year
  - Half-year
  - Quarter
- Each graphical analysis can be exported in the following formats
- PDF
- Excel® XLSX

Table Of Contents

• Simple data backup and recovery of all data (even without TimeMachine®)

# WHAT IS Açana Billing Manager?

- Sharing across all sharing services available in the system (email, messages, etc.)
- Support for macOS Dark Mode
- Support for Retina display

#### Features:

- Categories of selection
- All invoices
- Open invoices
- Submitted invoices
- Settled invoices
- Archived invoices
- Categories
- Service providers
- Settlement partners
- Trash

#### Entering all data

- Description
- Invoice number
- Amount
- Service provider
- Settlement partner
- Reference number
- Invoice date
- Submitted on
- Settled on
- TAGs
- Remarks

#### Managing service providers

• Add

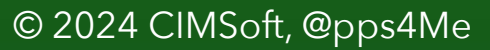

E

# WHAT S Açana Billing Manager?

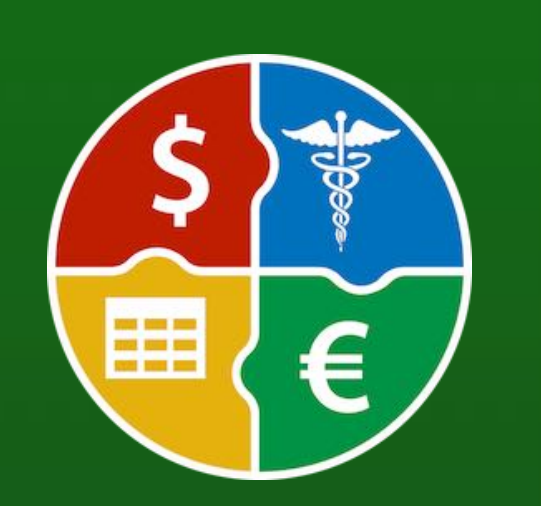

- Delete
- Export in the following formats
  - CSV
  - XLSX
- The following details can be specified for each service provider:
- Service provider name
- Contact person
- Street, no.
- Postcode
- Town/city
- E-mail
- Telephone
- URL
- Remarks

Manage settlement partners

- Add
- Delete
- Export in the following formats
- CSV
- XLSX
- The following details can be specified for each service provider:
  - Settlement partner name
- Contact person
- Street, no.
- Postcode
- Town/city
- E-mail
- Telephone
- URL
- Remarks

© 2024 CIMSoft, @pps4Me

# START Application

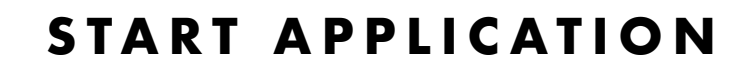

After the start of «Açana Billing Manager» can start immediately with the collection of your bills.

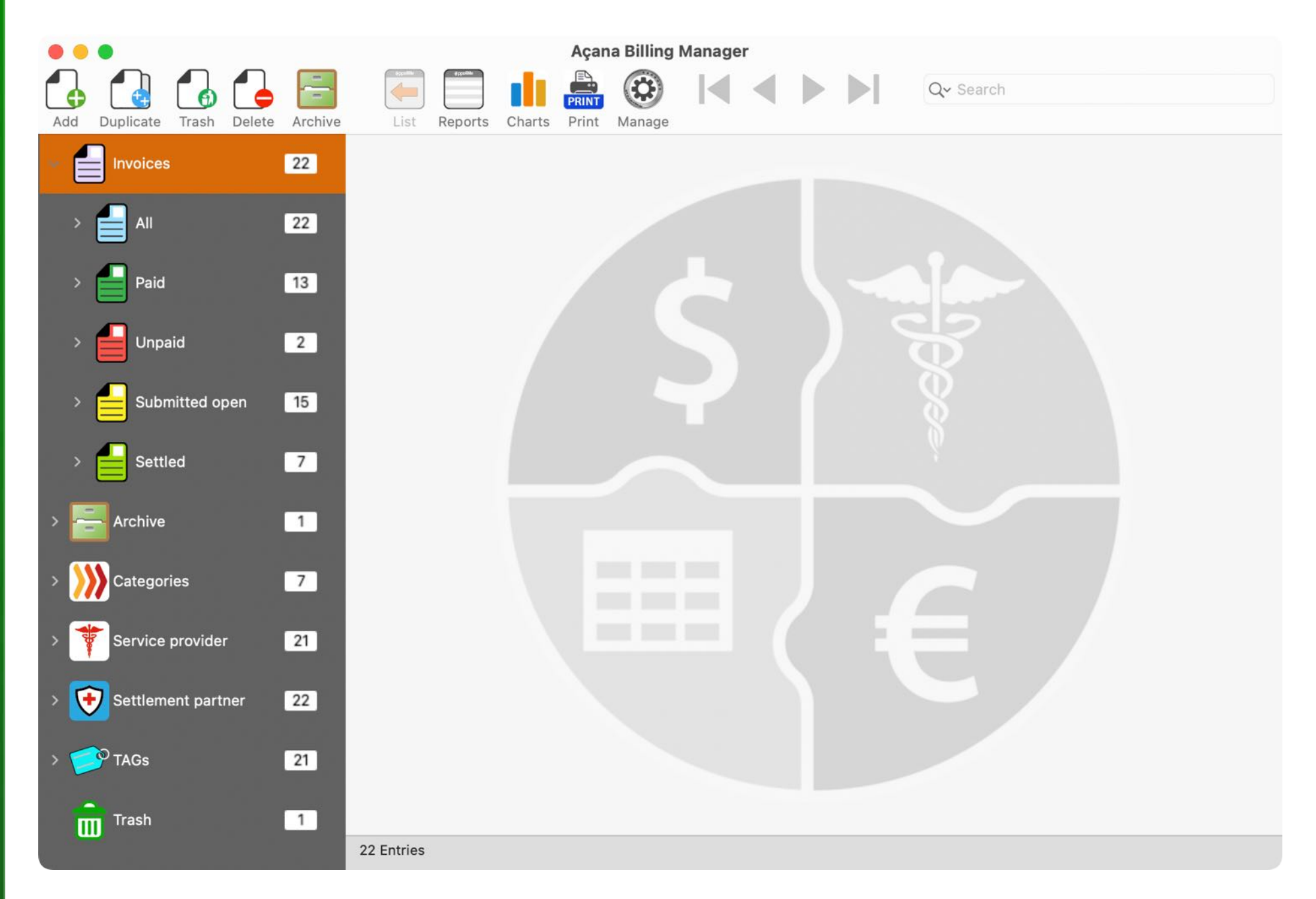

© 2024 CIMSoft, @pps4Me

# OPERATION OF Açana Billing Manager

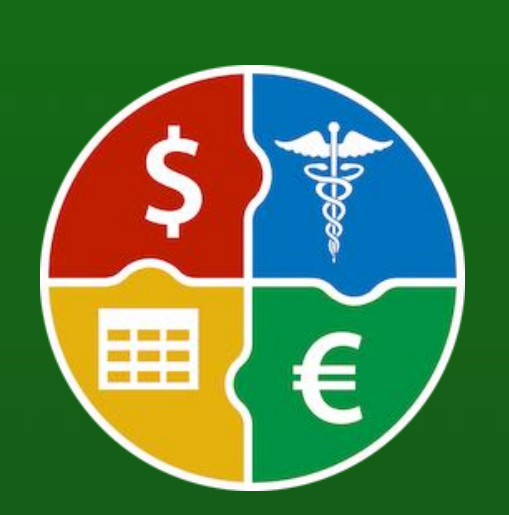

#### **OPERATION OF AÇANA BILLING MANAGER**

In the main window of «Açana My Coins», the categories are displayed on the left-hand side. The list of coins is on the right-hand side. Messages from the program are displayed in the information line at the bottom left. The sums of the coins are shown at the bottom right.

1. Toolbar menu

- 2. Search invoices
- 3. Tree structure with categories
- 4. List of invoices
- 5. Number of invoices displayed

6. Total of the currently displayed invoices

| •••                            |                                                                                                    |                      | Açana A    | brechnu | ings Manag | jer          |            |            |                    |
|--------------------------------|----------------------------------------------------------------------------------------------------|----------------------|------------|---------|------------|--------------|------------|------------|--------------------|
| Zufügen Duplizieren Papierkorb | Löschen                                                                                                    | Archiv Liste Bericht | Auswertung | PRINT   | Verwalten  |              |            | Q~ Suchen  | 2                  |
|                                | 22                                                                                                    | Bezeichnung          |            |         |            | Rechnungsnur | mmer       | Betrag     | Betrag abgerechnet |
|                                | and the second second s | Therapie 12          |            |         |            | 1229038490   | 2-23412    | 1.100,00 € | 1.100,00 €         |
| 🛚 🔚 Alle                       | 22                                                                                                    | Therapie 11          |            |         |            | 1129038490   | 2-2311     | 1.050,00 € | 500,00 €           |
|                                |                                                                                                    | Therapie 10          |            |         |            | 1029038490   | 02-2310    | 1.000,00 € | 500,00 €           |
| > 占 Bezahlt                    | 13                                                                                                    | Krone                |            |         |            | 1029038490   | 02-2310    | 5.000,00 € | 4.000,00 € -       |
|                                |                                                                                                    | Brücke               |            |         |            | 902834-AFL   | R-2302399  | 2.000,00 € |                    |
| > 📕 Unbezahlt                  | 2                                                                                                    | Therapie 09          |            |         |            | 0929038490   | 02-2309    | 1.450,00 € | 500,00 €           |
|                                |                                                                                                    | Therapie 08          |            |         |            | 0829038490   | 02-2308    | 900,00 €   | 500,00 €           |
| > Eingereicht offen            | 15                                                                                                    | Therapie 07          |            |         |            | 0729038490   | 02-2307    | 1.850,00 € | 500,00 € -         |
|                                |                                                                                                    | Therapie 06          |            |         |            | 0629038490   | 02-2306    | 800,00 €   | 500,00 €           |
| > Abgerechnet                  | 7                                                                                                    | Therapie 05          |            |         |            | 0529038490   | 02-2305    | 750,00 €   | 500,00 €           |
|                                |                                                                                                    | Therapie 04          |            | -       |            | 0429038490   | 02-2304    | 700,00 €   | 500,00 €           |
| > 🚔 Archiv 🛛 🕄                 | 1                                                                                                    | Therapie 03          |            | 4       |            | 0329038490   | 02-2303    | 650,00 €   | 500,00 €           |
|                                |                                                                                                    | Therapie             |            |         |            | 0229038490   | 02-2302    | 500,00 €   | 500,00 €           |
| > Wategorien                   | 7                                                                                                    | Therapie 02          |            |         |            | 0229447902   | 2-2320     | 600,00 €   | 500,00 €           |
|                                |                                                                                                    | Therapie 01          |            |         |            | 0129802849   | 02-2301    | 550,00 €   | 500,00 €           |
| > Dienstleister                | 21                                                                                                    | Reparatur Gebiss     |            |         |            | AKER-23094   | 123-222099 | 6.868,00 € | 6.250,23 €         |
| ~                              |                                                                                                    | Zahnreinigung        |            |         |            | 290384902-   | 2304       | 216,00 €   | 56,00 €            |
| > 🛃 Abrechnungs-Partner        | 22                                                                                                    | Zahnreinigung        |            |         |            | 290384902-   | -2303      | 216,00 €   |                    |
|                                | _                                                                                                    | EKG                  |            |         |            | 290384902-   | -2301      | 68,00 €    | 45,00 €            |
| > 🥑 TAGs                       | 21                                                                                                    | Kur                  |            |         |            | 290384902-   | -2308      | 1.268,00 € | 1.268,00 €         |
| <b>.</b>                       |                                                                                                    | Zahnreinigung 19     |            |         |            | 4490284902   | 2-1903     | 216,00 €   |                    |
|                                | 1                                                                                                    | Vorsorgeuntersuchung | 3          |         |            | 290384902-   | -2302      | 123,00 €   | 123,00 €           |
|                                |                                                                                                    |                      |            |         |            |              |            |            |                    |
|                                |                                                                                                    | -                    |            |         |            |              |            |            |                    |
|                                |                                                                                                    | 22 Einträge          |            |         |            |              |            |            | Summe 27.875,00 €  |

Total \$27,875.00

| Total amount of all invoices    | \$27,875.00 |
|---------------------------------|-------------|
| Total amount of settled nvoices | \$18,842.23 |
| Summe Differenz                 | -\$9,032.77 |

# OPERATION OF Açana Billing Manager

The following conditions apply to the selection and display of invoices

- Invoices
- All

• All years without archive and without trash

• Paid

• With "paid on", without "settled on" without archive and without trash

- Unpaid
  - Without "paid on", without "settled on" without archive and without trash
- Submitted open
  - With "submitted on", without "settled on" without archive and without trash
- Settled
  - With "settled on", without archive and without trash
- Archive
  - With archive, without trash
- Categories
  - Without archive and without trash
- Service provider
  - Without archive and without trash
- Settlement partner
  - Without archive and without trash

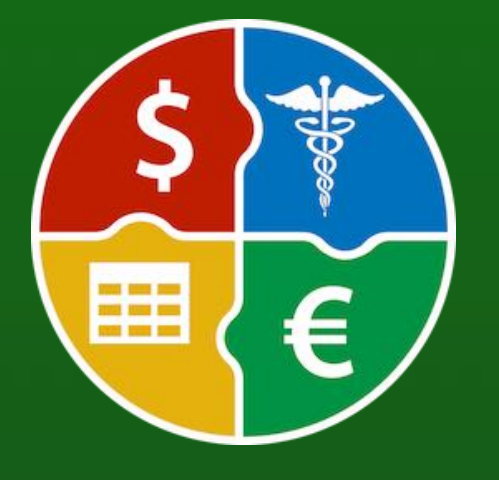

# DIRECT HELP

#### DIRECT HELP

For the most important areas, "direct help" is available via a click or the context menu.

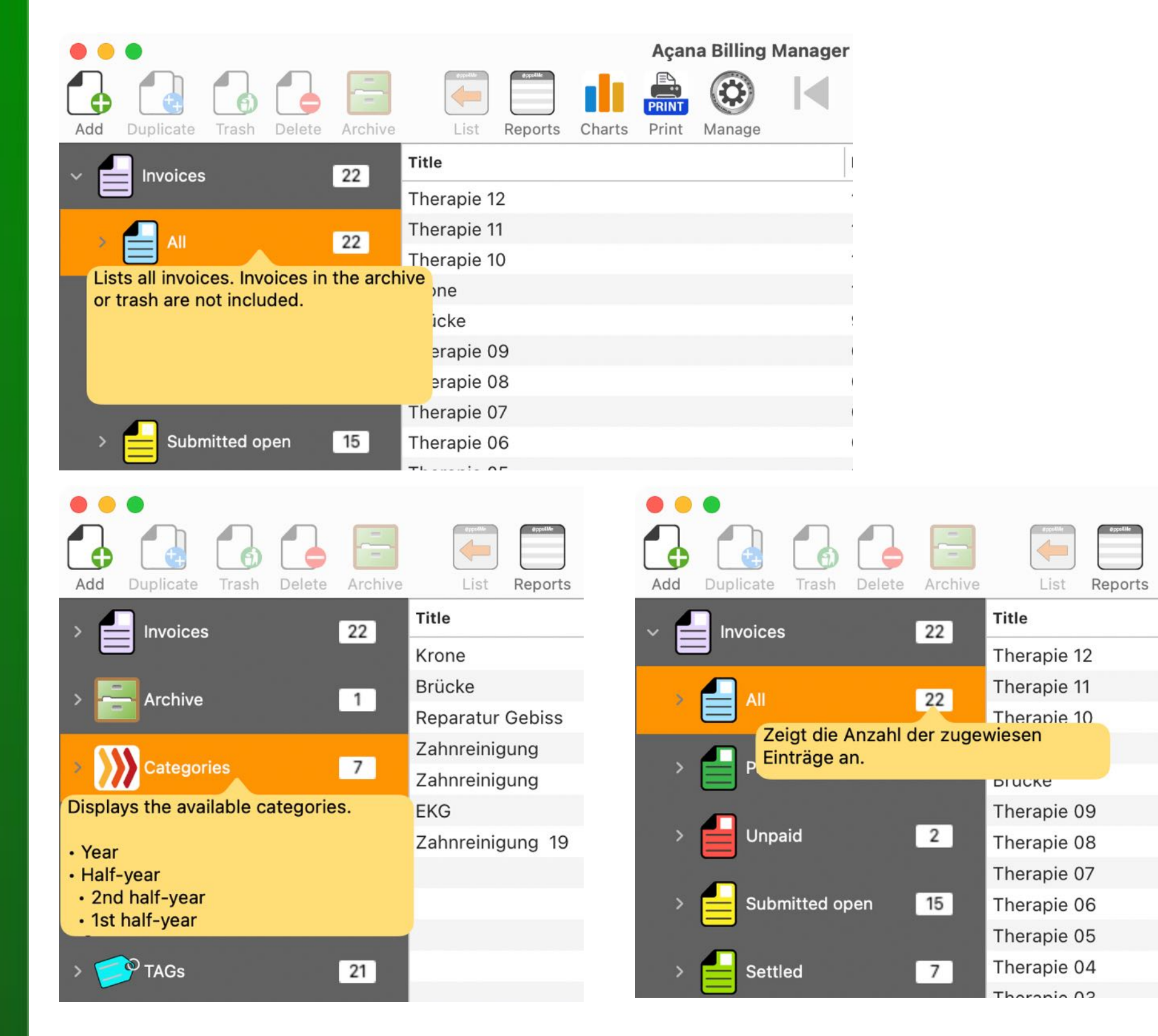

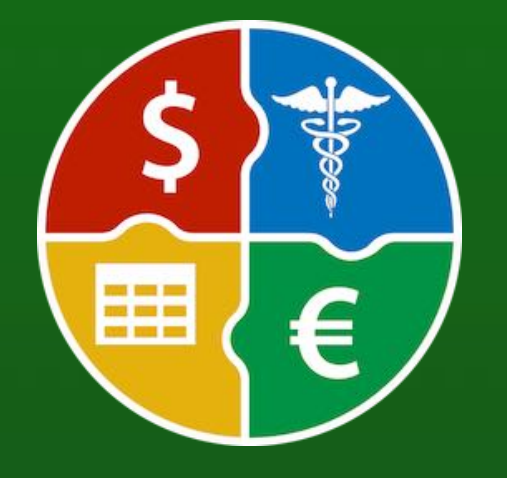

© 2024 CIMSoft, @pps4Me

### DIRECT HELP

Direct help in details view.

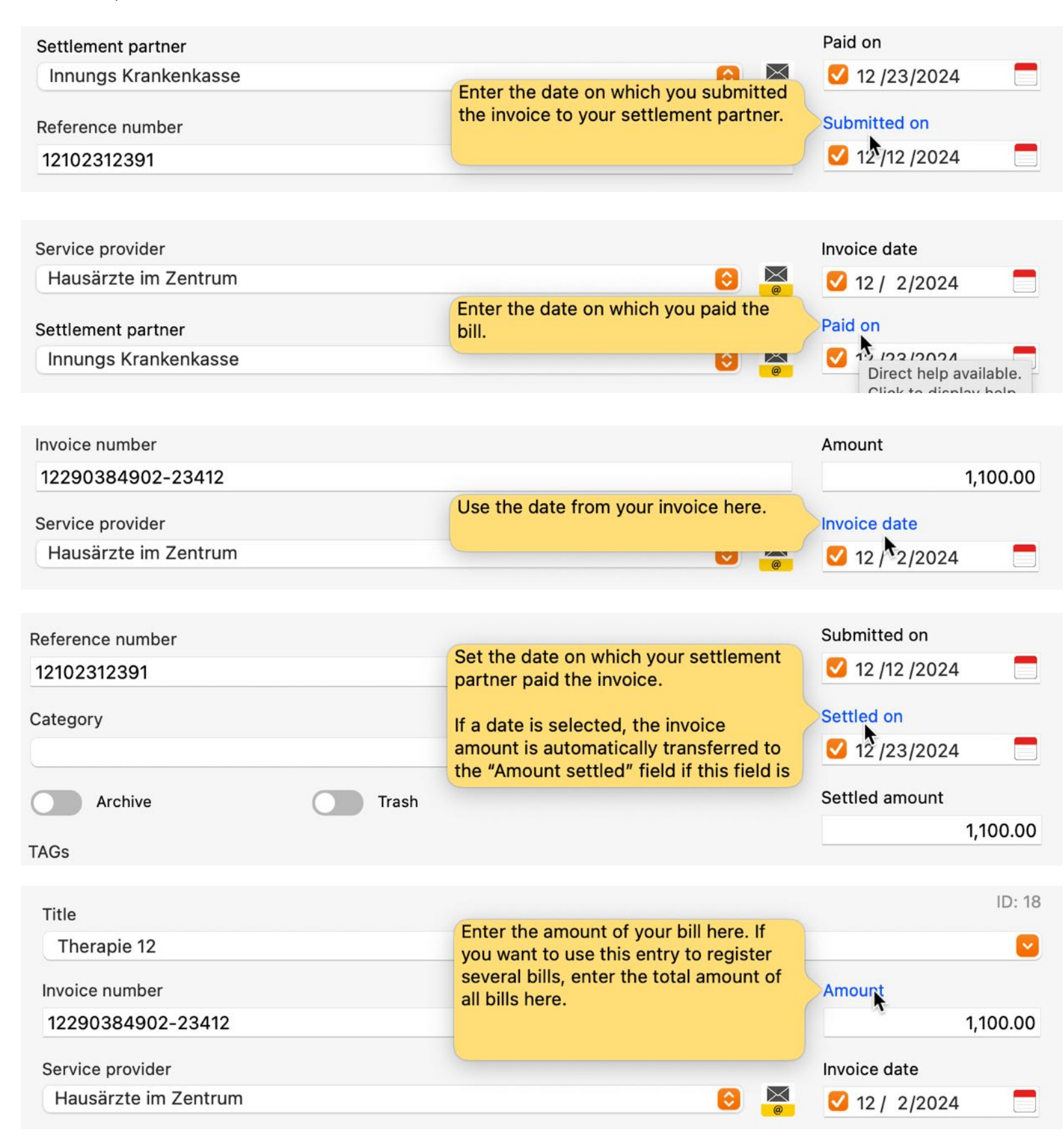

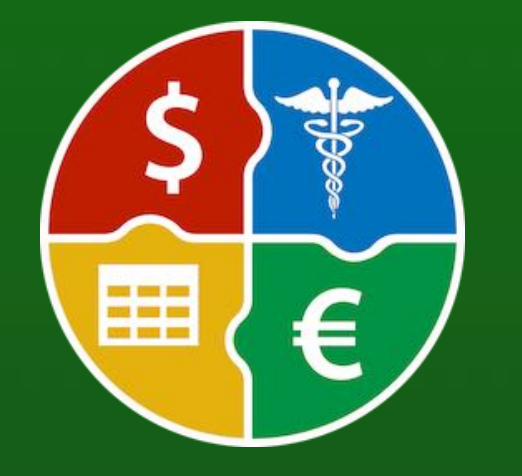

© 2024 CIMSoft, @pps4Me

### DIRECT HELP

Direct help in details view.

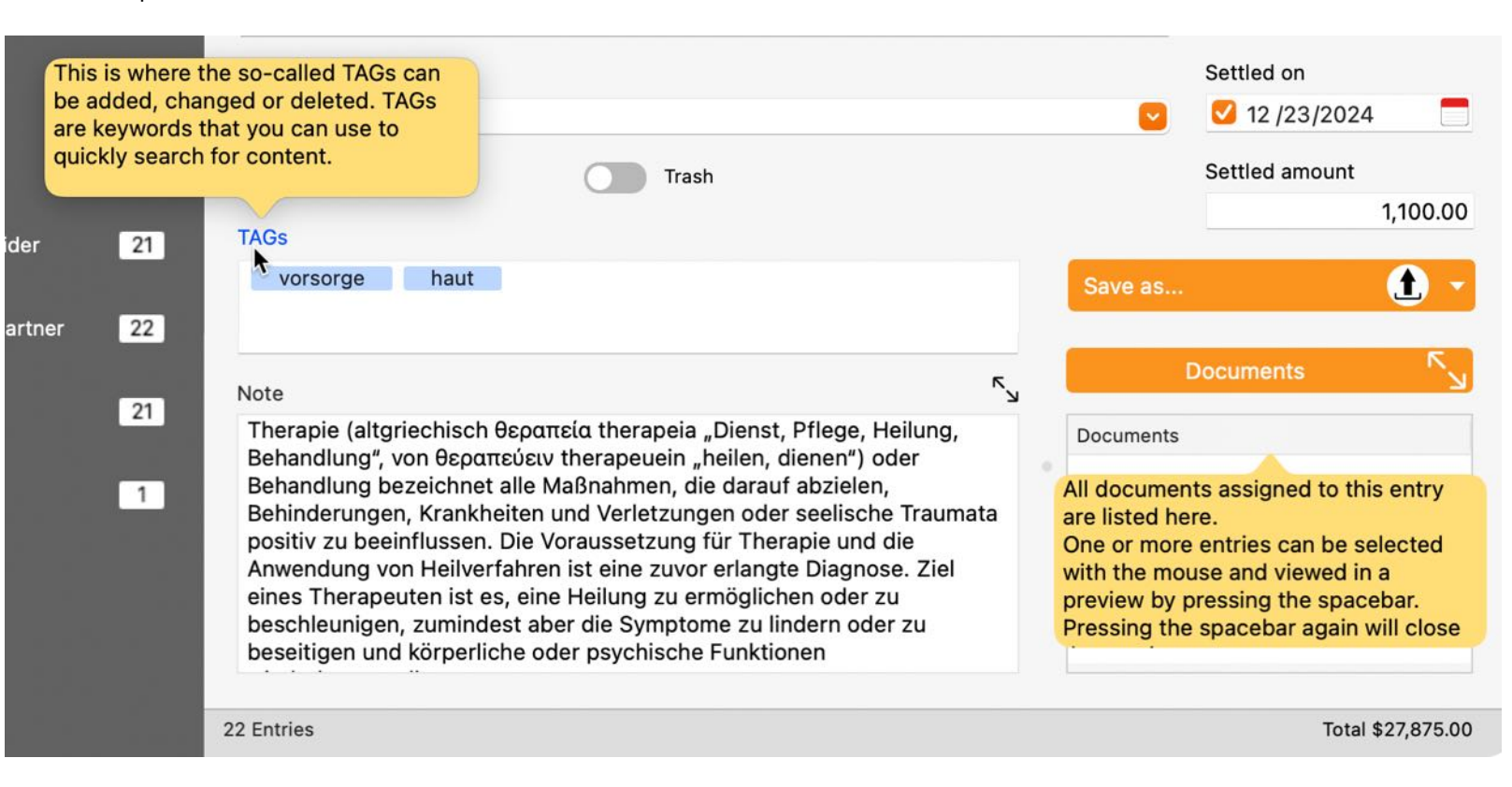

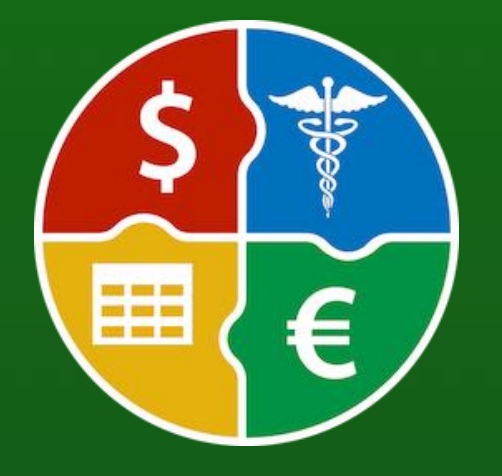

© 2024 CIMSoft, @pps4Me

### **TOOLBAR MENU**

#### TOOLBAR MENU

The following functions are available in the toolbar menu.

| • • • |           |       |        |         |      |           | Açana Billing Manager |       |        |               |   |  |  |           |
|-------|-----------|-------|--------|---------|------|-----------|-----------------------|-------|--------|---------------|---|--|--|-----------|
| G     |           |       |        |         |      | Ørgeedike | ılı.                  | PRINT |        | ${\mathbb N}$ | ◀ |  |  | Q~ Search |
| Add   | Duplicate | Trash | Delete | Archive | List | Reports   | Charts                | Print | Manage |               |   |  |  |           |

- Add
- Duplicate
- Trash
- Delete
- Archive
- Back to list
- Reports
- Evaluation
- Print
- Print list
- Print all entries with details
- Print current entry with details
- Administration
  - Service provider
- Settlement partner
- Scroll through the entries in the details
- Go to first entry
- Back
- Forward
- Go to last entry
- Search

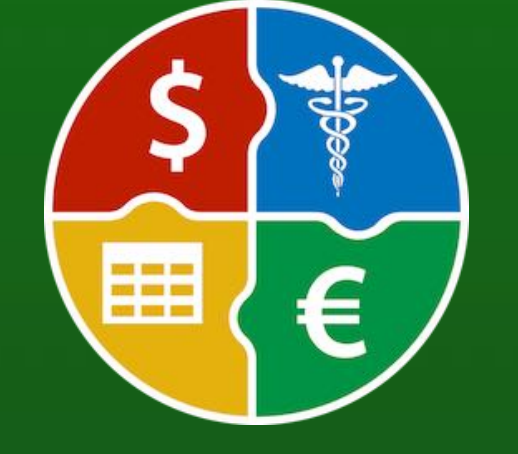

### SELECTION MENU

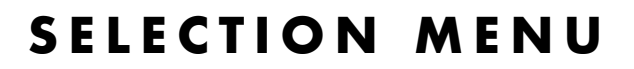

The following categories are available in the selection menu:

- Invoices
  - All
    - Years
    - Half-year
    - Quarter
    - Month
  - Paid
    - Years
    - Half-year
    - Quarter
    - Month
  - Unpaid
    - Years
    - Half-year
  - Quarter
  - Month
  - Submitted open
    - Years
  - Half-year
  - Quarter
  - Month
  - Settled
  - Years
  - Half-year
  - Quarter
  - Month
  - Archive
    - Years

Table Of Contents

- Half-year
- Quarter

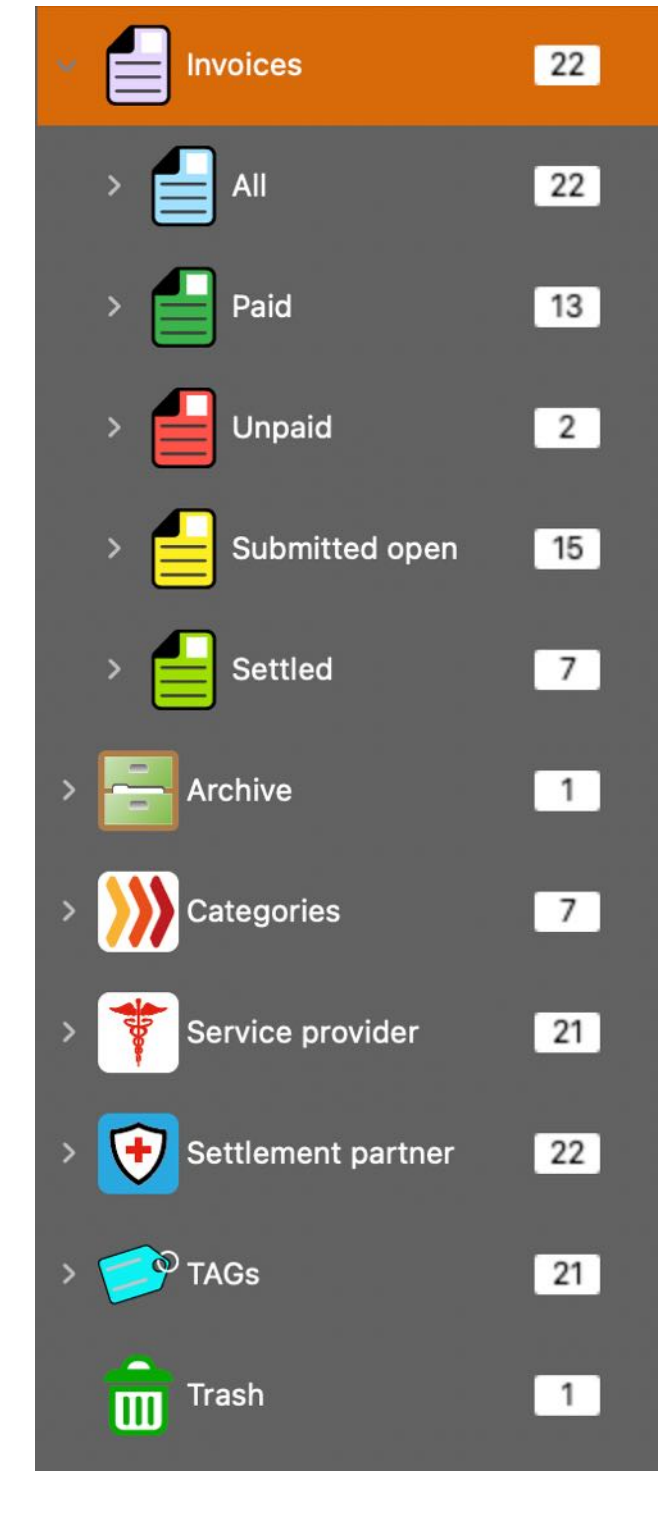

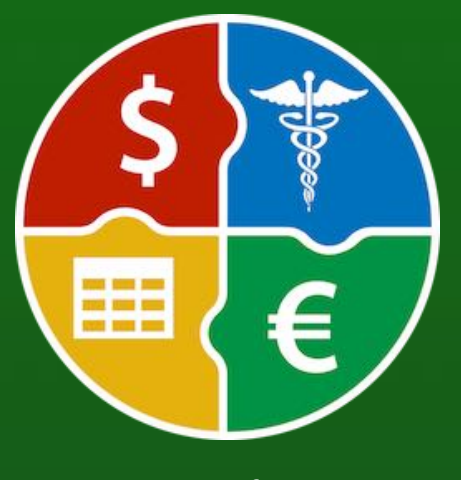

# SELECTION Menu

- Month
- Service provider
- Years
- Half-year
- Quarter
- Month
- Settlement partner
  - Years
  - Half-year
  - Quarter
  - Month
- TAGs
- Trash

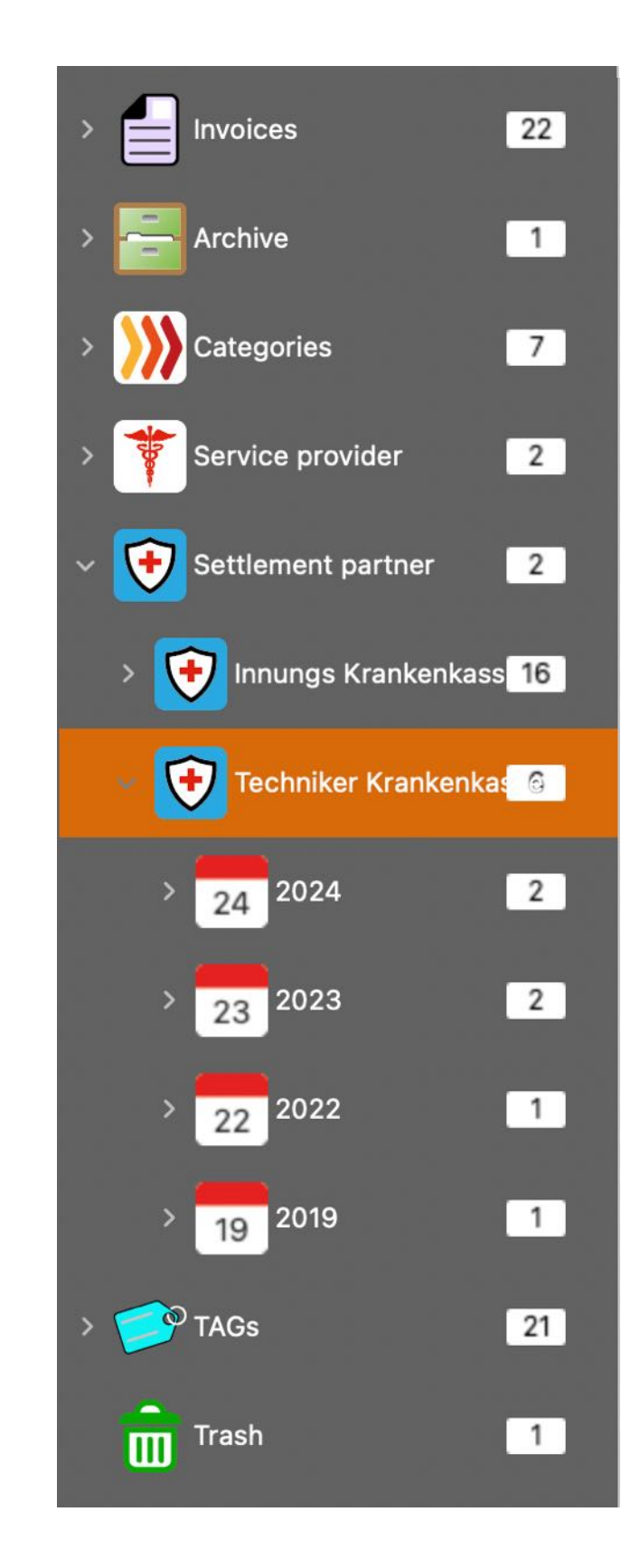

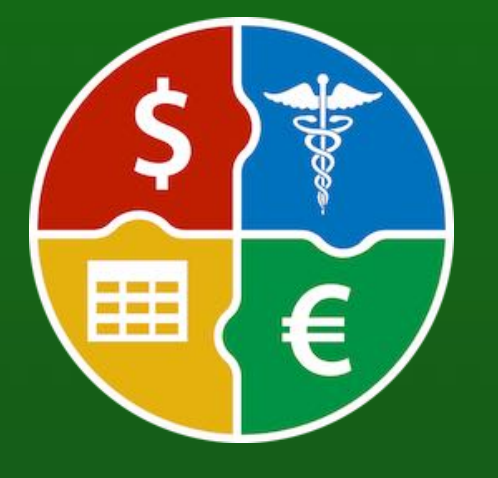

# **CUSTOMIZE** LISTS

#### CUSTOMIZE LISTS

The coin and ingots lists can be freely configured. All settings are saved and are reassigned to the lists when the program is restarted.

- Calculate column widths automatically (see preferences: Lists)
- Set column widths manually (see preferences: Lists)
- Arrange columns
- Show or hide columns

#### Arrange columns

Simply move the desired column to the new position.

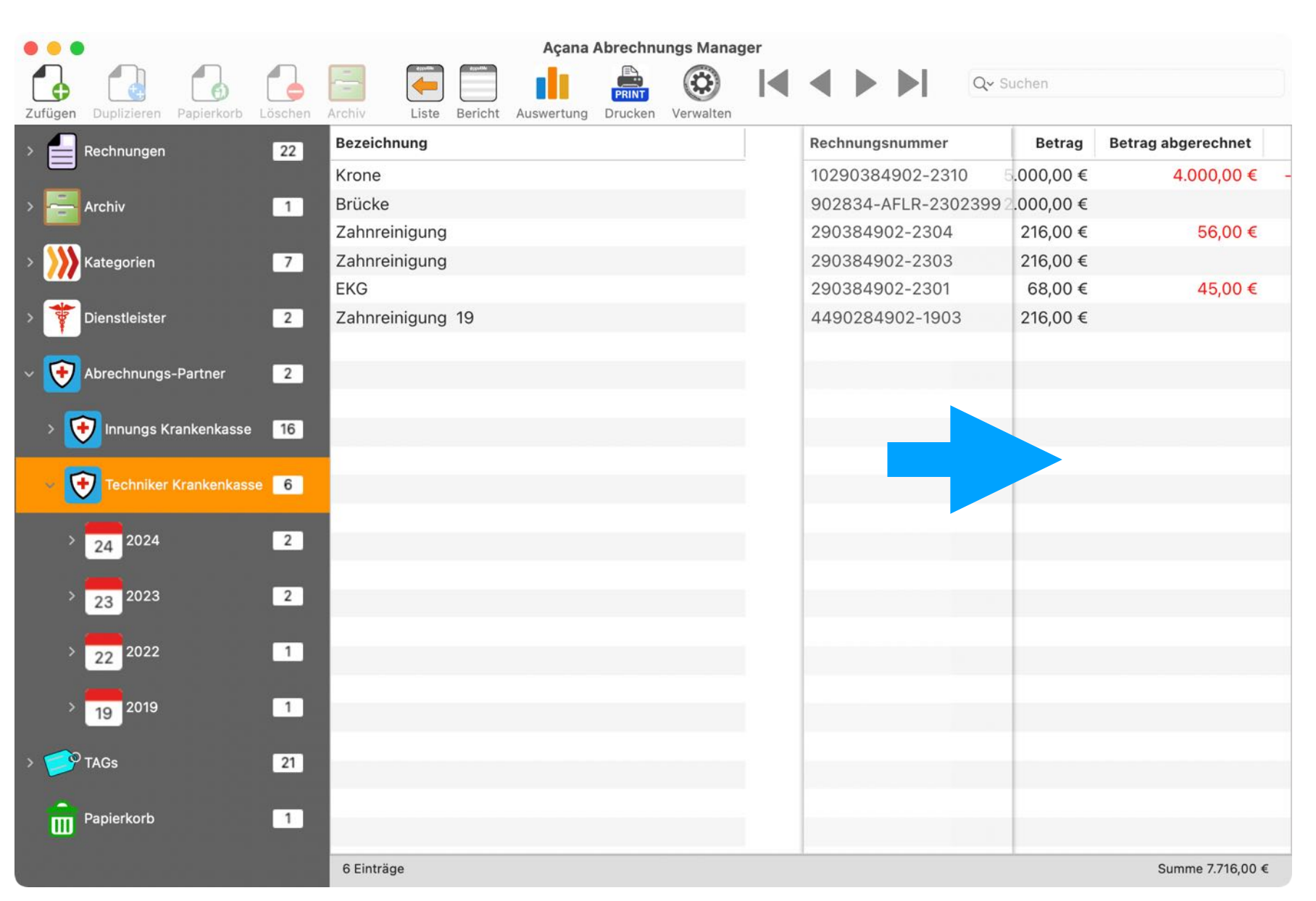

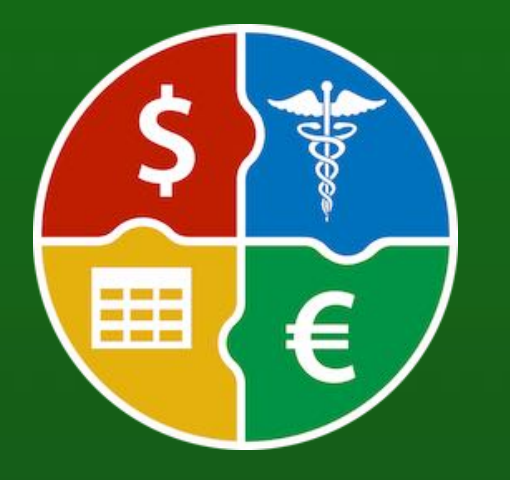

© 2024 CIMSoft, @pps4Me

# **CUSTOMIZE** LISTS

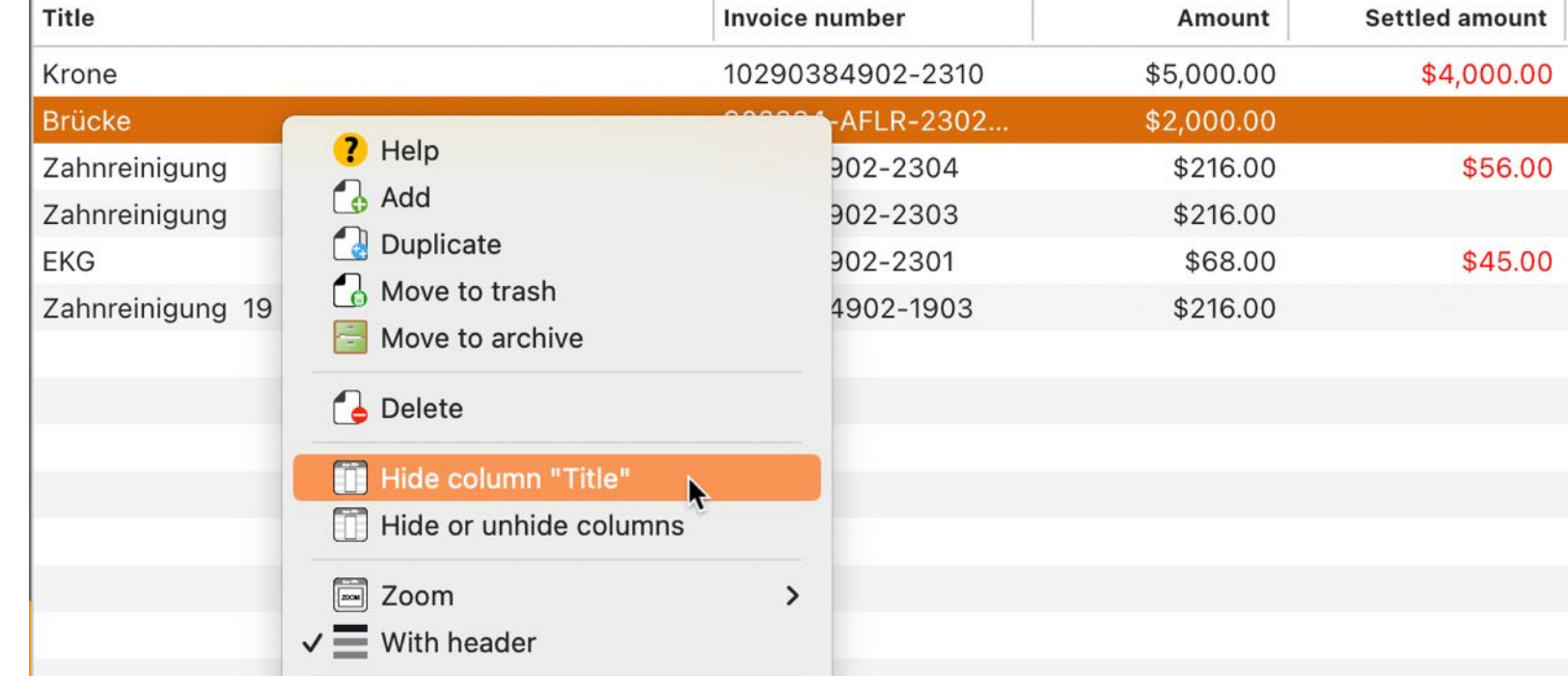

Several columns can easily be shown or hidden via an options window. To do this, use "Show or hide columns" from the context menu.

| Title            |                         | Invoice nu | mber      | Amount     | Settled amount |  |
|------------------|-------------------------|------------|-----------|------------|----------------|--|
| Krone            |                         | 1029038    | 4902-2310 | \$5,000.00 | \$4,000.00     |  |
| Brücke           | 2 Help                  |            | FLR-2302  | \$2,000.00 |                |  |
| Zahnreinigung    |                         |            | 2-2304    | \$216.00   | \$56.00        |  |
| Zahnreinigung    | Add Duplicate           |            | 2-2303    | \$216.00   |                |  |
| EKG              |                         |            | 2-2301    | \$68.00    | \$45.00        |  |
| Zahnreinigung 19 | Move to archive         |            | 02-1903   | \$216.00   |                |  |
|                  | C Delete                |            |           |            |                |  |
|                  | Hide column "Title"     |            | L         |            |                |  |
|                  | 📋 Hide or unhide column | is 🕟       |           |            |                |  |
|                  | Zoom                    | >          |           |            |                |  |
|                  | ✓                       |            |           |            |                |  |

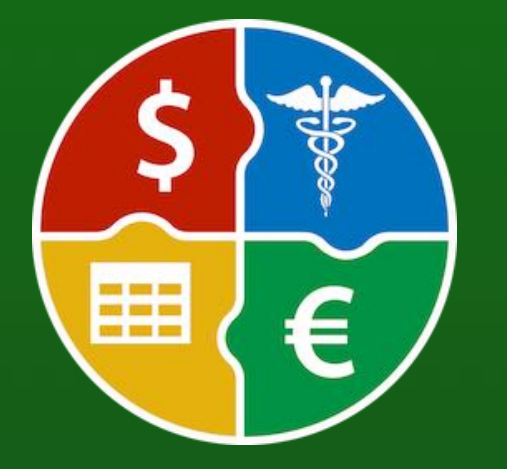

© 2024 CIMSoft, @pps4Me

**Hide columns** 

The current column can be hidden via the context menu.

# CUSTOMIZE LISTS

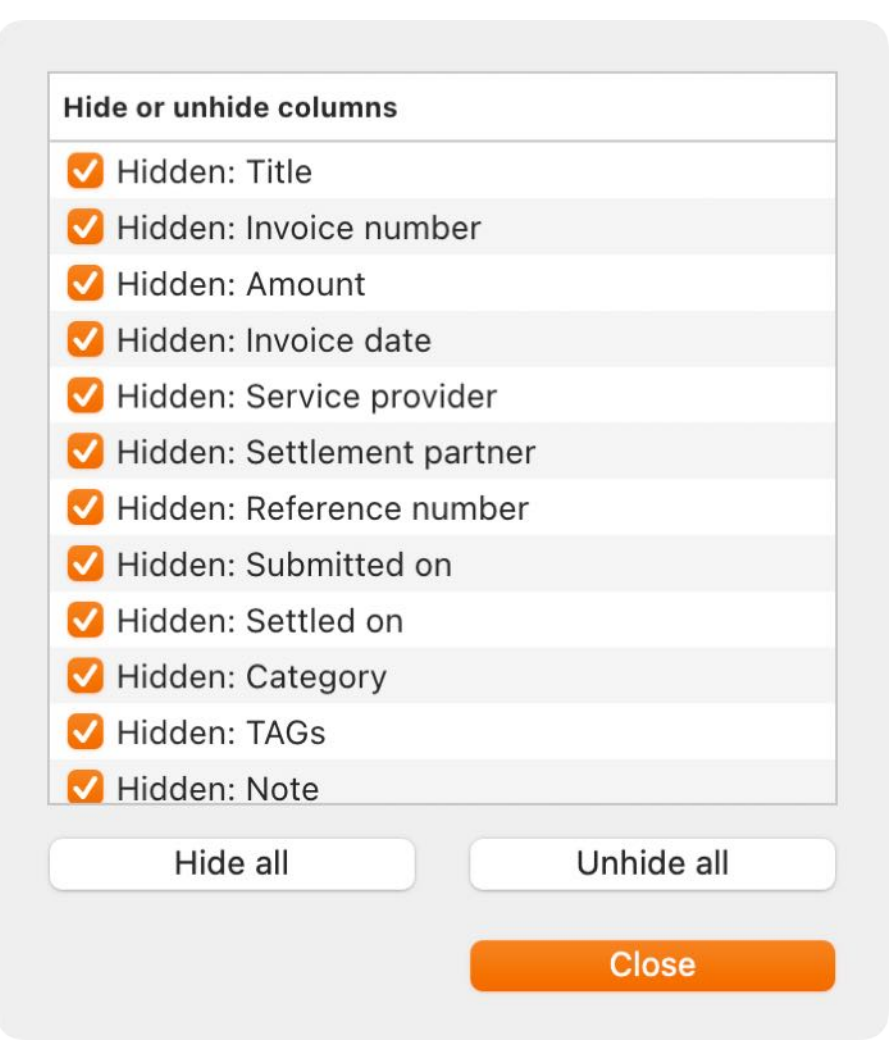

The columns shown and hidden are listed in the original order in the Options window.

#### Adjusting the size of the lists

Show or hide columns

The lists can be quickly enlarged via the context menu. The zoom factor for the lists can be set from 50% to 400% in the preferences.

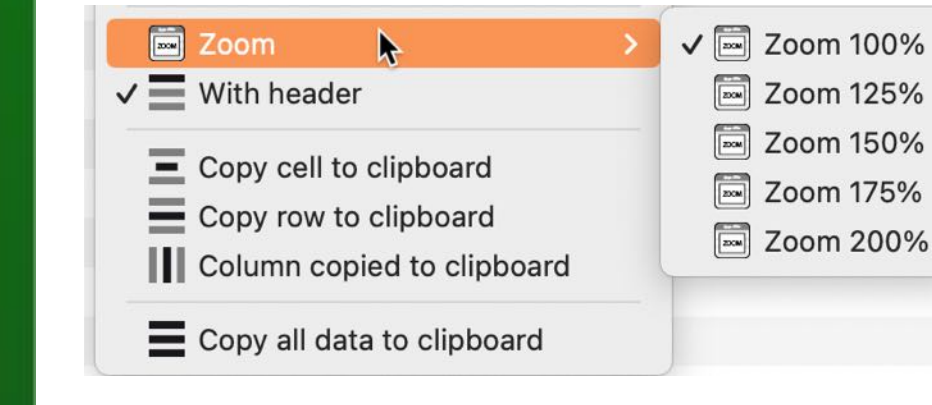

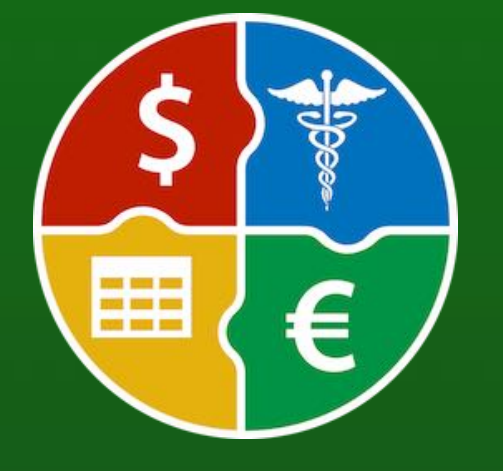

© 2024 CIMSoft, @pps4Me

# ADD ENTRY

#### ADD ENTRY

To add a new entry, click on the "Add" symbol in the toolbar menu.

| • • | •         |       |        |         |           |         |        | Açan  | a Billing I | Manage                          | r |                         |           |
|-----|-----------|-------|--------|---------|-----------|---------|--------|-------|-------------|---------------------------------|---|-------------------------|-----------|
|     |           |       |        |         | #ppolitie | @pps4Me | ılı,   | PRINT |             | ${\color{black}{\blacksquare}}$ | ◀ | $\blacktriangleright I$ | Q~ Search |
| Add | Duplicate | Trash | Delete | Archive | List      | Reports | Charts | Print | Manage      |                                 |   |                         |           |

Or select "Menu -> File -> Add coin".

| 🛃 Add       | ж N |
|-------------|-----|
| 🛃 Duplicate | ЖD  |

You can also use the context menu for this.

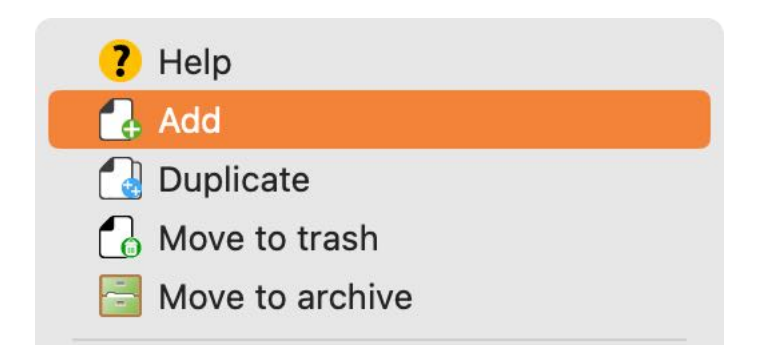

A new entry with the title "New entry" is created and the details are displayed. Now fill in the required fields.

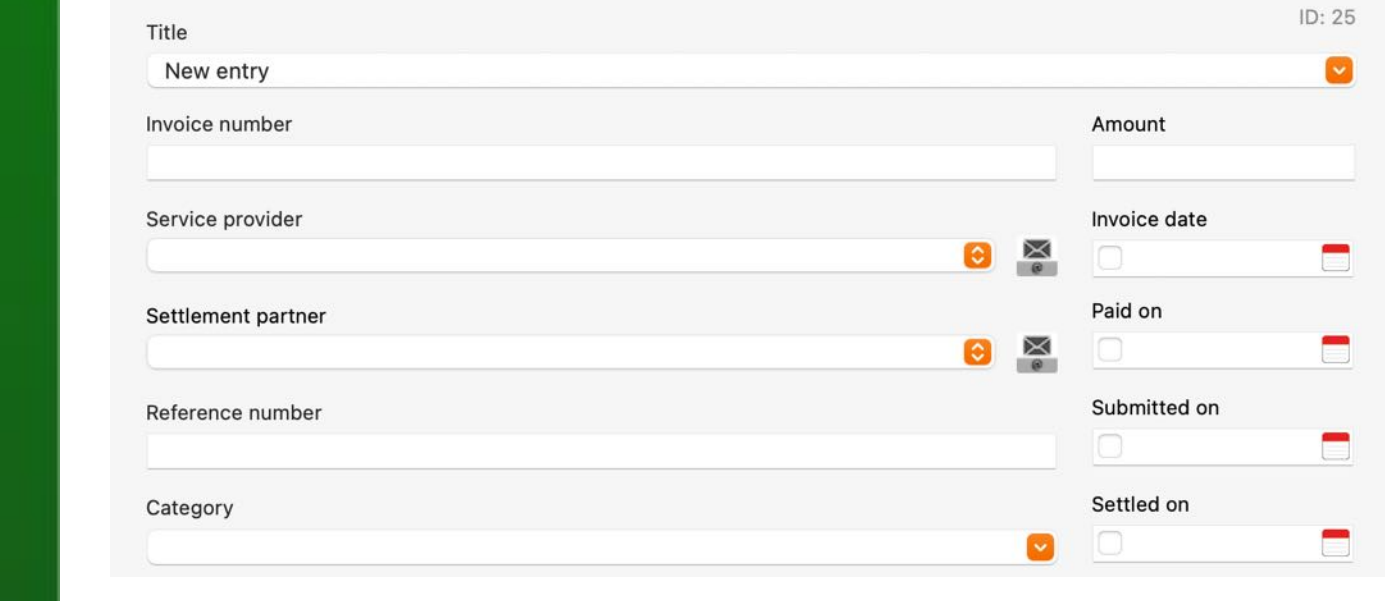

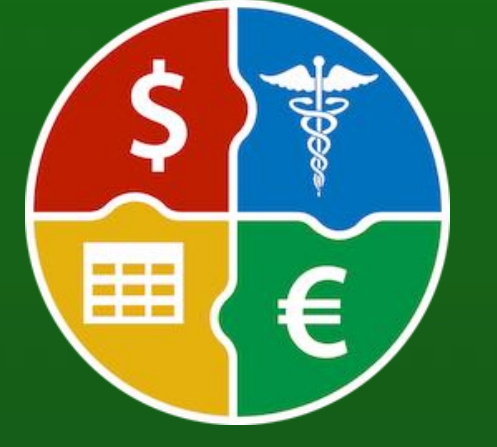

# **EDIT ENTRY**

#### EDIT ENTRY

To edit an entry, select an entry from the list by double-clicking on it. The details are now displayed and you can start filling out or changing other fields. In the toolbar menu on the right, you can conveniently scroll through the list of entries without leaving the details. Click on the "List" icon to return to the list of all entries.

|                                    | Açana Billing Manager                                                                                                    | Q~ Search |                      |
|------------------------------------|----------------------------------------------------------------------------------------------------|-----------|----------------------|
| Add Duplicate Trash Delete Archive | List Reports Charts Print Manage                                                                                                    |           | ID: 17               |
|                                    | Therapie 11                                                                                                    |           |                      |
| > 🛃 All 22                         | Invoice number                                                                                                    |           | Amount               |
| Paid 13                            | 11290384902-2311                                                                                                    |           | 1,050.00             |
|                                    | Service provider                                                                                                    | _         | Invoice date         |
| > Unpaid 2                         | Hausärzte im Zentrum                                                                                                    | 😂 🞽       | 🗹 11 / 2/2024 📃      |
|                                    | Settlement partner                                                                                                    |           | Paid on              |
| > Submitted open 15                | Innungs Krankenkasse                                                                                                    | 6         | <b>V</b> 11 /23/2024 |
|                                    | Reference number                                                                                                    |           | Submitted on         |
| Settled 7                          | 08102312391                                                                                                    |           | 🕑 11 / 8/2024 📃      |
| Archive 1                          | Category                                                                                                    |           | Settled on           |
|                                    |                                                                                                    |           |                      |
| Categories 7                       | Archive Trash                                                                                                    |           | Settled amount       |
| Service provider 2                 | TAGs                                                                                                    |           | 500.00               |
|                                    | vorsorge haut                                                                                                    | Save as   | ( <u>)</u> -         |
| Settlement partner 2               |                                                                                                    |           |                      |
|                                    | Note                                                                                                    |           | Documents            |
| > 🕂 Innungs Krankenkass 16         | Therapie (altgriechisch θεραπεία therapeia "Dienst, Pflege, Heilung,                                                                                                    | Documents |                      |
| V 💽 Techniker Krankenkas 🙆         | Behandlung", von θεραπεύειν therapeuein "heilen, dienen") oder<br>Behandlung bezeichnet alle Maßnahmen, die darauf abzielen,<br>Behinderungen, Krankheiten und Verletzungen oder seelische Traumata<br>positiv zu beeinflussen. Die Voraussetzung für Therapie und die |           |                      |
| > 24 2024 2                        | Anwendung von Heilverfahren ist eine zuvor erlangte Diagnose. Ziel<br>eines Therapeuten ist es, eine Heilung zu ermöglichen oder zu<br>beschleunigen, zumindest aber die Symptome zu lindern oder zu                                                                   |           |                      |
| > 23 2023 2                        | beseitigen und körperliche oder psychische Funktionen                                                                                                    |           |                      |
| > 22 2022 1                        | 23 Entries                                                                                                    |           | Total \$27,875.00    |

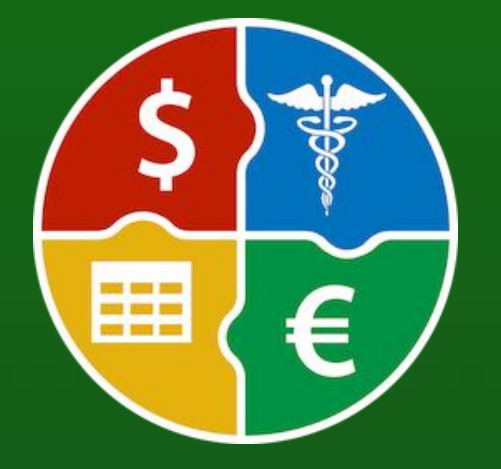

© 2024 CIMSoft, @pps4Me

# EDIT ENTRY

If the "Remarks" field contains a lot of text, it can be enlarged. To do this, click on the "Larger window" icon.

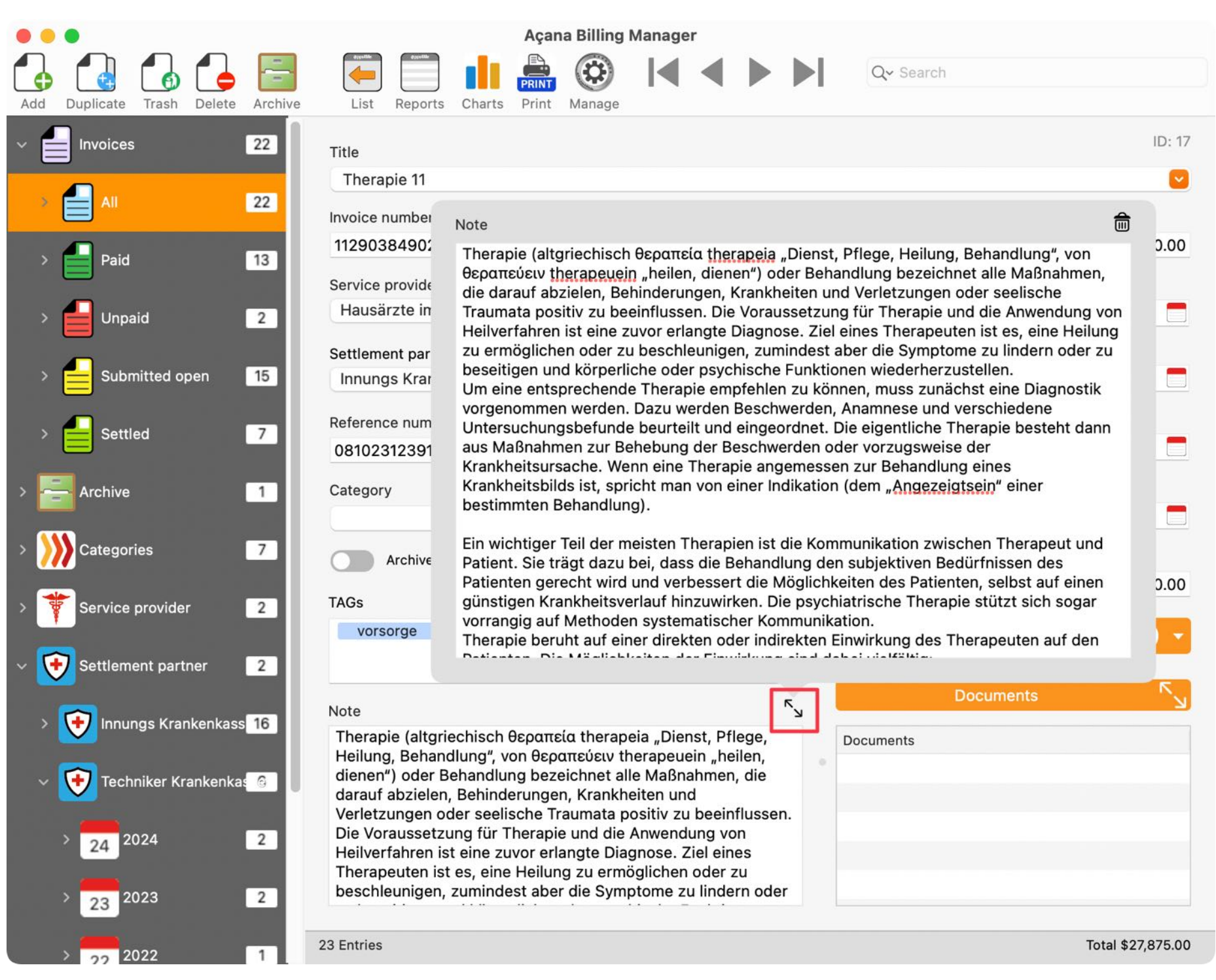

In this window, the complete text can be deleted or all changes (since opening this window) can be undone.

Note

Therapie (altgriechisch θεραπεία therapeia "Dienst, Pflege, Heilung, Behandlung", von θεραπεύειν therapeuein "heilen, dienen") oder Behandlung bezeichnet alle Maßnahmen, die darauf abzielen, Behinderungen, Krankheiten und Verletzungen oder seelische

の意

# SAVE Entry As...

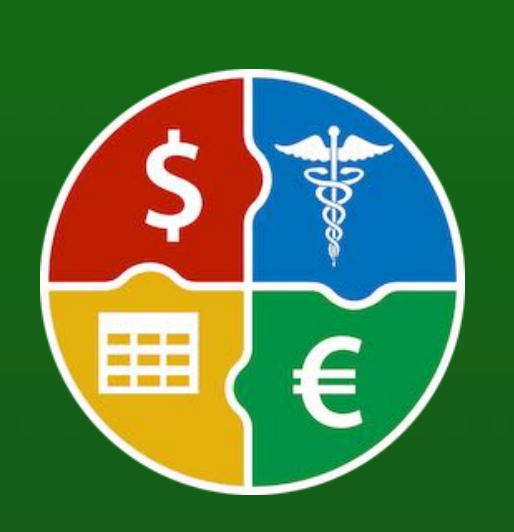

#### SAVE ENTRY AS...

The details of an entry can be saved in the following formats:

- Adobe<sup>®</sup> PDF
- Word<sup>®</sup> DOCX
- Excel® XLSX

Open the details of an entry and select the appropriate format.

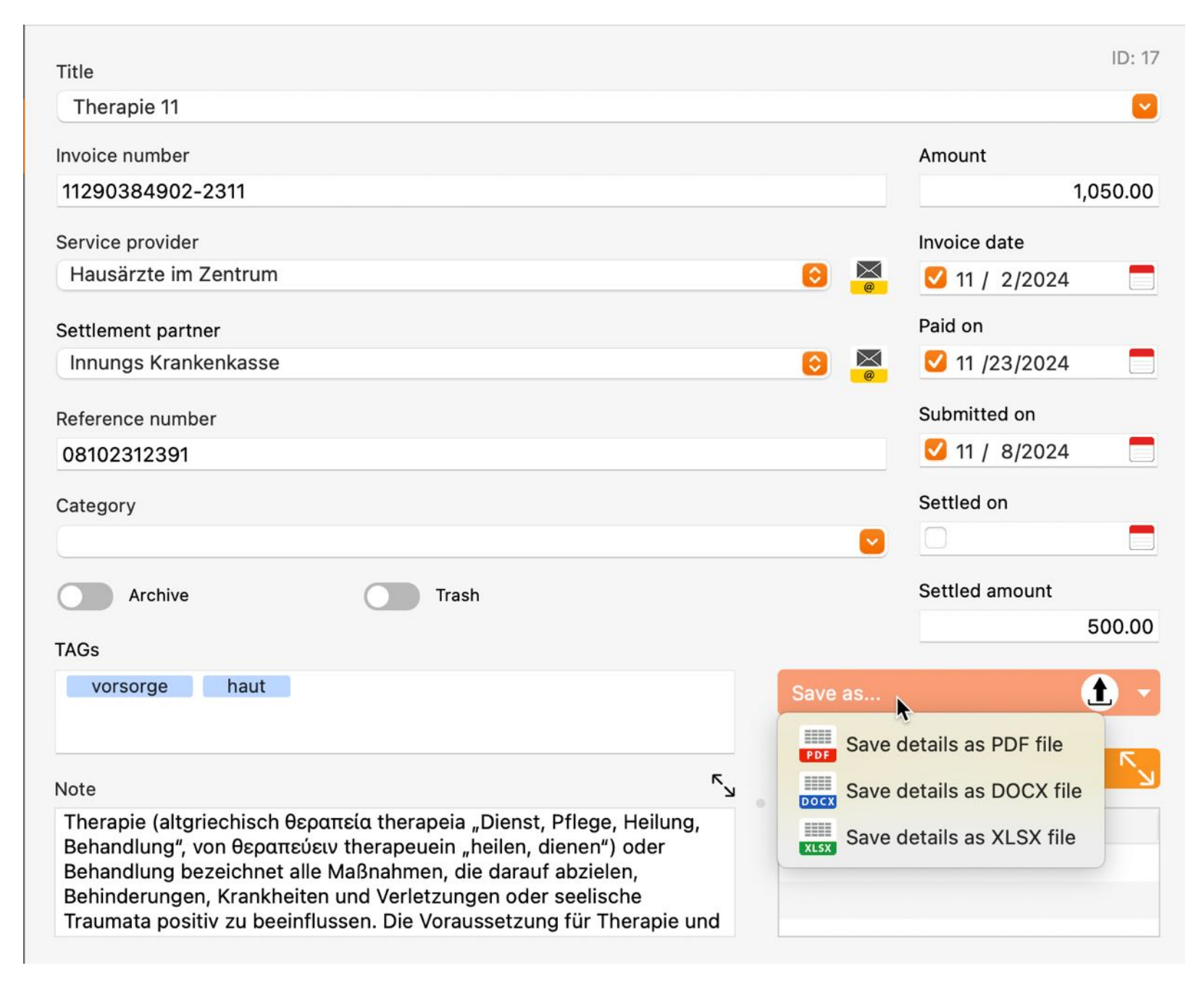

# ADD AND View Documents

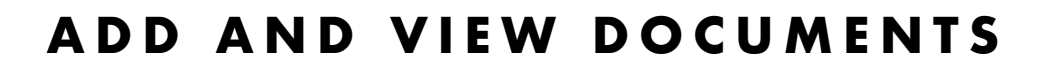

Any number of documents can be added to each entry. Simply drag a document or a picture into the "Documents" area.

|           | Service proContac        | R N |
|-----------|--------------------------|-----|
|           | Hausärzte im Zentrum Zie | _   |
|           | Medicum MDr. Med. M:Sci  |     |
| Documents | Neuer Eintrag            |     |
|           |                          |     |
|           | Cost                     |     |
|           | calculation.xlsx         |     |

If documents are available, the number and size of all documents is displayed in the header.

| 6 Documents   size: 2.102 MB |  |
|------------------------------|--|
| 2024-10-08-192121.pdf        |  |
| 2024-10-08-194208.pdf        |  |
| 2024-10-08-200705.jpg        |  |
| 2024-10-08-200726.pdf        |  |

The existing documents can be viewed in the preview. To do this, select one or more documents from the list and press the spacebar on the keyboard.

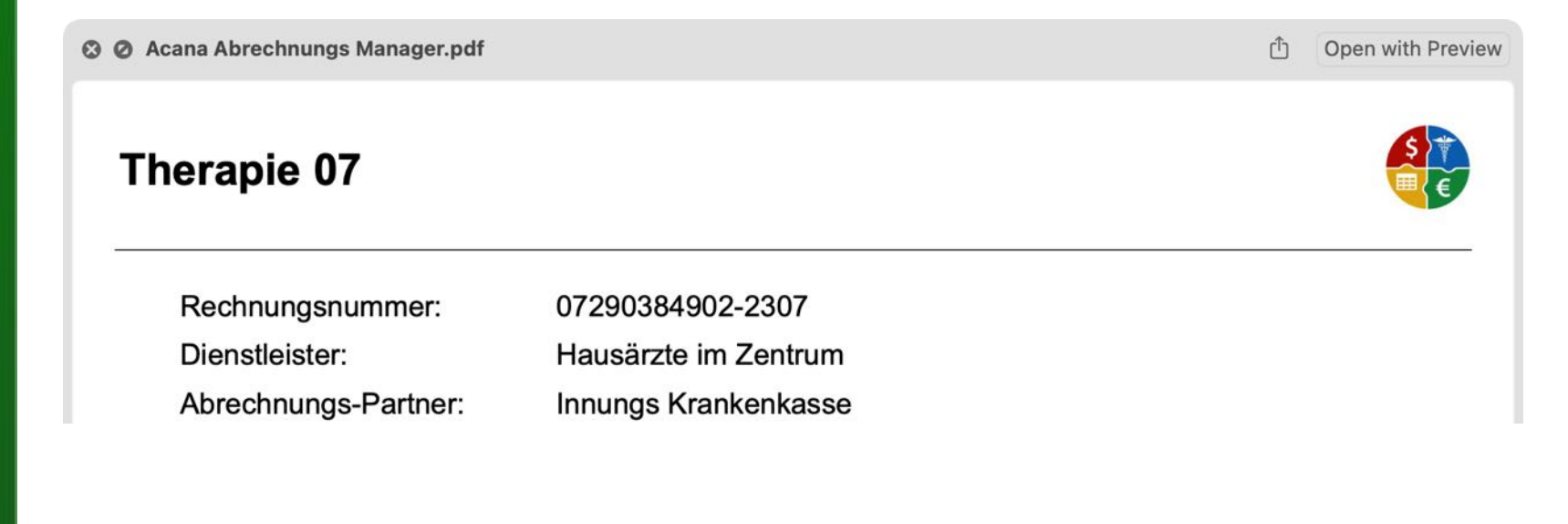

\$ €

© 2024 CIMSoft, @pps4Me

# ADD AND VIEW Documents

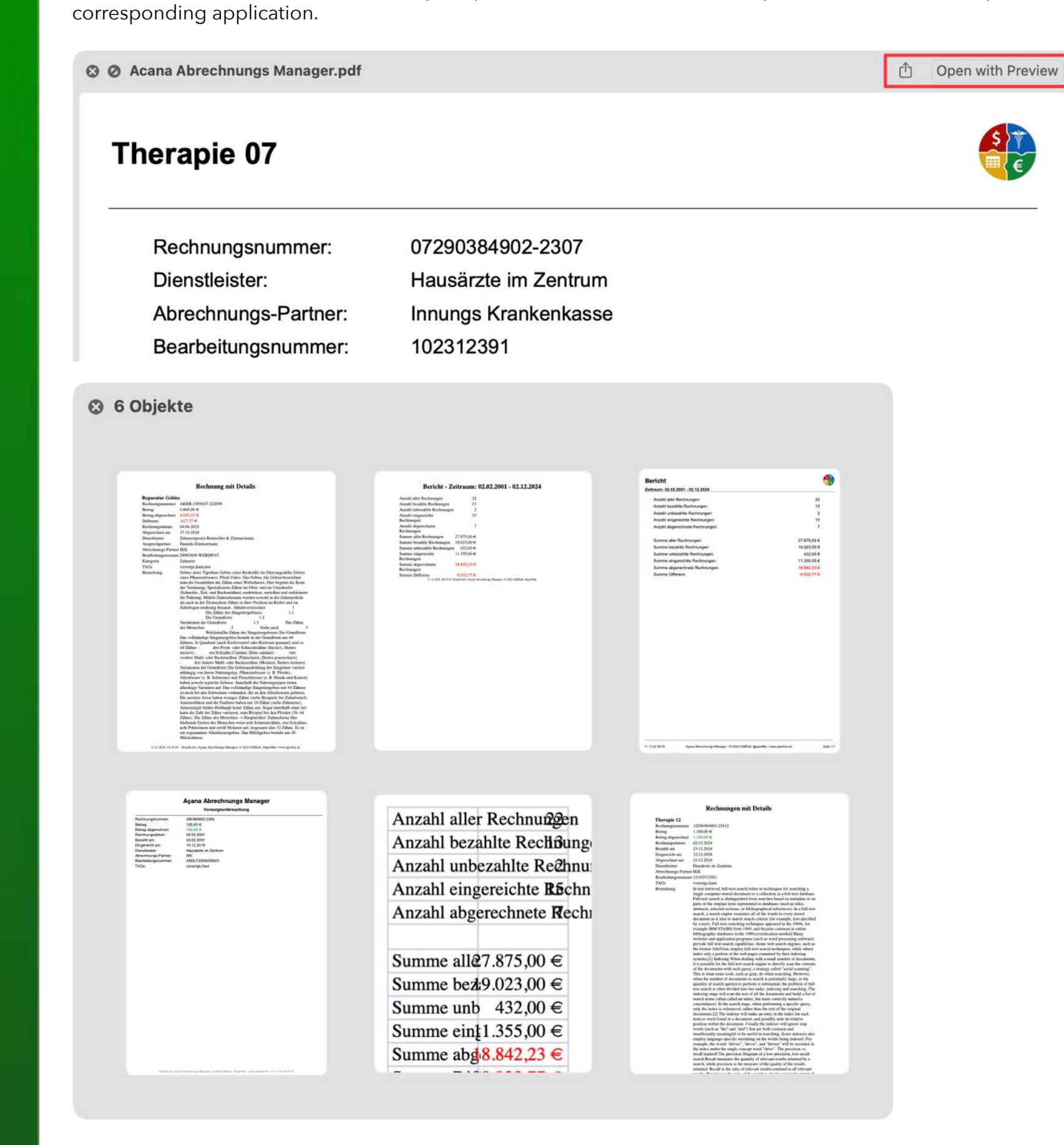

The documents can be forwarded using the preview function and the sharing services of macOS or opened directly in the

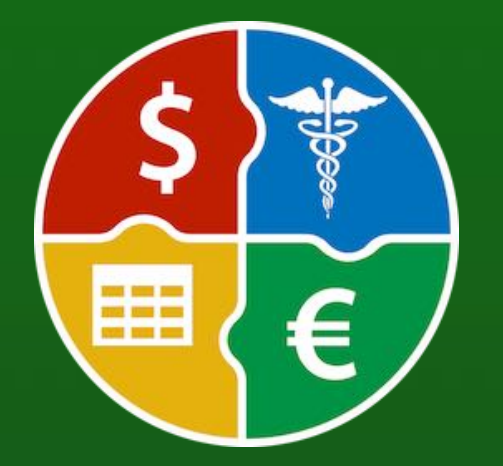

© 2024 CIMSoft, @pps4Me

# MANAGE Documents

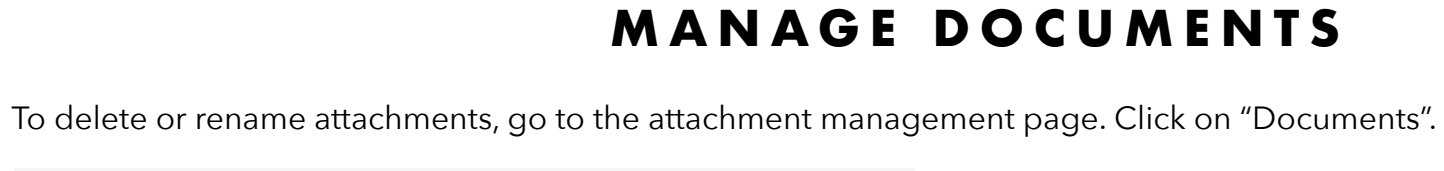

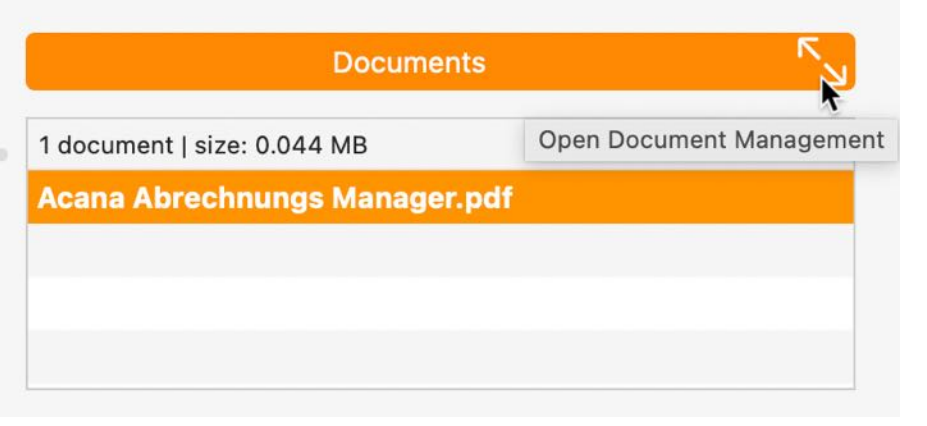

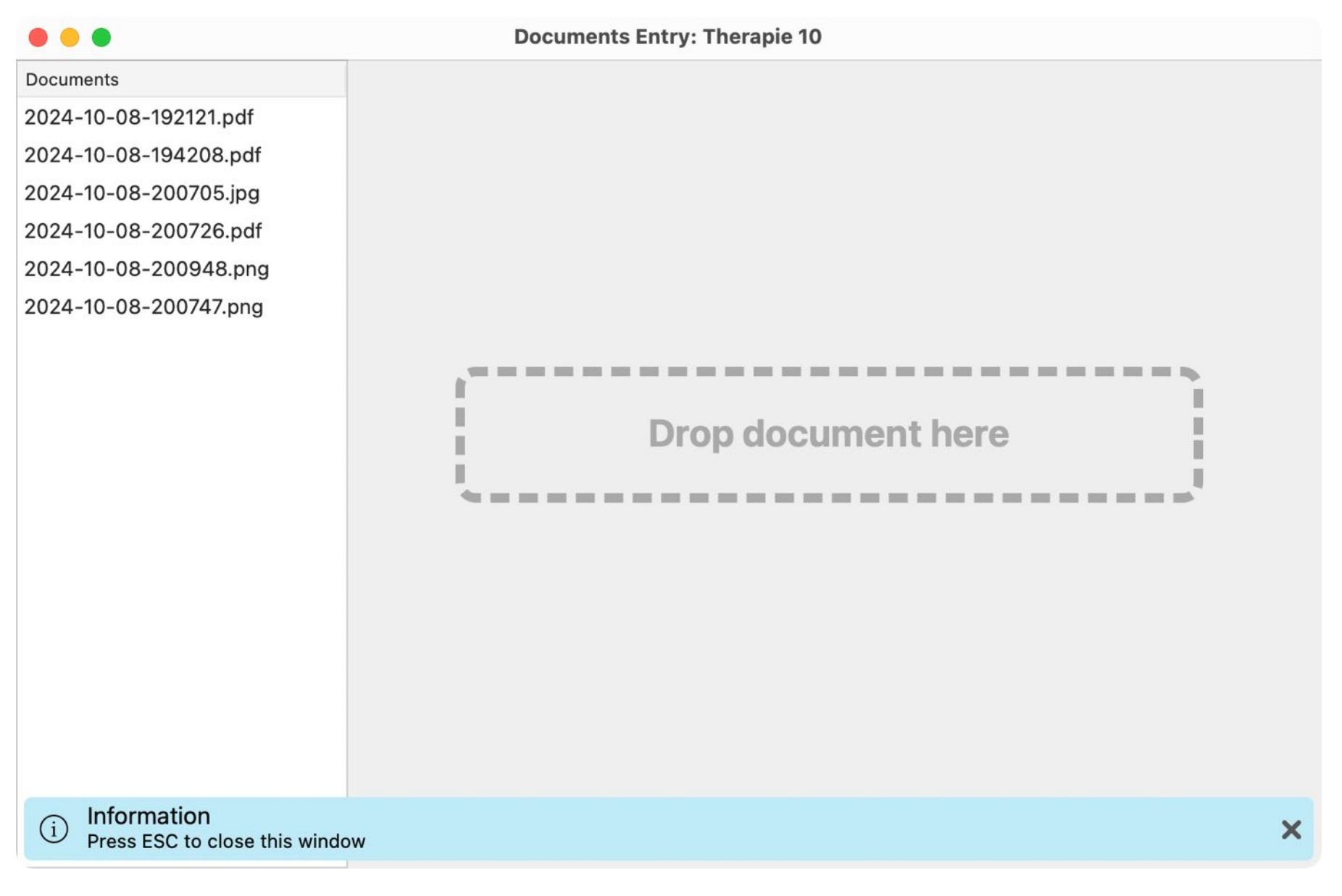

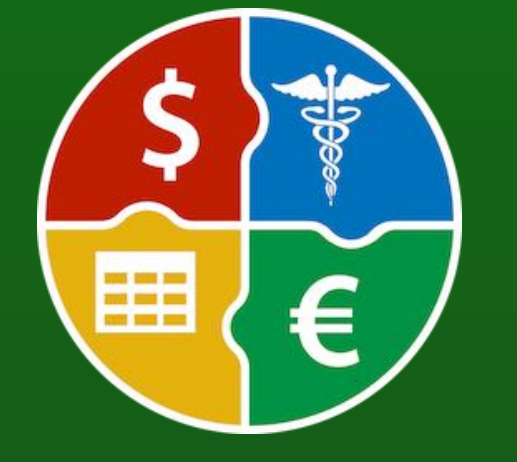

# MANAGE Documents

List of documents with preview.

| • • •                        | Documents E                                                                                                    | ntry: Therapie 07                                                                                                    |
|------------------------------|----------------------------------------------------------------------------------------------------|----------------------------------------------------------------------------------------------------|
| Documents                    |                                                                                                    |                                                                                                    |
| Acana Abrechnungs Manager.pd | Therapie 07                                                                                                    |                                                                                                    |
|                              | Rechnungsnummer:                                                                                                    | 07290384902-2307<br>Hausärzte im Zentrum                                                                                                    |
|                              | Abrechnungs-Partner                                                                                                    |                                                                                                    |
|                              | Bearbeitungsnummer:                                                                                                    | 102312391                                                                                                    |
|                              | Kategorie:                                                                                                    |                                                                                                    |
|                              | Betrag:                                                                                                    | 1.850,00 €                                                                                                    |
|                              | Betrag abgerechnet:                                                                                                    | 500,00 €                                                                                                    |
|                              | Differenz:                                                                                                    | -1.350,00 €                                                                                                    |
|                              | Rechnungsdatum:                                                                                                    | 02.07.2024                                                                                                    |
|                              | Bezahlt am:                                                                                                    | 23.07.2024                                                                                                    |
|                              | Eingereicht am:                                                                                                    | 07.07.2024                                                                                                    |
|                              | Abgerechnet am:                                                                                                    |                                                                                                    |
|                              | TAGs:                                                                                                    | vorsorge,haut                                                                                                    |
|                              | Bemerkung:<br>Jährlich<br>• Bundle Resources □I<br>API Collection<br>Protected resources<br>Control an app's access to<br>Overview<br>Before vour app can acces | nformation Property List □Protected resources<br>o protected system services and user data.<br>ss certain protected resources. like the Bluetooth interface. location |
|                              | Acana Abrechnungs Manager.pdf                                                                                                    | File size: 0.044 MB   Created: 11/9, 1 + -                                                                                                    |
|                              |                                                                                                    | File                                                                                                    |
|                              |                                                                                                    | Acana Abrechnungs Manager.pdf                                                                                                    |
|                              |                                                                                                    | File size Created                                                                                                    |

0.044 MB

Created 11/9/24, 9:01AM

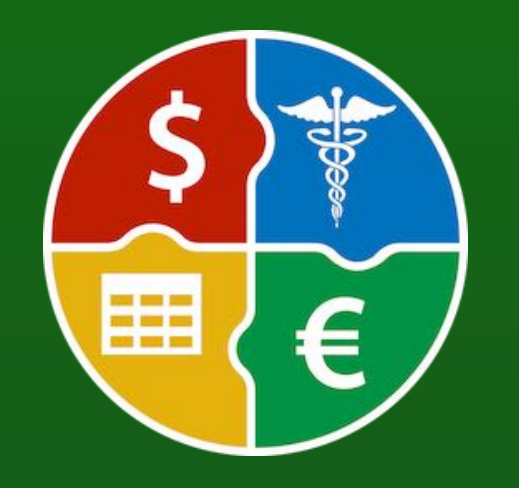

### MANAGE DOCUMENTS

#### Add a document

Click on the button with the "+" sign in the bottom right corner and select a file in the Finder dialog.

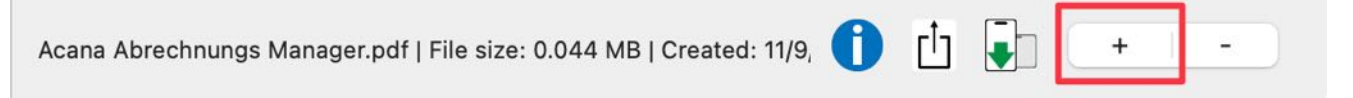

#### Rename a document

To rename a document, double-click on it in the list and change the name.

|                               | Documents                         |    |
|-------------------------------|-----------------------------------|----|
| Documents                     |                                   |    |
| 2024-11-20-151625.pdf         |                                   |    |
| Rechnung mit Details.docx     | Bericht                           |    |
| Bericht Zeitraum 02.02.2001   | Zeitraum: 02.02.2001 - 02.12.2024 |    |
| 2024-11-20-151731.png         | Anzahl aller Rechnungen:          | 22 |
| Acana Abrechnungs Manager Be  | Anzahl bezahlte Rechnungen:       | 13 |
| Rechnung 290384902-2302       | Anzahl unbezahlte Rechnungen:     | 2  |
| Bericht Zeitraum 02 02 2001 - | Anzahl eingereichte Rechnungen:   | 15 |
| Denom Zenraum 02.02.2001      | Anzahl abgerechnete Rechnungen:   | 7  |

#### Delete a document

Select one or more documents in the list and click on the button with the "-" sign in the bottom right corner.

| Acana Abrechnungs Manager.pdf   File size: 0.044 MB   Created: 11/9, | 0 | Ċ |  | + | - |  |
|----------------------------------------------------------------------|---|---|--|---|---|--|
|----------------------------------------------------------------------|---|---|--|---|---|--|

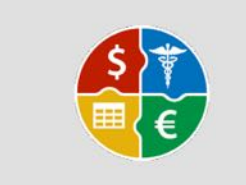

Delete document

Delete document Rechnung mit Details.docx

Delete document

Cancel

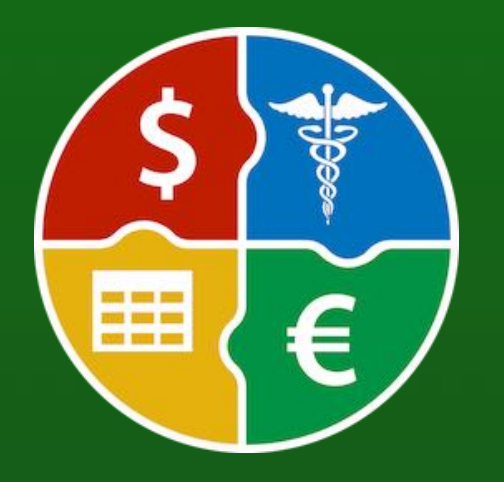

© 2024 CIMSoft, @pps4Me

# ADD PHOTOS, Documents Aan Drawings Via IOS Device

#### ADD PHOTOS, DOCUMENTS AND DRAWINGS VIA IOS DEVICE

The following information can be imported via an iOS device (iPhone or iPad) for each entry:

- Take a photo
- Scan a document
- Add a drawing

The following formats are possible:

- PDF
- PNG
- JPEG

Click on the iOS import icon in the attachment management.

After confirming on the iOS device, the photo, document or drawing was automatically added to the documents.

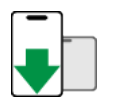

Rechnungen mit Details.docx | File size: 0.035 MB | Created: 11/11/24,

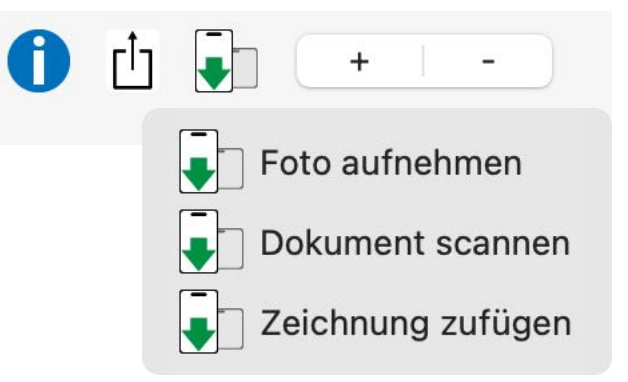

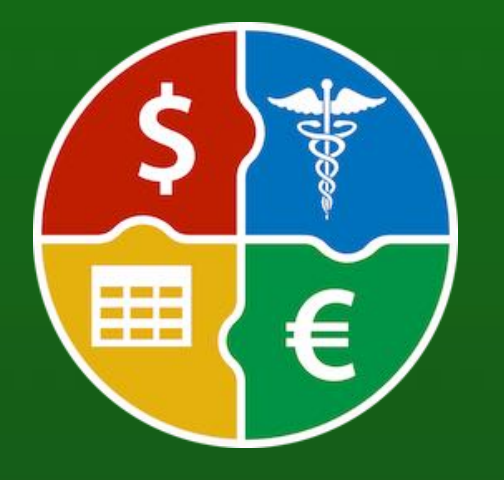

© 2024 CIMSoft, @pps4Me

# ADD PHOTOS, Documents Aan Drawings Via IOS Device

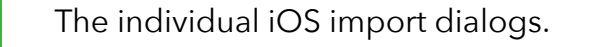

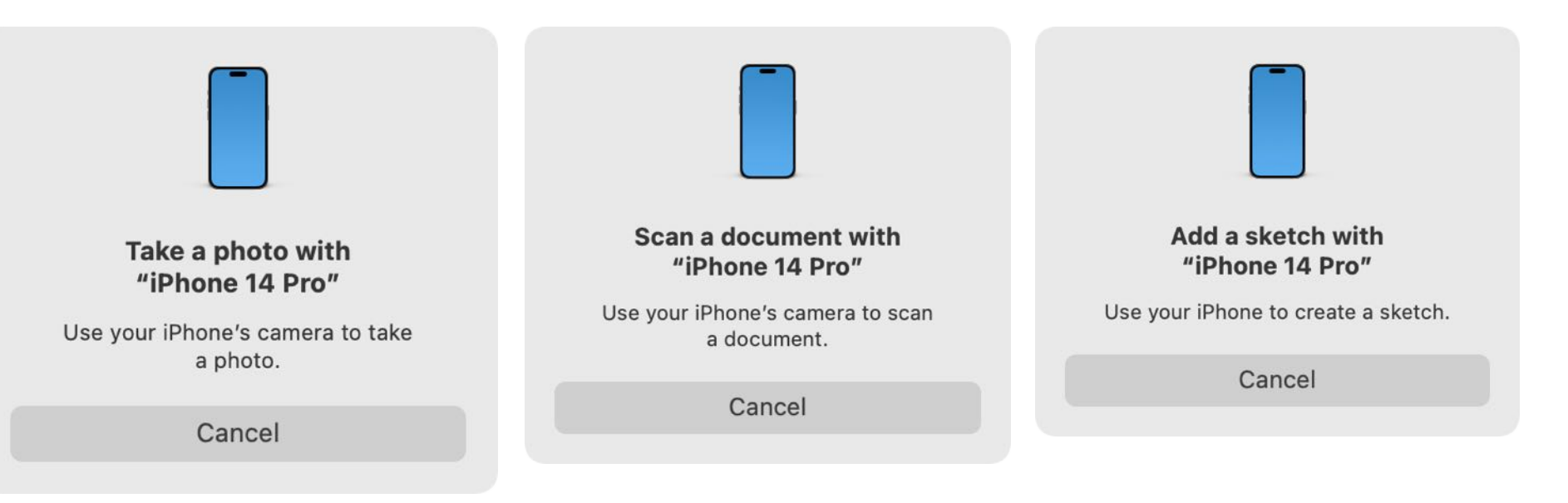

The files are given an automatically generated name according to the following pattern:

#### YYYY-MM-DD-HHMMSS

- YYYY => year, four digits
- MM => month (01-12)
- DD => day (01-31)
- HH => hour (00-23)
- MM => minute (00-59)
- SS => second (00-59)

Photos are saved in JPG format.

Drawings are saved in PNG format.

Documents are saved in PDF format.

# DUPLICATE Entry

#### DUPLICATE ENTRY

You can duplicate an entry in the toolbar menu via the "Duplicate" icon.

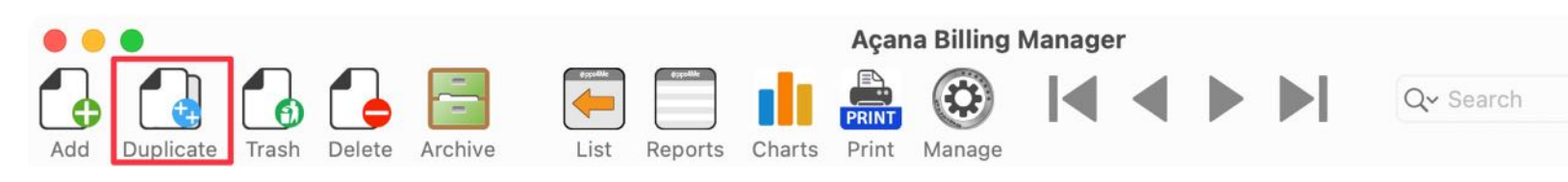

Or select menu "File -> Duplicate".

| Add       | ₩ N |
|-----------|-----|
| Duplicato | ΨD  |

You can also use the context menu for this.

| P Help                                        |
|-----------------------------------------------|
| 👌 Add                                         |
| Duplicate                                     |
| Move to trash                                 |
| Move to archive                               |
| Delete                                        |
| Hide column "Title"<br>Hide or unhide columns |

The name of the copied entry is given the extension "COPY". In addition, a TAG "COPY" is automatically added to the copied entry. Existing documents of the original entry will not be copied.

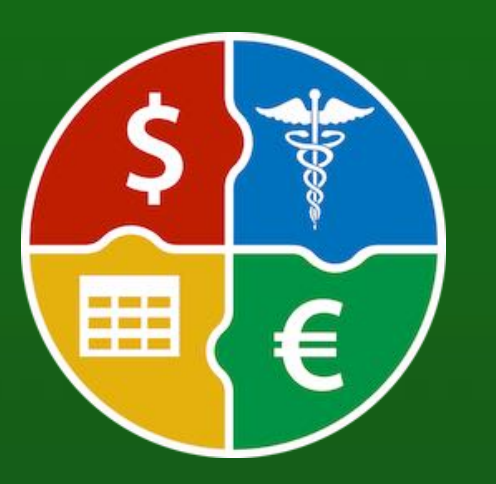

Title

Health check-up COPY

# MOVE ENTRY To Trash

#### MOVE ENTRY TO TRASH

Select one or more items in the list and click the "Trash" icon in the toolbar menu.

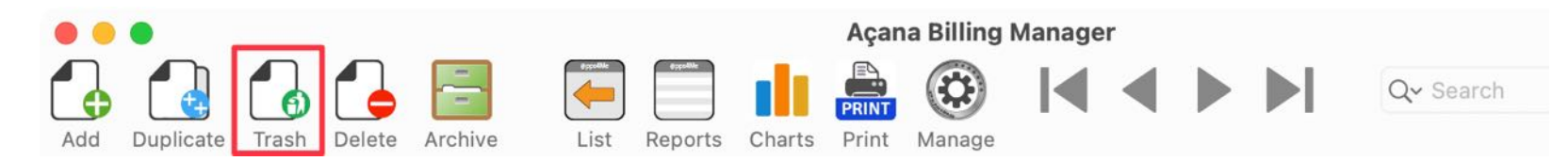

Or select menu "File -> Duplicate".

| 🔥 Add 🛃 Duplicate | 光 N<br>光 D |
|-------------------|------------|
| 🔒 Move to trash   | ЖТ         |
| 💪 Delete          | ¥⊗         |

You can also use the context menu for this.

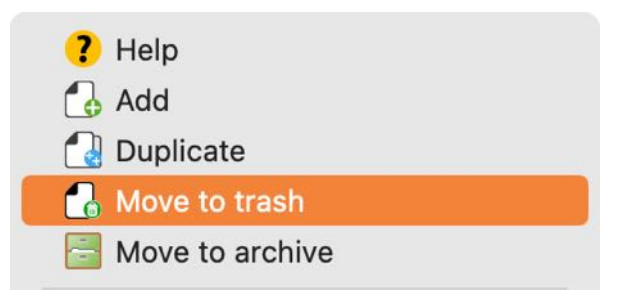

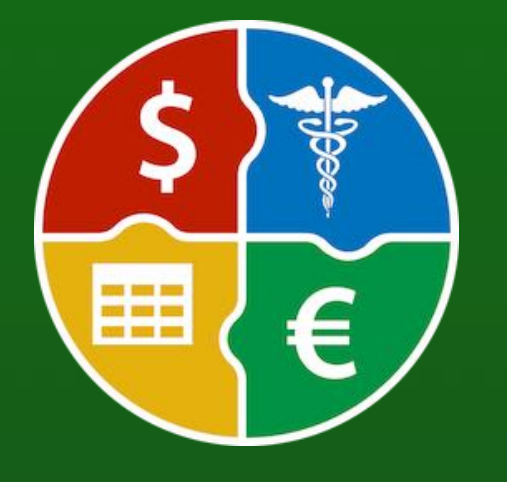

### **RESTORE ENTRY ROM RASH**

from the context menu. Invoice number Amount Settled amount Bridge COPY \$2,000.00 902834-AFLR-2302... 02-2342 \$172.00 Medical check-up ? Help 🔒 Restore from trash m Empty trash 🔁 Delete Hide column "Title" Hide or unhide columns

>

**RESTORE ENTRY FROM TRASH** 

First, select "Trash" from the tree structure on the left. Now select one or more entries in the list and choose "Restore from Trash"

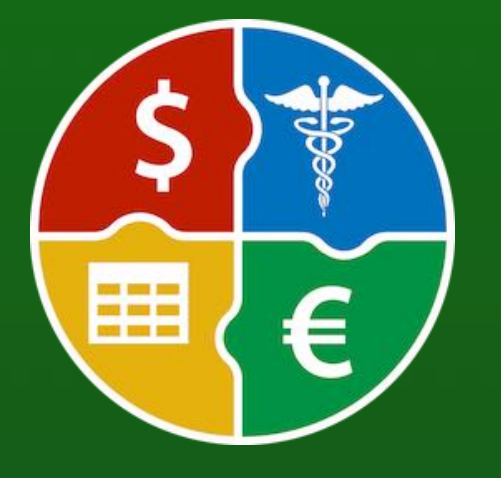

© 2024 CIMSoft, @pps4Me

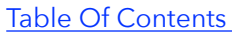

Title

Zoom

### ENTRY **RASH**

#### EMPTY TRASH

First, select "Trash" from the tree structure on the left. Now choose "Empty trash" from the context menu.

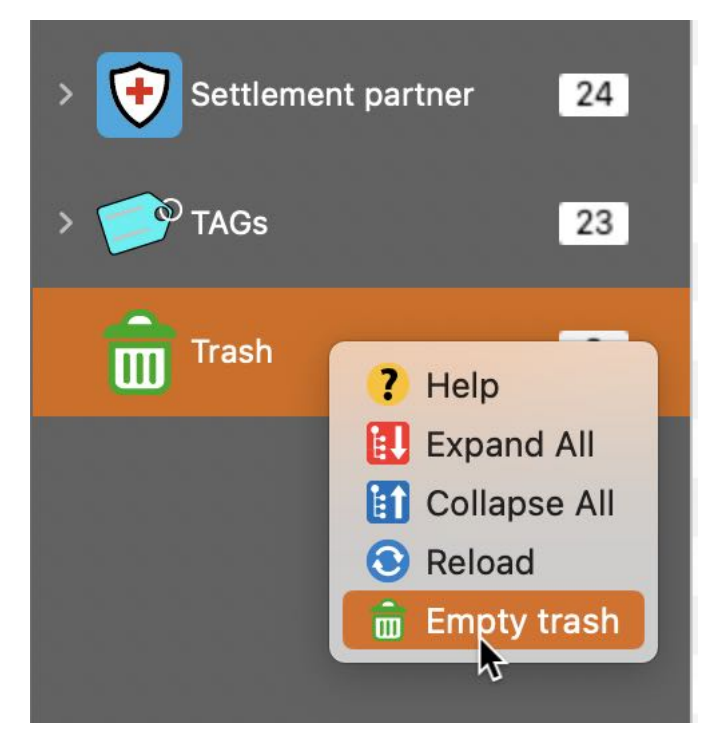

Or use the context menu in the list of entries.

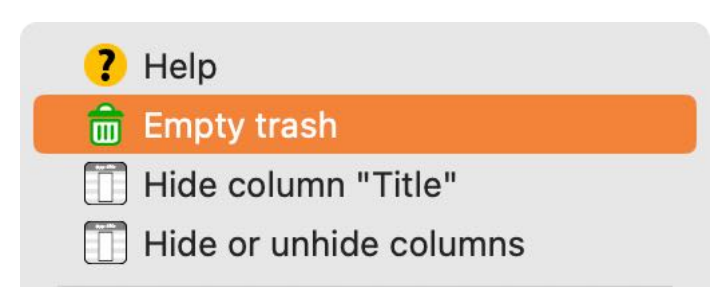

This will delete all entries that are in the trash. Documents assigned to these entries will also be deleted.

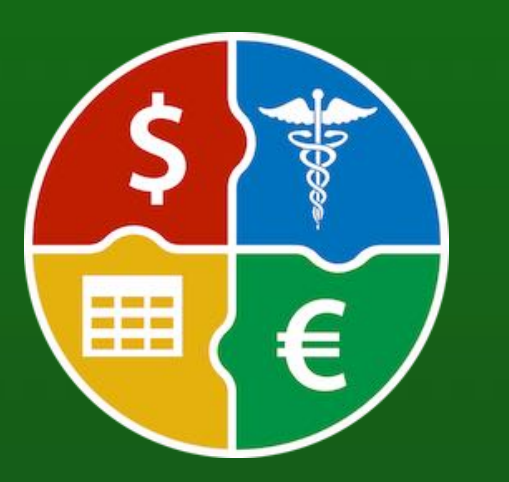

#### This command cannot be undone!

### **DELETE ENTRY**

#### DELETE ENTRY

To delete one or more entries, use the "Delete" icon in the toolbar menu.

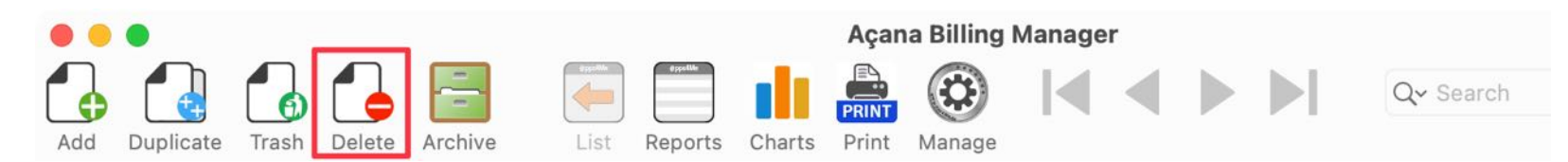

Or select menu "File -> Delete".

| Move to archive |    |
|-----------------|----|
| 🛃 Delete        | ¥⊠ |
| 🔓 Move to trash | жт |
| 🛃 Duplicate     | ЖD |
| 🔂 Add           | ЖN |

You can also use the context menu "Delete".

| Krone       | 1029038             | 84902-2310 | \$5,000.00 |
|-------------|---------------------|------------|------------|
| Brücke      | 902834              | -AFLR-2302 | \$2,000.00 |
| Brücke COPY | 7 Help              | .302       | \$2,000.00 |
| Therapie 09 |                     | 2309       | \$1,450.00 |
| Therapie 08 |                     | 2308       | \$900.00   |
| Therapie 07 | Move to trash       | 2307       | \$1,850.00 |
| Therapie 06 | Move to archive     | 2306       | \$800.00   |
| Therapie 05 |                     | 2305       | \$750.00   |
| Therapie 04 | 🔁 Delete 🛛 🔒        | 2304       | \$700.00   |
| Therapie 03 | Hide column "Title" | 2303       | \$650.00   |
| Thoranio    |                     | 2202       | \$500.00   |

Documents assigned to these entries will also be deleted.

This command cannot be undone!

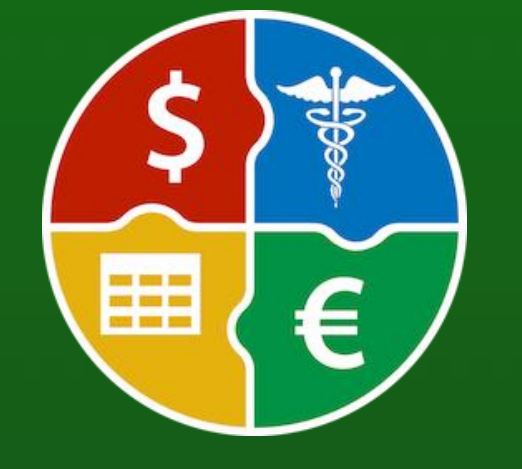

# MOVE ENTRY TO ARCHIVE

| •••                               | Açana Billing Mar                  | nager             |            |                |
|-----------------------------------|------------------------------------|-------------------|------------|----------------|
| Add Duplicate Trash Delete Archiv | e List Reports Charts Print Manage | <b>▲ ▲ ▶ ▶</b> ∝  | Search     |                |
| v 🛃 Invoices 25                   | Title                              | Invoice number    | Amount     | Settled amount |
|                                   | Therapie 12                        | 12290384902-23412 | \$1,100.00 | \$1,100.00     |
|                                   | Therapie 11                        | 11290384902-2311  | \$1,050.00 | \$500.00       |
|                                   | Therapie 10                        | 10290384902-2310  | \$1,000.00 | \$500.00       |
|                                   | Krone                              | 10290384902-2310  | \$5,000.00 | \$4,000.00 -   |
|                                   | Brücke                             | 902834-AFLR-2302  | \$2,000.00 |                |
|                                   | Brücke COPY                        | 902834-AFLR-2302  | \$2,000.00 |                |
| > Unpaid 4                        | Therapie 09                        | 09290384902-2309  | \$1,450.00 | \$500.00       |
|                                   | Therapie 08                        | 08290384902-2308  | \$900.00   | \$500.00       |
| > 📥 Submitted open 🛛 16           | Therapie 07                        | 07290384902-2307  | \$1,850.00 | \$500.00 -     |
|                                   | Therapie 06                        | 06290384902-2306  | \$800.00   | \$500.00       |
| > 📥 Settled 8                     | Therapie 05                        | 05290384902-2305  | \$750.00   | \$500.00       |
|                                   | Therapie 04                        | 04290384902-2304  | \$700.00   | \$500.00       |

**MOVE ENTRY TO ARCHIVE** 

Older entries can be moved to the archive. To do this, select one or more entries in the list and click on the "Archive" icon in the

You can also use the menu "File => Move to archive" or use the context menu in the list.

toolbar menu or select "Move to Archive" from the "File" menu.

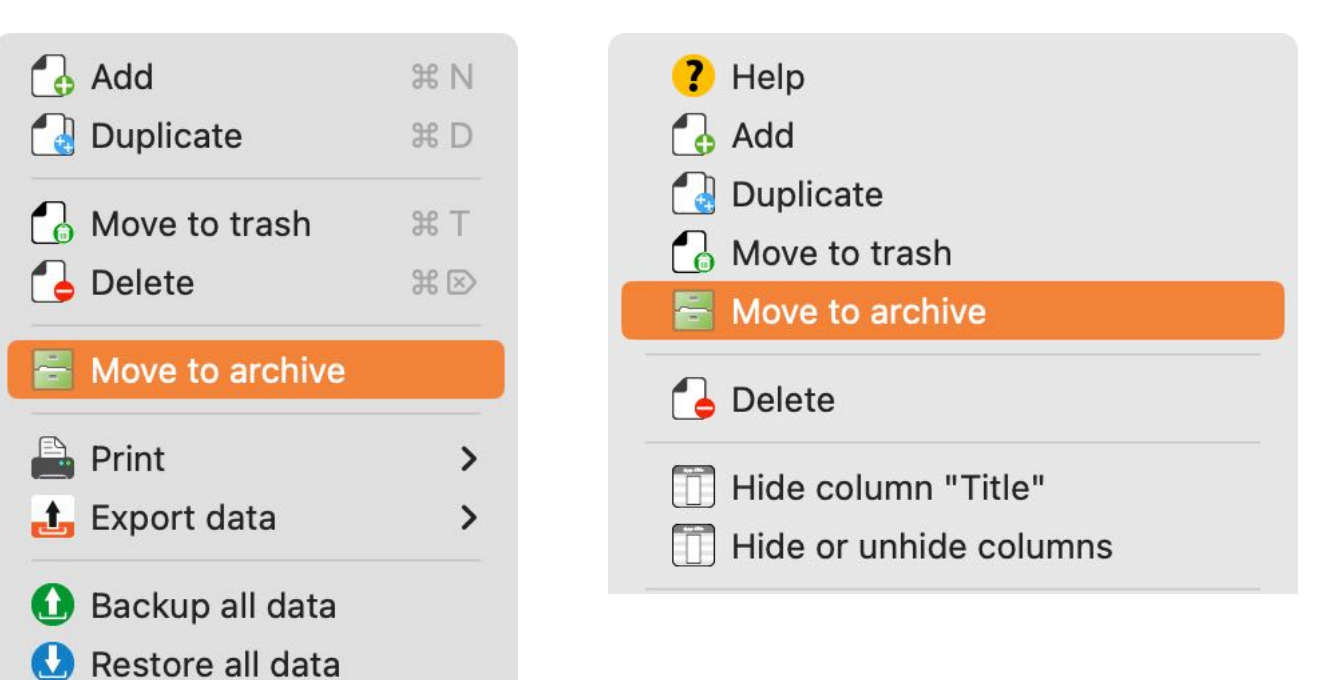

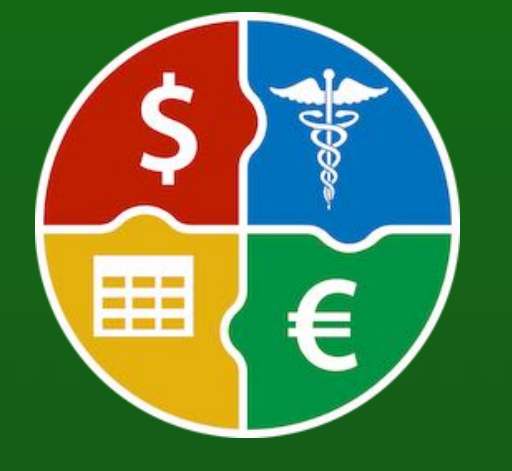

# SEARCH Entries

#### SEARCH ENTRIES

To search for entries, enter the name or part of the name you are looking for in the search field and. The standard search is always "Starts with". If you want to search for a coin that contains a specific text, use the % sign at the beginning of the search term.

Example: Teeth

|     | 🔴 🔴 🗧 🛛 Açana Billing Mana |       |        |         |            |         |        |                |        |  | nager   |        |       |       |          |                |   |
|-----|----------------------------|-------|--------|---------|------------|---------|--------|----------------|--------|--|---------|--------|-------|-------|----------|----------------|---|
| Add | Duplicate                  | Trash | Delete | Archive | List       | Reports | Charts | PRINT<br>Print | Manage |  | ◀       |        |       | Q~ Te | eth      |                | 8 |
| ~ 4 | Invoices                   |       |        | 25      | Title      |         |        |                |        |  | Invoice | e numt | ber   |       | Amount   | Settled amount | D |
|     |                            |       |        |         | Teeth clea | ning    |        |                |        |  | 29038   | 34902  | -2303 |       | \$216.00 |                |   |
| >   |                            |       |        | 25      |            |         |        |                |        |  |         |        |       |       |          |                |   |
| >   | Paid                       |       |        | 13      |            |         |        |                |        |  |         |        |       |       |          |                |   |
|     |                            |       |        |         |            |         |        |                |        |  |         |        |       |       |          |                |   |

Example: %check

| Açana Billing Manager |           |       |        |         |           |         |        |                |        |   |         |        |        |           |      |                |   |
|-----------------------|-----------|-------|--------|---------|-----------|---------|--------|----------------|--------|---|---------|--------|--------|-----------|------|----------------|---|
| Add                   | Duplicate | Trash | Delete | Archive | List      | Reports | Charts | PRINT<br>Print | Manage | M |         |        |        | Q~ %check |      |                | 8 |
| ~ 6                   |           |       |        | 25      | Title     |         |        |                |        |   | Invoice | e numl | ber    | Am        | ount | Settled amount | D |
| E                     |           |       |        |         | Health ch | eck-up  |        |                |        |   | 29038   | 34902  | 2-2302 | \$12      | 3.00 | \$123.00       |   |
| - 3                   |           |       |        | 25      |           |         |        |                |        |   |         |        |        |           |      |                |   |
| >                     | Paid      |       |        | 13      |           |         |        |                |        |   |         |        |        |           |      |                |   |

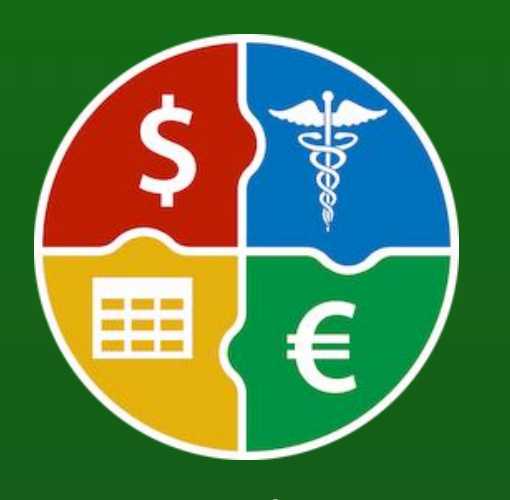

© 2024 CIMSoft, @pps4Me

### **C**REATE **R**EPORT

#### **CREATE REPORT**

Reports can be generated for all data. To do so, click on the "Reports" icon in the toolbar menu.

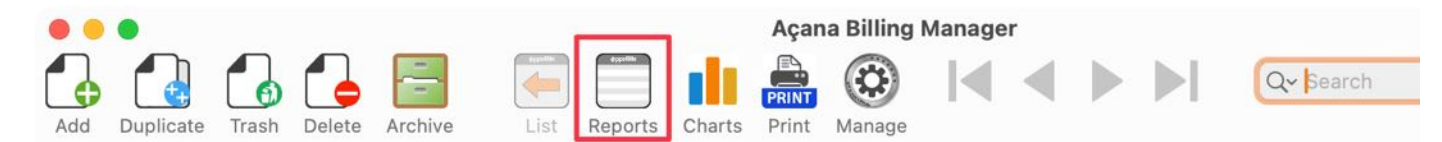

The following reports can be created

- Invoices
- Archive
- Categories
- Service providers
- Settlement partners

|              | •          |              |              |                |         | Report                              |             |              |        |                     |
|--------------|------------|--------------|--------------|----------------|---------|-------------------------------------|-------------|--------------|--------|---------------------|
| DOCX<br>DOCX | PDF<br>PDF | HTML<br>HTML | XLSX<br>XLSX | PRINT<br>Print | Refresh |                                     |             | Automatic    | Manual | <b>i</b><br>Options |
|              | Invoid     | ces          |              | 25             | Page    | 1/1                                 | Zoom factor | •-•          | 0 11   | 1%                  |
| >            | Archi      | ve           |              | 1              | l n     |                                     |             |              |        |                     |
| > >          | Cate       | gories       |              | 9              | 11      | Report                              |             |              |        |                     |
| > 🍞          | Servi      | ce provi     | der          | 23             | Ш.      | Period: Feb 2, 2001 - Dec 2, 2024   |             |              |        |                     |
|              | <b>.</b>   |              |              |                | ы.      | Total number of invoices:           |             | 25           |        |                     |
| > 🕑          | Settle     | ement pa     | artner       | 24             | ы.      | Aantal betaalde facturen:           |             | 13           |        |                     |
|              |            |              |              |                | ы.      | Total number of unpaid invoices:    |             | 4            |        |                     |
|              |            |              |              |                | ы.      | Total number of invoices submitted: |             | 16           |        |                     |
|              |            |              |              |                | н.      | Total number of invoices paid:      |             | 8            |        |                     |
|              |            |              |              |                | н.      | Total amount of all invoices:       |             | \$30,091.00  |        |                     |
|              |            |              |              |                |         | Total amount of invoices paid:      |             | \$21,023.00  |        |                     |
|              |            |              |              |                | ы.      | Total amount of unpaid invoices:    |             | \$648.00     |        |                     |
|              |            |              |              |                |         | Total amount of submitted invoices: |             | \$11,571.00  |        |                     |
|              |            |              |              |                |         | Total amount of settled nvoices:    |             | \$18,842.23  |        |                     |
|              |            |              |              |                |         | Summe Differenz:                    |             | -\$11,248.77 |        |                     |
|              |            |              |              |                |         |                                     |             |              |        | - 10 A              |

The reports have the following subcategories

- Invoice
- Year
  - Half-year
  - Quarter
  - Month

© 2024 CIMSoft, @pps4Me Table Of Contents

# **CREATE REPORT**

| Archive                       |                        |                 | •                                                                       | C                        | ) 🚺 🔢               |
|-------------------------------|------------------------|-----------------|-------------------------------------------------------------------------|--------------------------|---------------------|
| • Year                        | DOCX PDF HTML XL       | SX Print Refres | h                                                                       | Autor                    | natic Manual Option |
| • Half-year                   |                        | 25 Pag          | ge 1/1                                                                  | Zoom factor 🗢 🗕          | <b>()</b> 111%      |
| • Quarter                     | 24 2024                | 3               | Panart                                                                  |                          | <b>S</b>            |
| • Month                       |                        |                 | Report<br>Period: Jan 2, 2024 - Dec 2, 2024                             |                          |                     |
|                               | 22 2022                |                 | Total number of invoices:                                               |                          | 16                  |
|                               | > 21 2021              | 1               | Aantal betaalde facturen:                                               |                          | 12                  |
| Categories                    | > <mark>19</mark> 2019 | 2               | Total number of unpaid invoices:<br>Total number of invoices submitted: |                          | 0                   |
| • Per category                | > 01 2001              | 1               | Total number of invoices paid:                                          |                          | 6                   |
| • Year                        | > 📇 Archive            | 1               | Total amount of all invoices:                                           | \$20,900                 | 0.00                |
| 11.16                         | ✓ ∭ Categories         | 9               | Total amount of invoices paid:<br>Total amount of unpaid invoices:      | \$20,900                 | 0.00                |
| Half-year                     |                        |                 | Total amount of submitted invoices:                                     | \$10,800                 | 0.00                |
| <ul> <li>Quarter</li> </ul>   | V Dentist              | 8               | Total amount of settled nvoices:                                        | \$11,100                 | 0.00                |
| . Month                       | > 24 2024              | 3               | Summe Differenz:                                                        | -\$9,800                 | 0.00                |
| • WORTH                       | > 23 2023              | 3               |                                                                         |                          |                     |
|                               | 2010                   | 7               |                                                                         |                          |                     |
|                               |                        |                 |                                                                         |                          |                     |
| Service provider              |                        | 1               |                                                                         |                          |                     |
| Per service provider          | > Service provider     | 23              |                                                                         |                          |                     |
| • Year                        | > Settlement partr     | ner 24          |                                                                         |                          |                     |
|                               |                        |                 |                                                                         |                          |                     |
| • Half-year                   |                        |                 |                                                                         |                          |                     |
| • Quarter                     |                        |                 |                                                                         |                          |                     |
| • Month                       |                        |                 |                                                                         |                          |                     |
|                               |                        |                 |                                                                         |                          |                     |
| Settlement partner            |                        |                 |                                                                         |                          |                     |
| Per settlement partner        |                        |                 |                                                                         |                          |                     |
|                               |                        |                 | 1                                                                       |                          |                     |
| • rear                        |                        |                 | 11/22/24 12:27 PM Açana Billing Manager • © 2024 CIMSoft,               | @pps4Me • www.pps4me.com | Page 1/1            |
| <ul> <li>Half-year</li> </ul> |                        |                 |                                                                         |                          | _                   |
| <ul> <li>Quarter</li> </ul>   |                        |                 |                                                                         |                          |                     |

Report

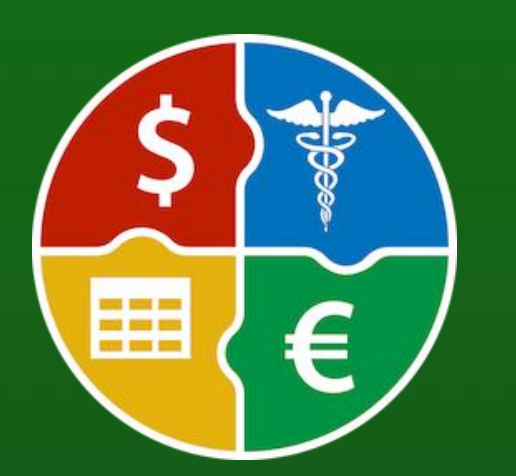

© 2024 CIMSoft, @pps4Me

• HTML

٠

Table Of Contents

• Adobe® PDF

Month

• Word<sup>®</sup> DOCX, Excel<sup>®</sup> XLSX

The reports can be printed or saved in the following formats

### CHARTS

#### CHARTS

Graphical evaluations can be created for all data. To do this, click on the "Evaluation" icon in the toolbar menu.

| • • | •         |       |        |         |         |          |        | Açan  | a Billing | Manager                         | • |                         |           |
|-----|-----------|-------|--------|---------|---------|----------|--------|-------|-----------|---------------------------------|---|-------------------------|-----------|
|     |           |       |        |         | egettle | Øppselle | ılı,   | PRINT |           | ${\color{black}{\blacksquare}}$ | ◀ | $\blacktriangleright I$ | Q~ Search |
| Add | Duplicate | Trash | Delete | Archive | List    | Reports  | Charts | Print | Manage    |                                 |   |                         |           |

The following evaluations can be created

- Invoices
- Archive
- Categories
- Service providers
- Settlement partners

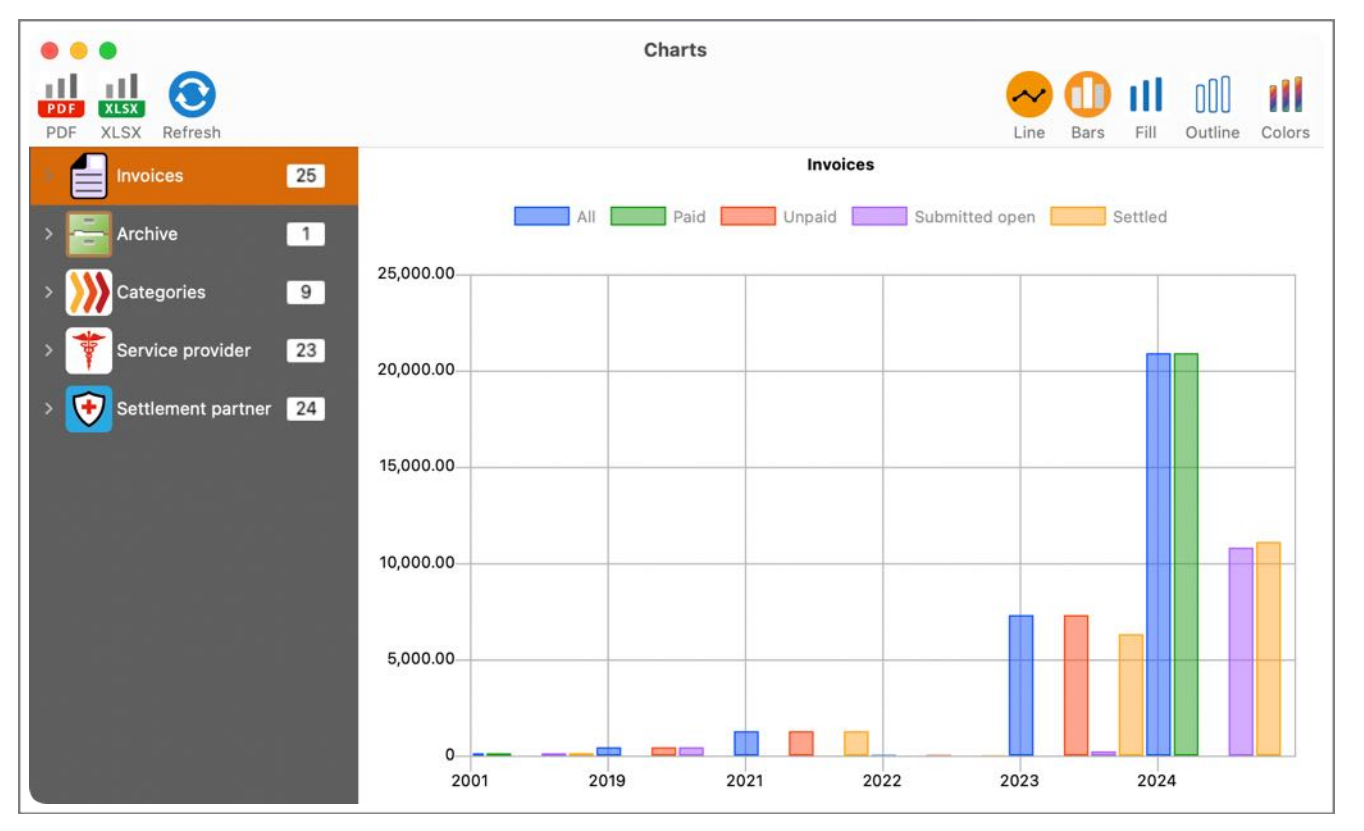

The evaluations have the following subcategories

- Invoice
- Year
  - Half-year
  - Quarter

© 2024 CIMSoft, @pps4Me

### CHARTS

- Archive
  - Year
    - Half-year
    - Quarter
- Categories
- Per category
  - Year
    - Half-year
    - Quarter
- Service provider
- Per service provider
  - Year
    - Half-year
    - Quarter
- Settlement partner
- Per settlement partner
  - Year
    - Half-year
    - Quarter

The evaluations can be saved in the following formats

- Adobe® PDF
- Excel® XLSX

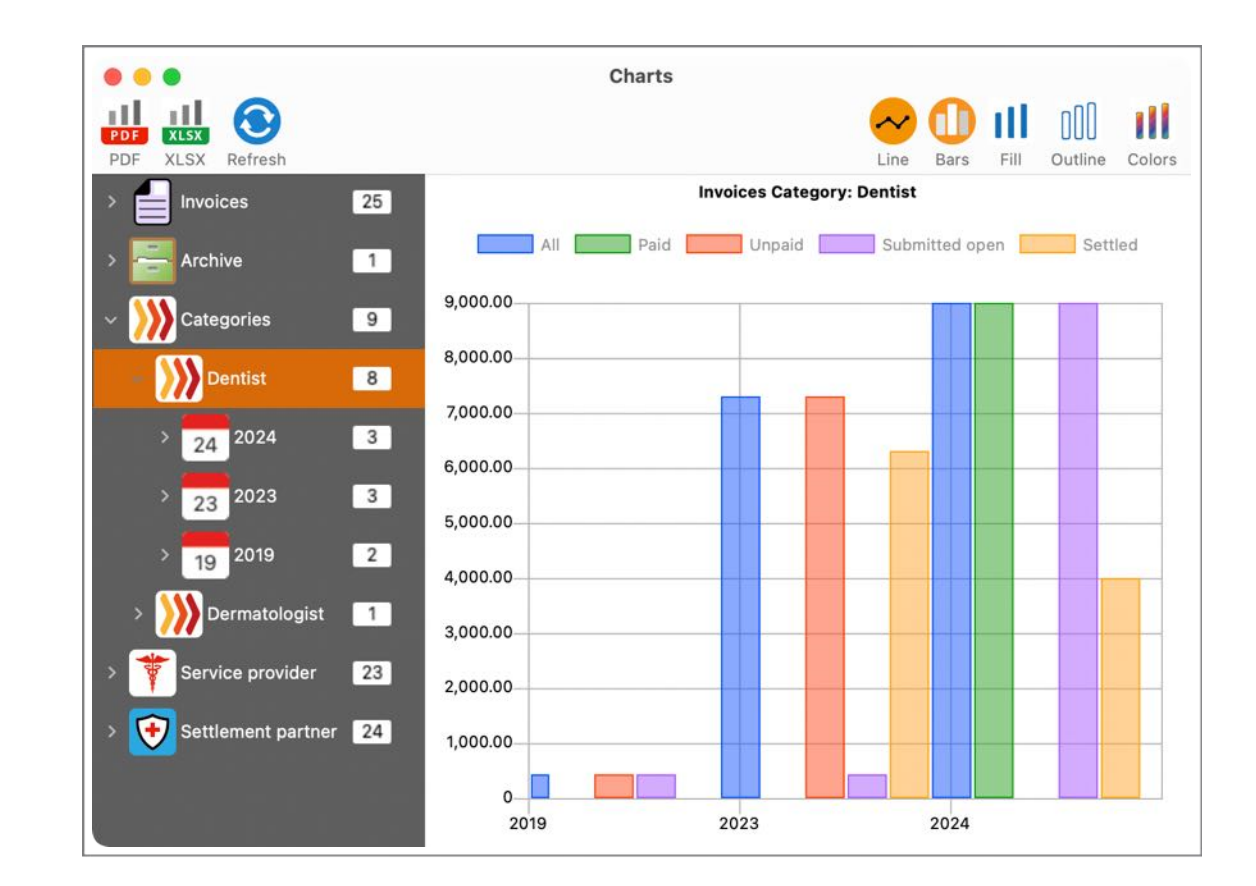

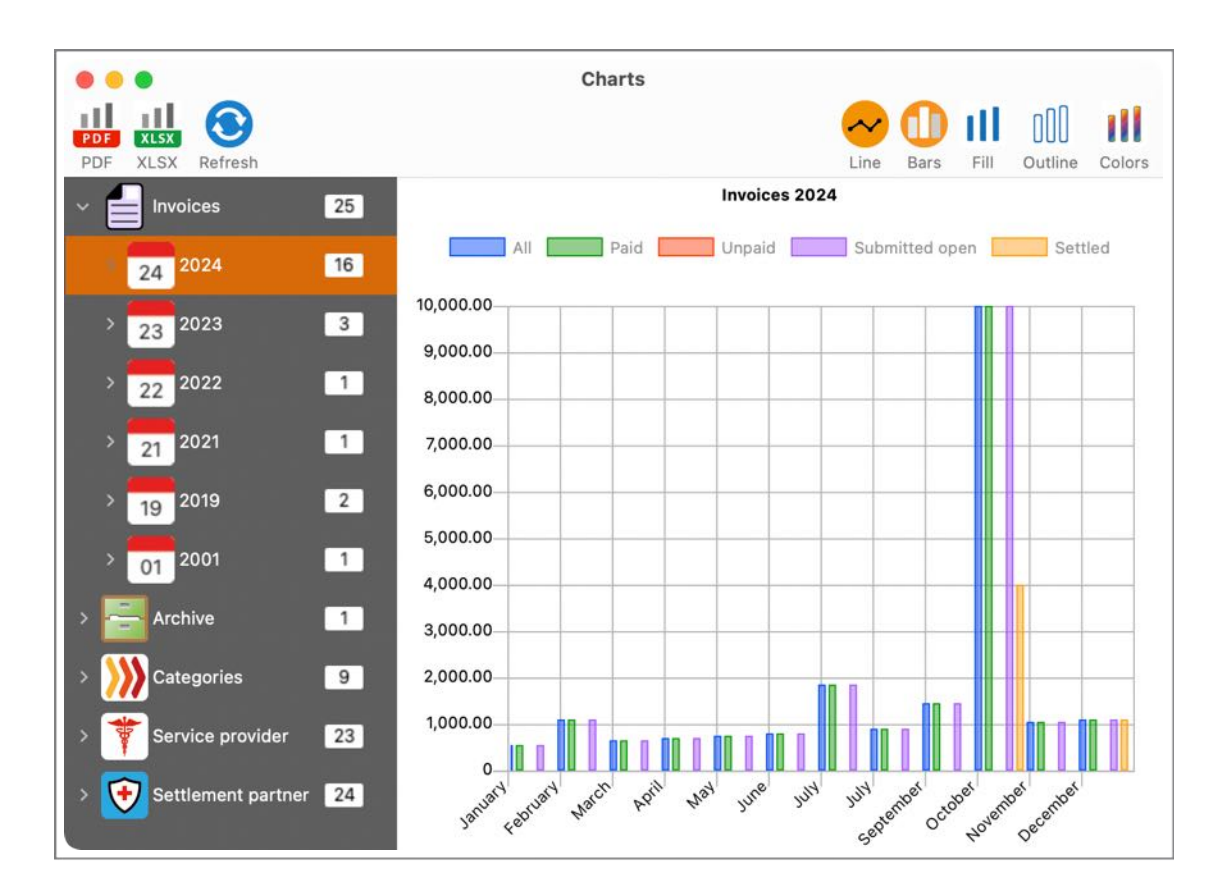

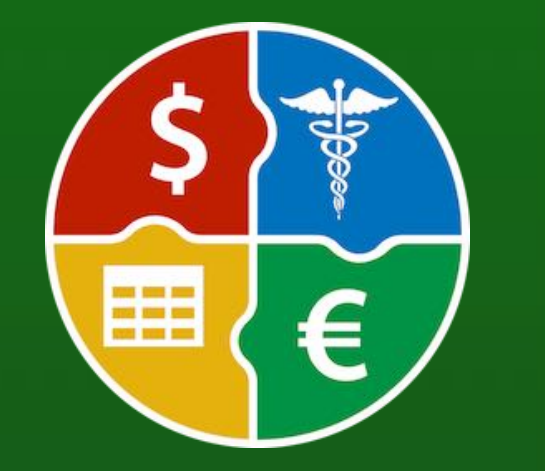

© 2024 CIMSoft, @pps4Me

### CHARTS

There are also various display options available

- Line
- Bars
- Fill
- Outline
- Colors

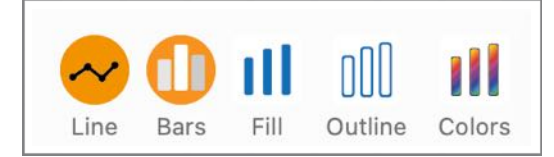

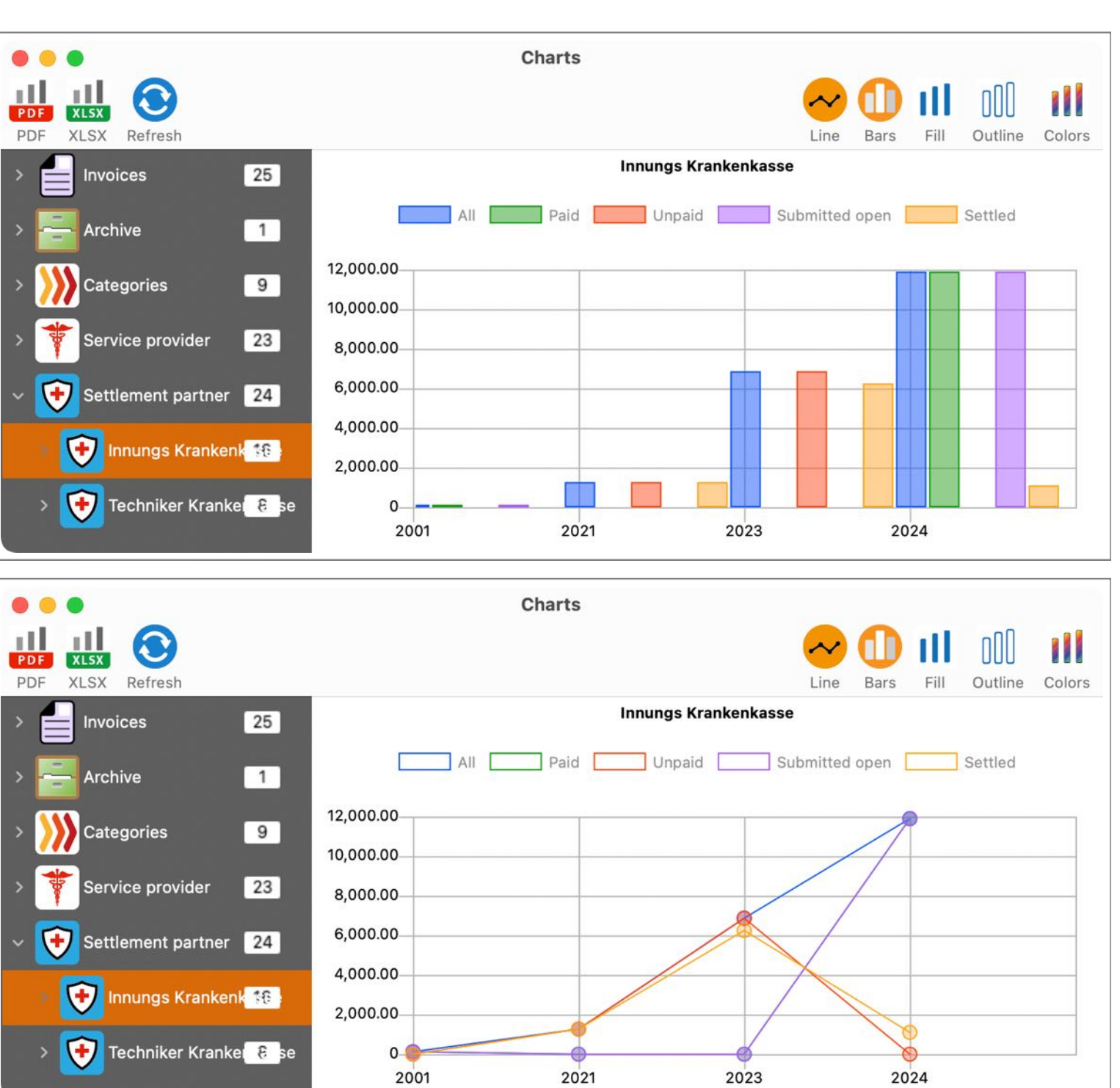

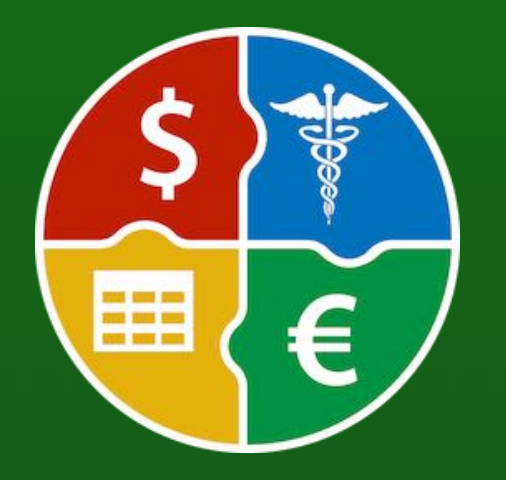

© 2024 CIMSoft, @pps4Me

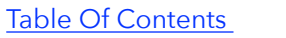

# CHARTS

Outline

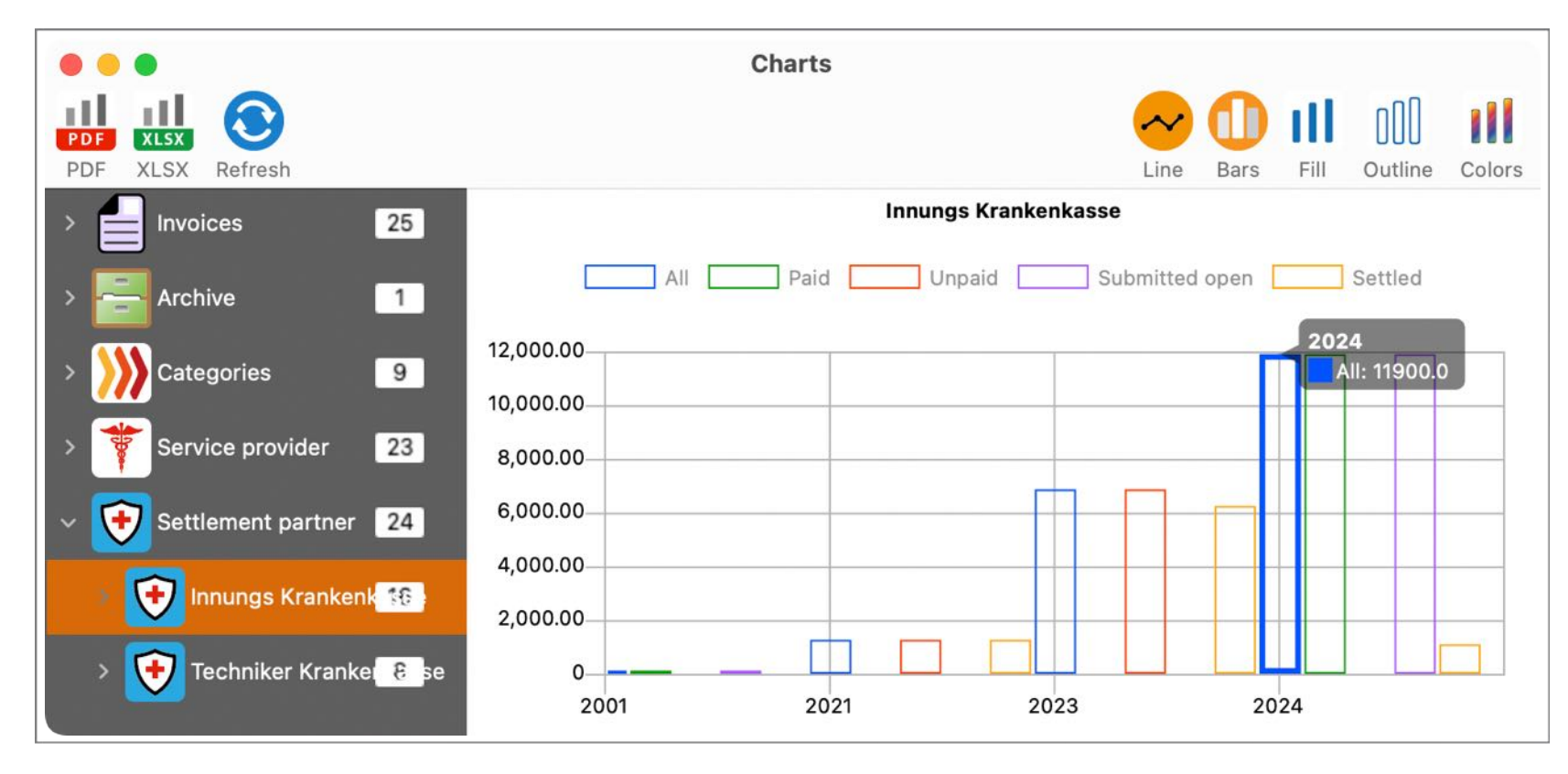

#### Colors

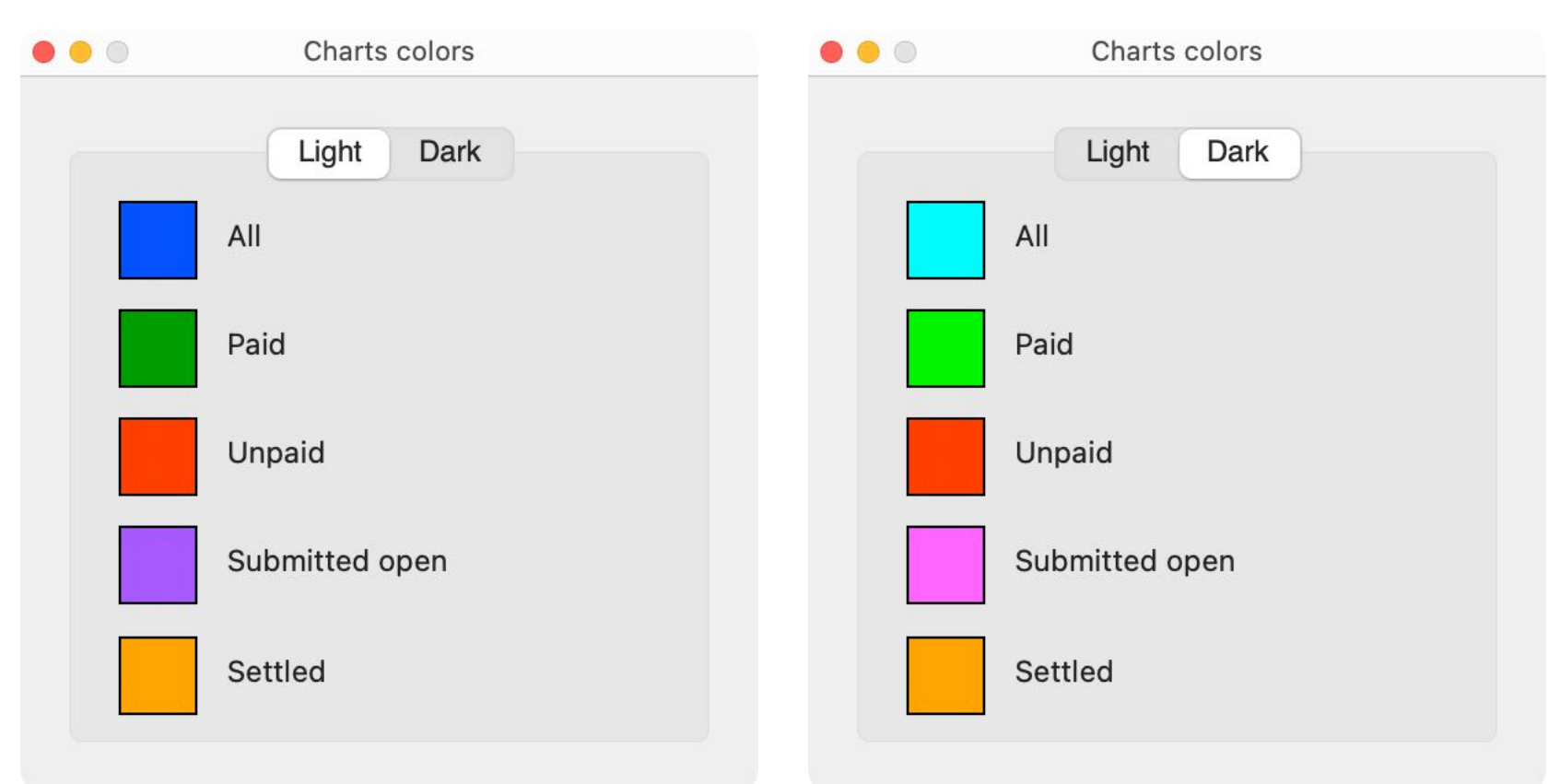

#### PRINT LIST

### PRINT LIST

### To print the list, select menu "File => Print => Print list", or select the "Print" icon in the toolbar menu and "Print list" from the submenu.

| 🔂 Add                                                         | ж N<br>ж D |                                  |
|---------------------------------------------------------------|------------|----------------------------------|
| 🔓 Move to trash                                               | # T<br># ≥ |                                  |
| B Move to archive                                             |            |                                  |
| 🚔 Print                                                       | >          | 📄 Print list                     |
| 🛃 Export data                                                 | >          | Print all entries with details   |
| <ul> <li>Backup all data</li> <li>Restore all data</li> </ul> |            | Print current entry with details |

This list can be freely defined, printed and also saved as a PDF or opened directly in the "Preview" application.

|                                                                                                    | Preview                    |                                      |            |                |                                      |                                 |                               |              |              |               |                      |
|----------------------------------------------------------------------------------------------------|----------------------------|--------------------------------------|------------|----------------|--------------------------------------|---------------------------------|-------------------------------|--------------|--------------|---------------|----------------------|
| A Header                                                                                                    | Trite                      | imedica number i<br>12290384902-2541 | Amount     | Settled amount | Difference <sup>1</sup> invoice date | <sup>1</sup> Settlement partner | <sup>1</sup> Reference number | Submitted on | Settled on   | Category      | 13601                |
| Ticadei                                                                                                    | Therapie 12<br>Therapie 11 | 2<br>11290384902-2311                | \$1,050.00 | \$500.00       | -\$550.00 Nov 2, 2024                | Innungs Krankenkasse            | 08102312391                   | Nov 8, 2024  | Dec 23, 2024 |               | vorsorge, heut       |
| Header on every nage                                                                                                    | Therapie 10                | 10290384902-2310                     | \$1,000.00 | \$500.00       | -\$500.00 Oct 2, 2024                | Innungs Krankenkasse            | 10102312391                   | Oct 10, 2024 |              |               | eorsorge,haut        |
| Header on every page                                                                                                    | Krone                      | 10290384902-2310<br>902834-          | \$5,000.00 | \$4,000.00     | \$1,000.00 Oct 1, 2024               | Techniker Krankenkasse          |                               | Jan 2, 2024  | Oct 3, 2024  | Dentist       | 2ahrukrone           |
| Cine rouse to fit tout                                                                                                    | Grucke                     | AFLR-2302399                         | \$2,000.00 |                | Oct 1, 2024                          | Techniker Krankenkasse          |                               | Jan 2, 2024  | Oct 3, 2024  | Dentist       | zahn,krone,zahnersa  |
| Size rows to fit text                                                                                                    | Brücke COPY                | AFLR-2302399                         | \$2,000.00 |                | Oct 1, 2024                          | Techniker Krankenkasse          |                               | Jan 2, 2024  | Oct 3, 2024  | Destiat       | COPY                 |
|                                                                                                    | Therapie 09<br>Therapie 08 | 88290384902-230                      | \$1,450.00 | \$500.00       | -1950.00 Sep 2, 2024                 | Innungs Krankenkasse            | 102312391                     | Sep 9, 2024  |              |               | vorsorge, heut       |
| Add page numbers                                                                                                    | Therapie 07                | 8<br>07290384902-2307                | \$1,850.00 | \$500.00       | -\$1,350.00 Jul 2, 2024              | Innungs Krankenkasse            | 102312391                     | Jul 7, 2024  |              |               | vorsorge, haut       |
| 1.0                                                                                                    | Therapie 06                | 06290384902-230<br>6                 | \$800.00   | \$500.00       | -\$300.00 Jun 2, 2024                | Innungs Krankenkasse            | 102312391                     | Jun 6, 2024  |              |               | vorsorge, heut       |
|                                                                                                    | Therapie DS                | 05290384902-230<br>5-290384902-230   | \$750.00   | \$5.00.00      | -\$250.00 May 2, 2024                | Innungs Krankenkasse            | 102312391                     | May 5, 2024  |              |               | vorsorge, haut       |
| Lincheck all                                                                                                    | Therapie 04                | 63290384902-230                      | \$700.00   | 5500.00        | -\$200.00 Apr 2, 2024                | Innungs Krankenkasse            | 102312391                     | Apr 4, 2024  |              |               | vorsorge, haut       |
| Oneneek all                                                                                                    | Therapie                   | 3 02290364902-2102                   | \$500.00   | \$500.00       | Feb 2, 2024                          | Innungs Krankenkasse            | 102312391                     | Feb 2, 2024  |              |               | vorsorge haut        |
|                                                                                                    | Therapie 02                | 0229447902-2320                      | \$600.00   | \$500.00       | -\$100.00 Feb 2, 2024                | Innungs Krankenkasse            | 102312391                     | Feb 8, 2024  |              |               | vorsorge,haut        |
|                                                                                                    | Therapie 01                | 012980284902-230                     | \$550.00   | \$500.00       | -\$50.00 Jan 2, 2024                 | Innungs Krankerikasse           | 102312391                     | Jan 8, 2024  |              |               | vorsorge, heut       |
| Columns                                                                                                    | Reparatur Gebiss           | AKER-2309423-222<br>099              | \$6,868.00 | \$6,250.23     | -\$617.77 Jun 4, 2023                | Innungs Krankenkasse            | 29083409-WERDF/<br>67         |              | Oct 17, 2024 | Dentiat       | vorsorge,haut,neu    |
|                                                                                                    | Zahrreinigung              | 290384902-2304                       | \$216.00   | \$56.00        | -\$160.00 Apr 20, 2023               | Techniker Krankenkasse          |                               | Apr 20, 2023 | Apr 30, 2023 | Dentist       | zahn, reinigung, neu |
| Title                                                                                                    | Testh cleaning             | 290384902-2303                       | \$216.00   |                | Mar 19, 2023                         | Techniker Krankenkasse          |                               | Mar 21, 2023 |              | Dentist       | zahn, reinigung, neu |
| V IIIe                                                                                                    | Exg                        | 290384902-2301                       | \$66.00    | \$45.00        | -\$23.00 Jan 12, 2022                | Techniker Krankenkasse          |                               | Jul 21, 2022 | Feb 15, 2022 | Dermatologist | sorsorge, haut       |
| <b>—</b>                                                                                                    | Zahrreinigung              | 4490284902-1903                      | \$216.00   | \$1,200.00     | May 3, 2019                          | Techniker Krankenkasse          |                               | Jun 7, 2019  | 001 30, 2024 | Dentist       | zahn reinigung neu   |
| Invoice number                                                                                                    | Zahrreinigung KOPIE        | 4490284902-1903                      | \$216.00   |                | May 3, 2019                          | Techniker Krankenkasse          |                               | Jun 7, 2019  |              | Dentiat       | KOPIE                |
|                                                                                                    | Health check-up            | 290384902-2302                       | \$123.00   | \$123.00       | Feb 2, 2001                          | Innungs Krankenkasse            | ASOLF2309239023               | Dec 10, 2019 |              |               | vorsorge,haut        |
| 🧭 Amount                                                                                                    | New entry                  |                                      | \$0.00     |                |                                      |                                 |                               |              |              |               |                      |
| Cattlad amount                                                                                                    |                            |                                      |            |                |                                      |                                 |                               |              |              |               |                      |
| Settled amount                                                                                                    |                            |                                      |            |                |                                      |                                 |                               |              |              |               |                      |
| Difference                                                                                                    |                            |                                      |            |                |                                      |                                 |                               |              |              |               |                      |
| Ofference                                                                                                    |                            |                                      |            |                |                                      |                                 |                               |              |              |               |                      |
| Investes data                                                                                                    |                            |                                      |            |                |                                      |                                 |                               |              |              |               |                      |
| M INVOICE DATE                                                                                                    |                            |                                      |            |                |                                      |                                 |                               |              |              |               |                      |
|                                                                                                    |                            |                                      |            |                |                                      |                                 |                               |              |              |               |                      |
|                                                                                                    |                            |                                      |            |                |                                      |                                 |                               |              |              |               |                      |
| Paid on                                                                                                    |                            |                                      |            |                |                                      |                                 |                               |              |              |               |                      |
| Paid on Service previder                                                                                                    |                            |                                      |            |                |                                      |                                 |                               |              |              |               |                      |
| Paid on Service provider                                                                                                    |                            |                                      |            |                |                                      |                                 |                               |              |              |               |                      |
| Paid on Service provider Settlement partner                                                                                                    |                            |                                      |            |                |                                      |                                 |                               |              |              |               |                      |
| <ul> <li>Paid on</li> <li>Service provider</li> <li>Settlement partner</li> </ul>                                                                                       |                            |                                      |            |                |                                      |                                 |                               |              |              |               |                      |
| <ul> <li>Paid on</li> <li>Service provider</li> <li>Settlement partner</li> <li>Reference number</li> </ul>                                                             |                            |                                      |            |                |                                      |                                 |                               |              |              |               |                      |
| <ul> <li>Paid on</li> <li>Service provider</li> <li>Settlement partner</li> <li>Reference number</li> </ul>                                                             |                            |                                      |            |                |                                      |                                 |                               |              |              |               |                      |
| <ul> <li>Paid on</li> <li>Service provider</li> <li>Settlement partner</li> <li>Reference number</li> <li>Submitted on</li> </ul>                                       |                            |                                      |            |                |                                      |                                 |                               |              |              |               |                      |
| <ul> <li>Paid on</li> <li>Service provider</li> <li>Settlement partner</li> <li>Reference number</li> <li>Submitted on</li> </ul>                                       |                            |                                      |            |                |                                      |                                 |                               |              |              |               |                      |
| <ul> <li>Paid on</li> <li>Service provider</li> <li>Settlement partner</li> <li>Reference number</li> <li>Submitted on</li> <li>Settled on</li> </ul>                   |                            |                                      |            |                |                                      |                                 |                               |              |              |               |                      |
| <ul> <li>Paid on</li> <li>Service provider</li> <li>Settlement partner</li> <li>Reference number</li> <li>Submitted on</li> <li>Settled on</li> </ul>                   |                            |                                      |            |                |                                      |                                 |                               |              |              |               |                      |
| <ul> <li>Paid on</li> <li>Service provider</li> <li>Settlement partner</li> <li>Reference number</li> <li>Submitted on</li> <li>Settled on</li> <li>Category</li> </ul> |                            |                                      |            |                |                                      |                                 |                               |              |              |               |                      |
| <ul> <li>Paid on</li> <li>Service provider</li> <li>Settlement partner</li> <li>Reference number</li> <li>Submitted on</li> <li>Settled on</li> <li>Category</li> </ul> |                            |                                      |            |                |                                      |                                 |                               |              |              |               |                      |

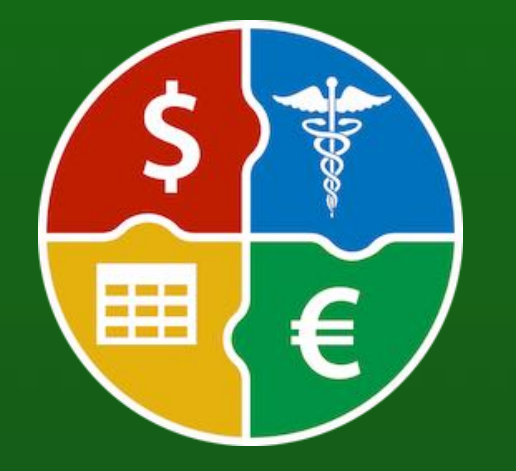

© 2024 CIMSoft, @pps4Me

# PRINT ALL **ENTRIES** WITH **DETAILS**

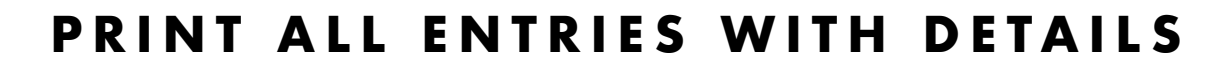

To print all entries with details, select "File => Print => Print all entries with details" from the menu, or select the "Print" icon in the toolbar menu and then "Print all entries with details" from the submenu.

| Print list                       |
|----------------------------------|
| Print all entries with details   |
| Print current entry with details |
|                                  |

| Therapie 10                                                                                                    |                                                                                                    |
|----------------------------------------------------------------------------------------------------|----------------------------------------------------------------------------------------------------|
| Invoice number:                                                                                                    | 10290384902-2310                                                                                                    |
| Amount:                                                                                                    | \$1,000.00                                                                                                    |
| Settled amount:                                                                                                    | \$500.00                                                                                                    |
| Difference:                                                                                                    | -\$500.00                                                                                                    |
| Invoice date:                                                                                                    | Oct 2, 2024                                                                                                    |
| Paid on:                                                                                                    | Oct 23, 2024                                                                                                    |
| Submitted on:                                                                                                    | Oct 10, 2024                                                                                                    |
| Settled on:                                                                                                    |                                                                                                    |
| Service provider:                                                                                                    | Hausärzte im Zentrum                                                                                                    |
| Service provider:                                                                                                    |                                                                                                    |
| Settlement partner                                                                                                    | : Innungs Krankenkasse                                                                                                    |
| Reference number                                                                                                    | r. 10102312391                                                                                                    |
| Category:                                                                                                    |                                                                                                    |
| TAGs:                                                                                                    | vorsorge,haut                                                                                                    |
| Note:<br>Therapie (altgriech<br>Um eine entsprech                                                                                                    | iisch θεραπεία therapeia "Dienst, Pflege, Heilung, Behandlung", von θεραπεύειν<br>iende Therapie empfehlen zu können, muss zunächst eine Diagnostik                                                                                                    |
| Ein wichtiger Teil d<br>Therapie beruht au<br>- In der Chirurgie w<br>- Die Innere Medizi<br>- Die Physiotherapie<br>- Psychotherapie d<br>Gewöhnlich muss | er meisten Therapien ist die Kommunikation zwischen Therapeut und Patient. Sie<br>If einer direkten oder indirekten Einwirkung des Therapeuten auf den Patienten. Die<br>vird der Körper des Patienten mit Werkzeugen manipuliert (Operation).<br>in stützt sich vorwiegend auf die Verabreichung von Medikamenten<br>ie bedient sich physikalischer Mittel wie Strom, Wärme- bzw. Kältetherapie,<br>lient der Behandlung psychisch, emotional und psychosomatisch bedingter<br>die Wirksamkeit eines Therapieverfahrens einer Überprüfung nach |
|                                                                                                    |                                                                                                    |
|                                                                                                    |                                                                                                    |
|                                                                                                    |                                                                                                    |

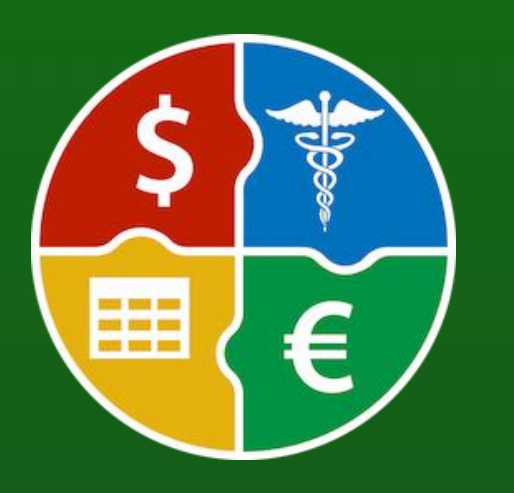

# PRINT CURRENT ENTRY WITH DETAILS

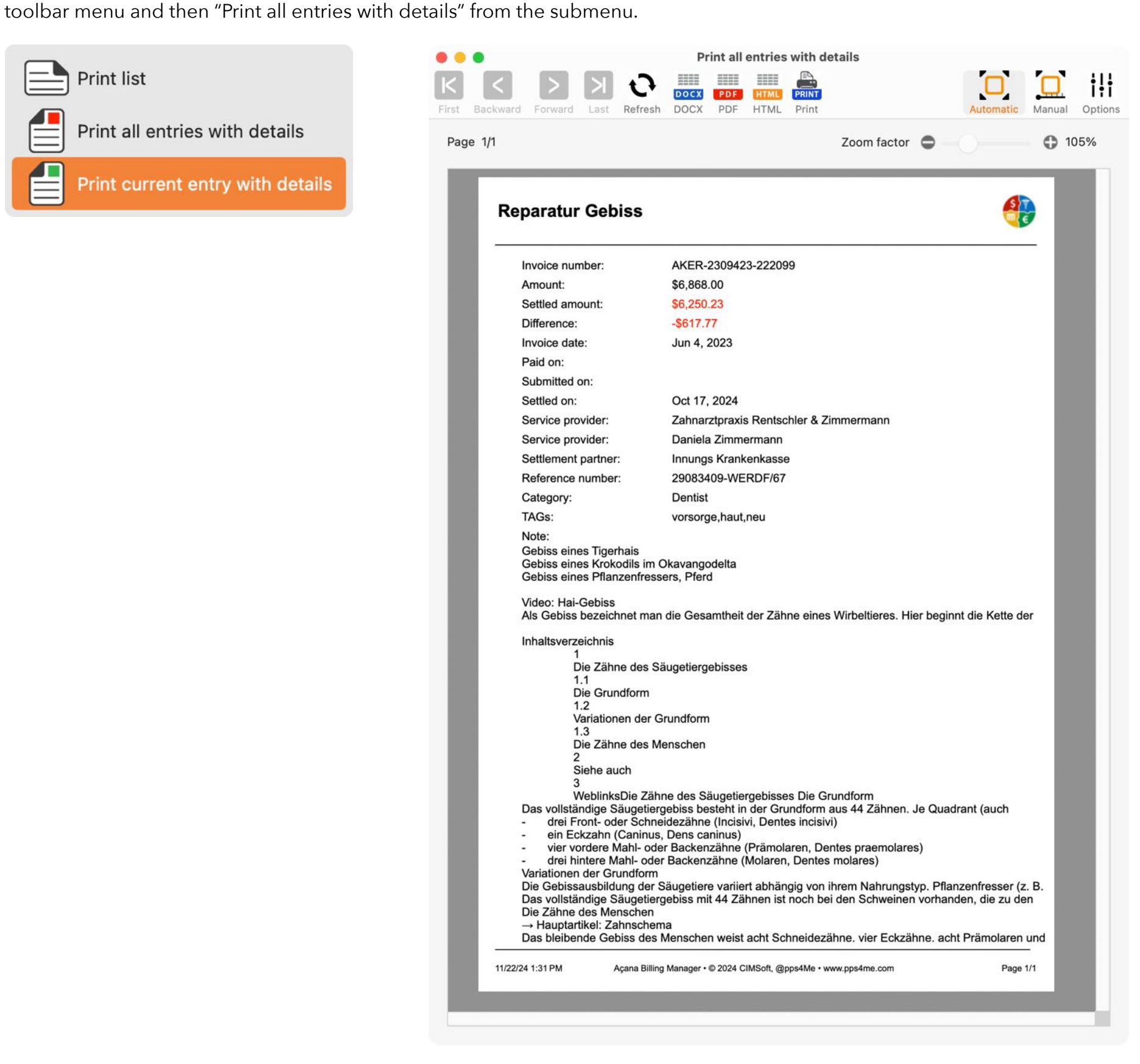

**PRINT CURRENT ENTRY WITH DETAILS** 

To print all entries with details, select "File => Print => Print all entries with details" from the menu, or select the "Print" icon in the

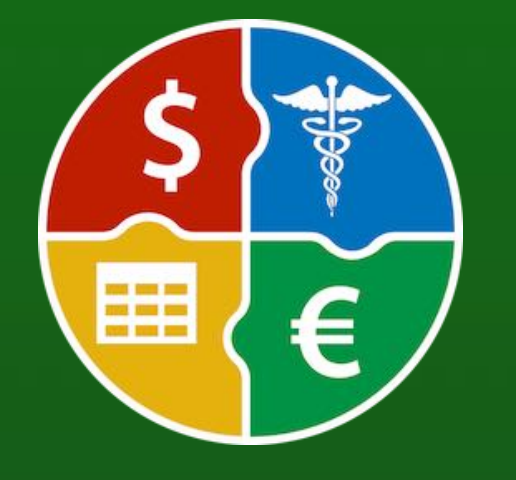

© 2024 CIMSoft, @pps4Me

# PRINT CURRENT ENTRY WITH DETAILS

Each print preview can be printed or saved in the following formats:

•Word® DOCX

•Adobe® PDF

●HTML

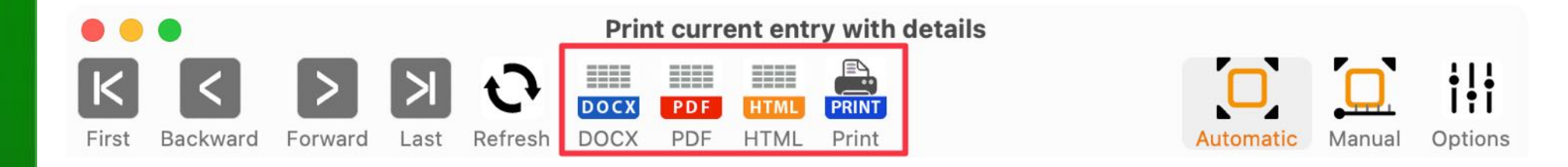

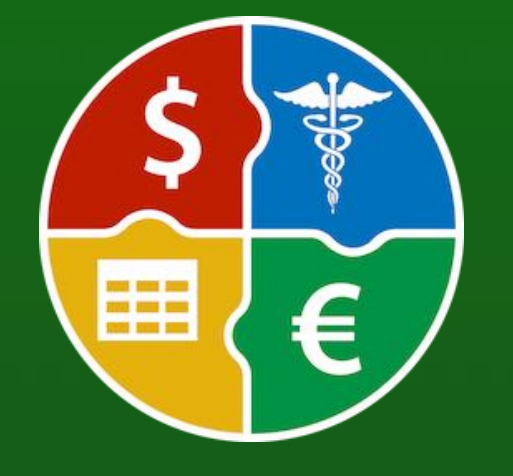

© 2024 CIMSoft, @pps4Me

# PRINT OPTIONS

#### PRINT OPTIONS

The options for printing can be called up in the print preview via the "Options" icon.

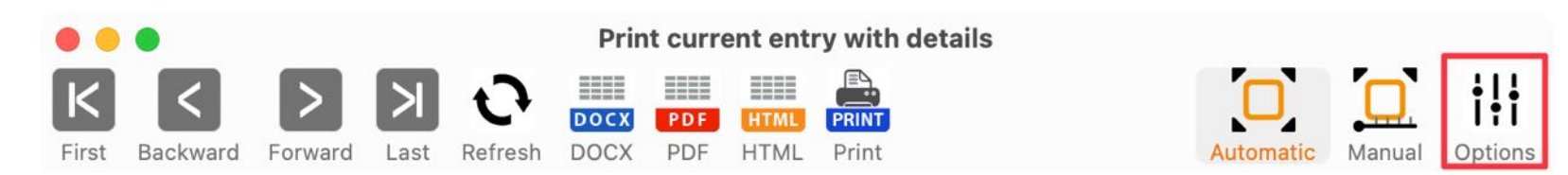

Various settings can be made there.

| Title              | V Print logo        |
|--------------------|---------------------|
| New entry          |                     |
| Subtitle           | Ş                   |
| Print footer       |                     |
| 🕑 Use default logo | Drop your logo here |
|                    | Close               |

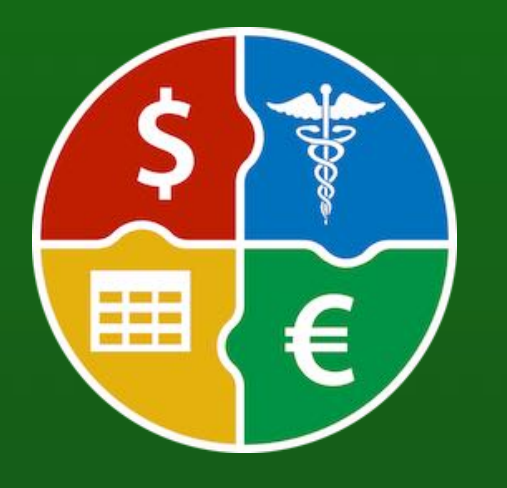

© 2024 CIMSoft, @pps4Me

# SERVICE PROVIDERS

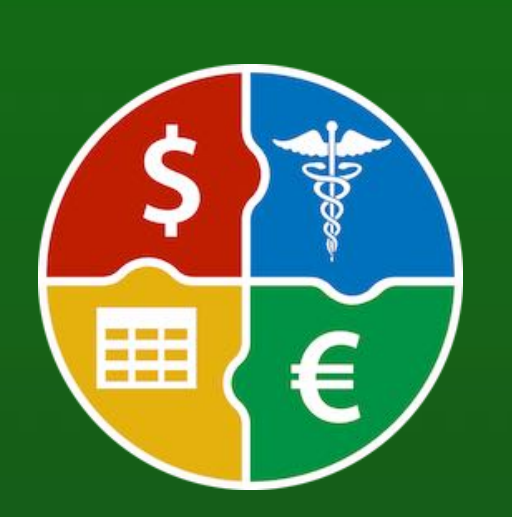

#### **MANAGE SERVICE PROVIDERS**

To manage service providers, click the "Manage" icon in the toolbar menu and select the "Service Provider" icon.

| Add Duplicate Trash Delete Archive | Açana Billing Manager   Image   Image | Q~ Search |
|------------------------------------|----------------------------------------------------------------------------------------------------|-----------|
|                                    | Service provider                                                                                                    |           |
|                                    |                                                                                                    |           |
| Hausärzte im Zentrum 14            | Carries annides                                                                                                    | ID: 2     |
| Medicum Maichingen 0               | Hausärzte im Zentrum                                                                                                    | ID. Z     |
| Zahnarztpraxis Rentschler & Zi 9   | Contact person                                                                                                    |           |
|                                    | Street No.                                                                                                    |           |
|                                    | Ziegelstraße 3                                                                                                    |           |
|                                    | ZIP Code City                                                                                                    |           |
|                                    | 71063 Sindelfingen                                                                                                    |           |
|                                    | E spill                                                                                                    |           |
|                                    | info@zahpaerzte-sindelfingen.de 07031.4910.440                                                                                                    |           |
|                                    |                                                                                                    |           |
|                                    | URL<br>https://zahpaerzte_sindelfingen.de                                                                                                    |           |
|                                    | O e terre a sinden ingen de                                                                                                    |           |
|                                    |                                                                                                    |           |
|                                    | 5290462590-254                                                                                                    |           |
|                                    | Note                                                                                                    |           |
|                                    | Turnover : \$12,023.00                                                                                                    | Close     |

© 2024 CIMSoft, @pps4Me

# EXPORT Service Providers As CSV File

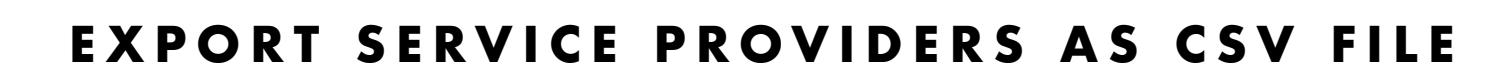

The service providers can be exported as a CSV file. To do this, click on the "Export CSV" icon in the toolbar menu.

|                                              | Service provider |
|----------------------------------------------|------------------|
| Add Delete Export CSV Export XLSX            |                  |
|                                              |                  |
| Save                                         |                  |
| Save As: Acana Bill Manager Service provider |                  |
| Tags:                                        |                  |
| Where: Desktop – iCloud 📀 🗸                  |                  |
| Cancel Save                                  |                  |

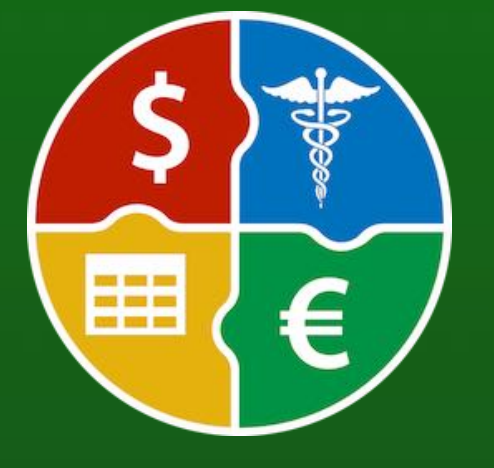

© 2024 CIMSoft, @pps4Me

# EXPORT Service Providers As Xlsx File

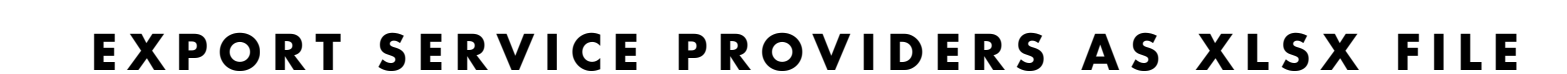

The service providers can be exported as a Excel® XLSX file. To do this, click on the "Export XLSX" icon in the toolbar menu.

| Add Delete Export CSV Export XLSX                   | Service provider |
|-----------------------------------------------------|------------------|
| Save Save As: Acana Bill Manager Service provider   |                  |
| Tags:<br>Where: Desktop — iCloud O v<br>Cancel Save |                  |

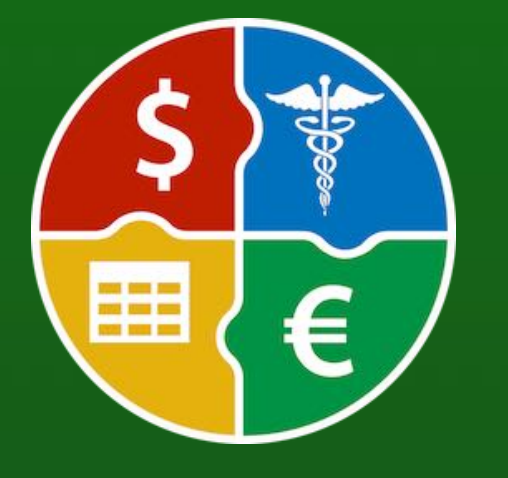

© 2024 CIMSoft, @pps4Me

# MANAGE Settlement Partners

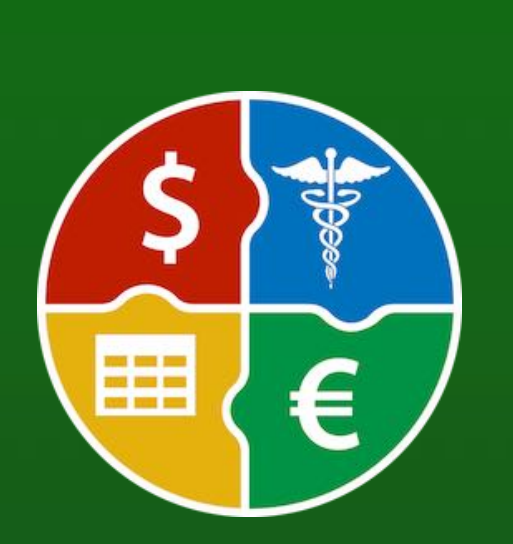

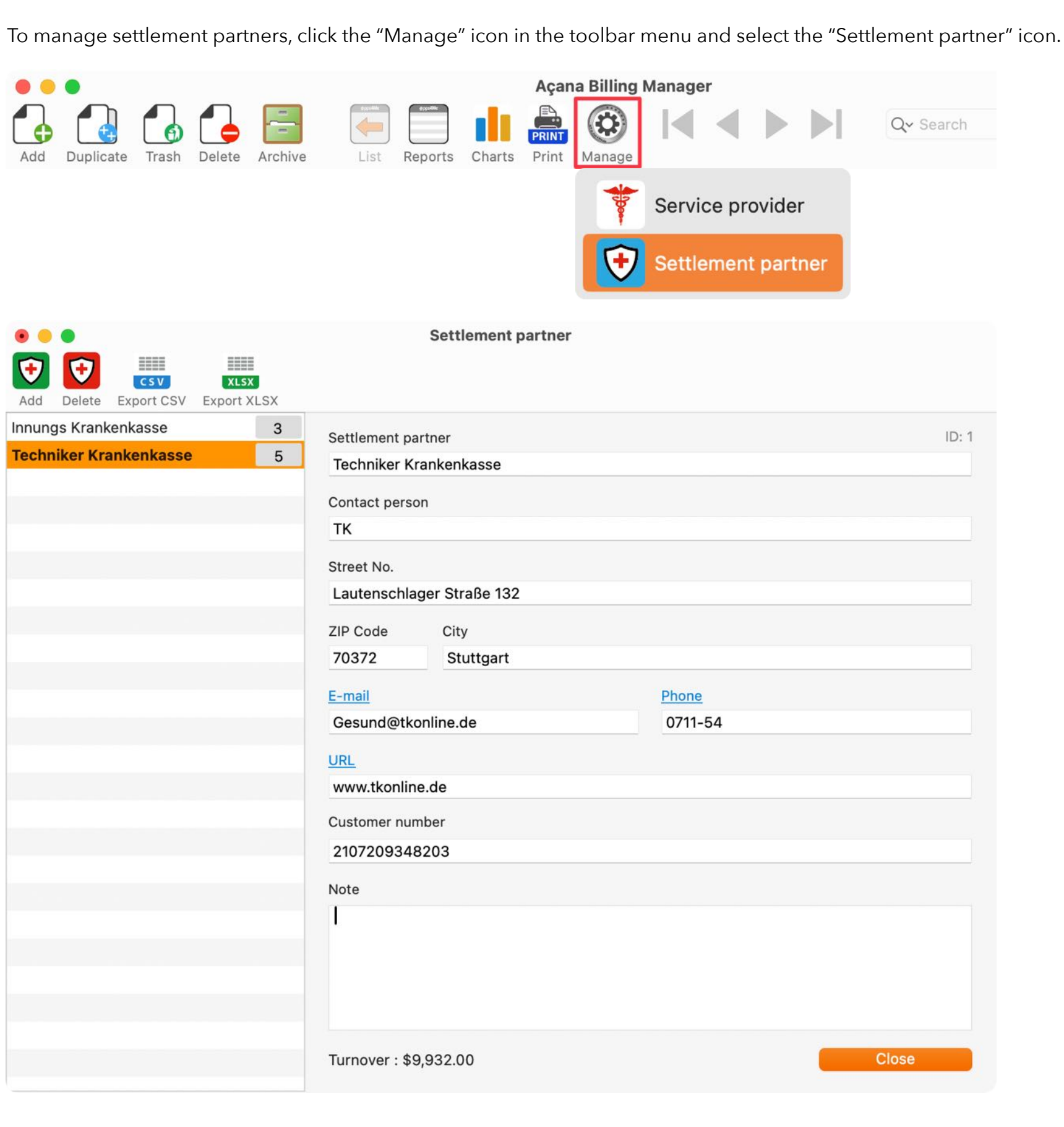

MANAGE SETTLEMENT PARTNERS

© 2024 CIMSoft, @pps4Me

# EXPORT Settlement Partners As CSV File

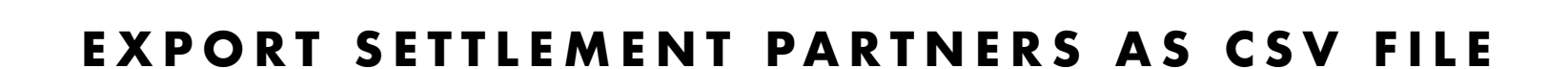

The settlement partners can be exported as a CSV file. To do this, click on the "Export CSV" icon in the toolbar menu.

| Add Delete                                   | Settlement partner |
|----------------------------------------------|--------------------|
| Save                                         |                    |
| Save As: Acana Bill Manager Service provider |                    |
|                                              |                    |
|                                              |                    |
| Cancel                                       |                    |

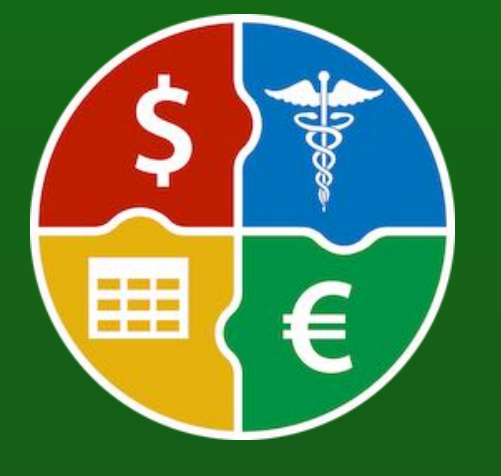

© 2024 CIMSoft, @pps4Me

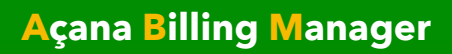

# EXPORT Settlement Partners As Xlsx File

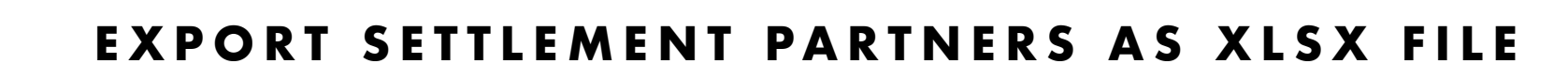

The settlement partners can be exported as a Excel® XLSX file. To do this, click on the "Export XLSX" icon in the toolbar menu.

| Add Delete Export CSV                             | Settlement partner |
|---------------------------------------------------|--------------------|
| Save Save As: Acana Bill Manager Service provider |                    |
| Tags:                                             |                    |
| Where: Desktop — iCloud 📀 🗸                       |                    |
| Cancel Save                                       |                    |

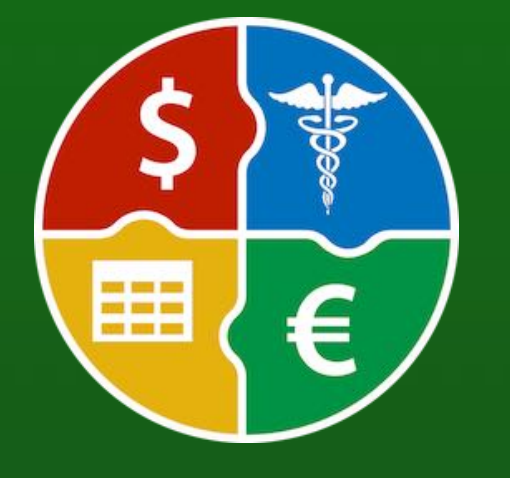

© 2024 CIMSoft, @pps4Me

### DATA **EXCHANGE VIA** CLIPBOARD

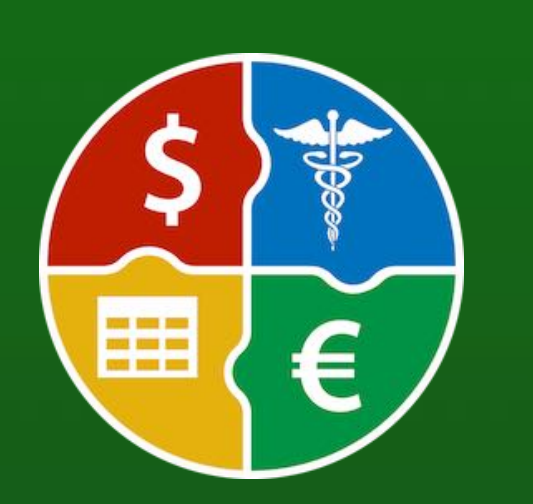

DATA EXCHANGE VIA CLIPBOARD

The clipboard can be used for quick and easy data exchange. The following functions are available in the list:

- With/without header
- Copy cell
- Copy row
- Copy column
- Copy all

Select the appropriate function from the context menu.

| Title               |                        | Invoice num | ber      | Amount     | Settled amount |
|---------------------|------------------------|-------------|----------|------------|----------------|
| Therapie 12         |                        | 122903849   | 02-23412 | \$1,100.00 | \$1,100.00     |
| Therapie 11         |                        | 112903849   | 02-2311  | \$1,050.00 | \$500.00       |
| Therapie 10         |                        | 102903849   | 02-2310  | \$1,000.00 | \$500.00       |
| Krone               |                        | 102903849   | 02-2310  | \$5,000.00 | \$4,000.00     |
| Brücke              | 7 Help                 |             | R-2302   | \$2,000.00 |                |
| Brücke COPY         |                        |             | R-2302   | \$2,000.00 |                |
| Therapie 09         |                        |             | 12-2309  | \$1,450.00 | \$500.00       |
| Therapie 08         |                        |             | 12-2308  | \$900.00   | \$500.00       |
| Therapie 07         | Move to archive        |             | 2-2307   | \$1,850.00 | \$500.00       |
| Therapie 06         |                        |             | 12-2306  | \$800.00   | \$500.00       |
| Therapie 05         | 💪 Delete               |             | 2-2305   | \$750.00   | \$500.00       |
| Therapie 04         | Hido column "Titlo"    |             | 12-2304  | \$700.00   | \$500.00       |
| Therapie 03         |                        | 20          | 12-2303  | \$650.00   | \$500.00       |
| Therapie            |                        | 115         | 2-2302   | \$500.00   | \$500.00       |
| Therapie 02         | 🖾 Zoom                 | >           | -2320    | \$600.00   | \$500.00       |
| Therapie 01         | ✓                      |             | 02-2301  | \$550.00   | \$500.00       |
| Reparatur Gebiss    | Copy cell to clipboar  | 1 N         | 23-222   | \$6,868.00 | \$6,250.23     |
| Zahnreinigung       |                        | - <b>F</b>  | 2304     | \$216.00   | \$56.00        |
| Teeth cleaning      |                        | board       | 2303     | \$216.00   |                |
| EKG                 |                        | board       | 2301     | \$68.00    | \$45.00        |
| Kur                 | Copy all data to clipb | oard        | 2308     | \$1,268.00 | \$1,268.00     |
| Zahnreinigung       |                        | 449028490   | 02-1903  | \$216.00   |                |
| Zahnreinigung KOPIE |                        | 449028490   | 02-1903  | \$216.00   |                |
| Health check-up     |                        | 290384902   | 2-2302   | \$123.00   | \$123.00       |
| New entry           |                        |             |          | \$0.00     |                |
|                     |                        |             |          |            |                |

© 2024 CIMSoft, @pps4Me

Table Of Contents

# DATA Exchange Via Clipboard

| SI  | tart Eint                     | fügen Z         | leichnen   | Seitenla   | iyout Foi                   | rmeln Da                  | aten Ü                                     | berprüfen         | Ansic       | ht Acrob     | at       |                           |                        | Commentare   | 🖻 Freig       | geben    |
|-----|-------------------------------|-----------------|------------|------------|-----------------------------|---------------------------|--------------------------------------------|-------------------|-------------|--------------|----------|---------------------------|------------------------|--------------|---------------|----------|
| Eir | ∩ × Å<br>□ × [] 、<br>nfügen ♂ | , A<br>Schrifta | •          | ichtung    | <sup>0</sup> ∕∕ ∗<br>Zahlen | Bedingte F<br>Als Tabelle | Formatierun<br>e formatiere<br>natvorlagen | g v<br>n v<br>Zel | len Be      | verbeiten    | Add-Ins  | PDF-Datei<br>und per Link | erstellen<br>freigeben |              |               |          |
| A1  | L 🇘                           | XV              | fx Ther    | apie 12    |                             |                           |                                            |                   |             |              |          |                           |                        |              |               | •        |
| 4   | A                             | В               | С          | D          | E                           | F                         | G                                          | Н                 | 1           | J            | К        | L                         | М                      | N            | 0             | Р        |
| 1   | Therapie 12                   | 1229038490      | 1.100,00€  | 1.100,00€  |                             | 02.12.24                  | 23.12.24                                   | Hausärzte im      | Innungs Kra | n 1,2102E+10 | 12.12.24 | 23.12.24                  |                        | vorsorge,hau | Therapie (al  | griechi  |
| 2   | Therapie 11                   | 1129038490:     | 1.050,00€  | 500,00 €   | -550,00€                    | 02.11.24                  | 23.11.24                                   | Hausärzte im      | Innungs Kra | n 8102312391 | 08.11.24 |                           |                        | vorsorge,hau | Therapie (al  | Igriechi |
| 3   | Therapie 10                   | 10290384902     | 1.000,00€  | 500,00 €   | -500,00€                    | 02.10.24                  | 23.10.24                                   | Hausärzte im      | Innungs Kra | n 1,0102E+10 | 10.10.24 |                           |                        | vorsorge,hau | Therapie (al  | Igriechi |
| 4   | Krone                         | 1029038490:     | 5.000,00€  | 4.000,00 € | -1.000,00 €                 | 01.10.24                  | 03.10.24                                   | Zahnarztpra>      | Techniker K | rankenkasse  | 02.01.24 | 03.10.24                  | Zahnarzt               | zahn,krone   | Die natürlich | ie Zahn  |
| 5   | Brücke                        | 902834-AFLF     | 2.000,00€  |            |                             | 01.10.24                  | 03.10.24                                   | Zahnarztprax      | Techniker K | rankenkasse  | 02.01.24 | 03.10.24                  | Zahnarzt               | zahn,krone,z | Unter einer   | Irücke   |
| 5   | Therapie 09                   | 09290384902     | 1.450,00 € | 500,00 €   | -950,00€                    | 02.09.24                  | 23.09.24                                   | Hausärzte in      | Innungs Kra | n 102312391  | 09.09.24 |                           |                        | vorsorge,hau | Therapie (al  | Igriech  |
| 1   | Therapie 08                   | 0829038490:     | 900,00€    | 500,00 €   | -400,00 €                   | 02.08.24                  | 23.08.24                                   | Hausärzte im      | Innungs Kra | n 102312391  | 08.08.24 |                           |                        | vorsorge,hau | Therapie (al  | Igriech  |
| 3   | Therapie 07                   | 0729038490:     | 1.850,00€  | 500,00 €   | -1.350,00 €                 | 02.07.24                  | 23.07.24                                   | Hausärzte im      | Innungs Kra | n 102312391  | 07.07.24 | 20.11.24                  |                        | vorsorge,hau | Therapie (al  | Igriech  |
| 9   | Therapie 07                   | 0729038490:     | 1.850,00€  | 500,00 €   | -1.350,00 €                 | 02.07.24                  | 23.07.24                                   | Hausärzte in      | Innungs Kra | n 102312391  | 07.07.24 | 20.11.24                  |                        | vorsorge,hau | Therapie (al  | Igriechi |
| 0   | Therapie 06                   | 0629038490:     | 800,00 €   | 500,00 €   | -300,00€                    | 02.06.24                  | 23.06.24                                   | Hausärzte in      | Innungs Kra | n 102312391  | 06.06.24 |                           |                        | vorsorge,hau | Therapie (al  | Igriechi |
| 1   | Therapie 05                   | 05290384902     | 750,00€    | 500,00 €   | -250,00€                    | 02.05.24                  | 23.05.24                                   | Hausärzte im      | Innungs Kra | n 102312391  | 05.05.24 |                           |                        | vorsorge,hau | Therapie (al  | Igriechi |
| 2   | Therapie 04                   | 0429038490      | 700,00€    | 500,00 €   | -200,00 €                   | 02.04.24                  | 23.04.24                                   | Hausärzte in      | Innungs Kra | n 102312391  | 04.04.24 | 18.11.24                  |                        | vorsorge,hau | Therapie (al  | Igriechi |
| 3   | Therapie 03                   | 0329038490      | 650,00 €   | 500,00 €   | -150,00 €                   | 02.03.24                  | 23.03.24                                   | Hausärzte in      | Innungs Kra | n 102312391  | 03.03.24 |                           |                        | vorsorge,hau | Therapie (al  | Igriechi |
| 4   | Therapie                      | 0229038490:     | 500,00€    | 500,00 €   |                             | 02.02.24                  | 23.02.24                                   | Hausärzte in      | Innungs Kra | n 102312391  | 02.02.24 |                           |                        | vorsorge,hau | Therapie (al  | Igriech  |
| 5   | Therapie 02                   | 0229447902-     | 600,00 €   | 500,00 €   | -100,00€                    | 02.02.24                  | 23.02.24                                   | Hausärzte im      | Innungs Kra | n 102312391  | 08.02.24 |                           | -                      | vorsorge,hau | Therapie (al  | Igriechi |
| 6   | Therapie 01                   | 01298028490     | 550,00€    | 500,00 €   | -50,00€                     | 02.01.24                  | 23.01.24                                   | Hausärzte im      | Innungs Kra | n 102312391  | 08.01.24 |                           |                        | vorsorge,hau | Therapie (al  | Igriechi |
| 7   | Reparatur Ge                  | AKER-230942     | 6.868,00€  | 6.250,23 € | -617,77€                    | 04.06.23                  |                                            | Zahnarztpra>      | Innungs Kra | n 29083409-W | ERDF/67  | 17.10.24                  | Zahnarzt               | vorsorge,hau | Gebiss eines  | Tigerh   |
| 8   | Zahnreinigur                  | 290384902-2     | 216,00 €   | 56,00 €    | -160,00 €                   | 20.04.23                  |                                            | Zahnarztpra       | Techniker K | rankenkasse  | 20.04.23 | 30.04.23                  | Zahnarzt               | zahn,reinigu | Die Professi  | nelle Z  |
| 9   | Zahnreinigur                  | 290384902-2     | 216,00 €   |            |                             | 19.03.23                  |                                            | Zahnarztpray      | Techniker K | rankenkasse  | 21.03.23 |                           | Zahnarzt               | zahn,reinigu | Indikation In | iedem    |
| 0   | EKG                           | 290384902-2     | 68,00 €    | 45,00 €    | -23,00 €                    | 12.01.22                  |                                            | Zahnarztpra>      | Techniker K | rankenkasse  | 21.07.22 | 15.02.22                  | Hautarzt               | vorsorge,hau | Das Elektrok  | rdiogr   |
| 1   | Kur                           | 290384902-2     | 1.268,00 € | 1.268,00€  |                             | 20.08.21                  |                                            |                   | Innungs Kra | nkenkasse    |          | 30.10.24                  |                        |              | Jährliche Ku  | r        |
| 2   | Zahnreinigur                  | 4490284902-     | 216,00 €   |            |                             | 03.05.19                  |                                            | Zahnarztpra>      | Techniker K | rankenkasse  | 07.06.19 |                           | Zahnarzt               | zahn,reinigu | Sehr gute Q   | lität    |
| 3   | Vorsorgeunte                  | 290384902-2     | 123,00€    | 123,00 €   |                             | 02.02.01                  | 23.02.01                                   | Hausärzte in      | Innungs Kra | n ASDLF23092 | 10.03.01 | 20.04.01                  |                        | vorsorge,hau | Jährlich Ein  | e Vorso  |
| 4   | Neuer Eintra                  | g               | 0,00€      |            |                             |                           |                                            |                   |             |              |          |                           |                        |              |               |          |
| 5   |                               |                 |            |            |                             |                           |                                            |                   |             |              |          |                           |                        |              |               | (Ph      |
|     |                               |                 |            |            |                             |                           |                                            |                   |             |              |          |                           |                        |              |               |          |

The copied data can now be pasted into other applications.

Example: Excel<sup>®</sup> All entries

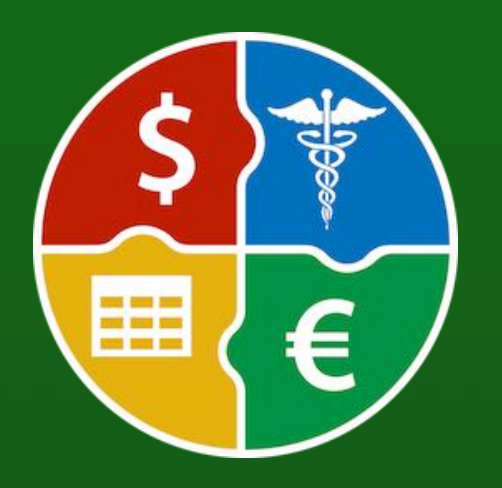

© 2024 CIMSoft, @pps4Me

Table Of Contents

# DATA Exchange Via Clipboard

| St  | art Einfüge           | n Zeichnen      | Seitenlayo  | out Form | neln Daten                                                 | Überprüfer                   | ı ≫            | □ Komm | nentare 🖻               | Freigeben                      |
|-----|-----------------------|-----------------|-------------|----------|------------------------------------------------------------|------------------------------|----------------|--------|-------------------------|--------------------------------|
| Ein | nfügen <mark>∛</mark> | A ~ =           | richtung Za | O V H    | Bedingte Formati<br>Als Tabelle forma<br>Zellenformatvorla | erung v<br>tieren v<br>gen v | ellen Bearbeit | v BB   | e PDF-Dat<br>und per Li | tei erstellen<br>ink freigeben |
| A1  | ÷ ×                   | ✓ <i>fx</i> Bet | rag         |          |                                                            |                              |                |        |                         |                                |
| /   | A                     | В               | С           | D        | E                                                          | F                            | G              | Н      | I                       | J                              |
| 1   | Betrag                |                 |             |          |                                                            |                              |                |        |                         |                                |
| 2   | 1.100,00€             |                 |             |          |                                                            |                              |                |        |                         |                                |
| 3   | 1.050,00 €            |                 |             |          |                                                            |                              |                |        |                         |                                |
| 4   | 1.000,00€             |                 |             |          |                                                            |                              |                |        |                         |                                |
| 5   | 5.000,00€             |                 |             |          |                                                            |                              |                |        |                         |                                |
| 6   | 2.000,00€             |                 |             |          |                                                            |                              |                |        |                         |                                |
| 7   | 1.450,00€             |                 |             |          |                                                            |                              |                |        |                         |                                |
| 8   | 900,00€               |                 |             |          |                                                            |                              |                |        |                         |                                |
| 9   | 1.850,00€             |                 |             |          |                                                            |                              |                |        |                         |                                |
| 10  | 1 850 00 €            |                 |             |          |                                                            |                              |                |        |                         |                                |
|     | Tabelle               | Tabelle2        | Tabelle3    | +        |                                                            |                              |                |        |                         |                                |

Example: Excel® Row

Example: Excel® Column

| •     | 🔵 🔵 🛛 Automatis | ches Speichern      | AUS Â 🛱 🗄     | <b>シ</b> ック…                                                         | Mappe1                  |                |                                 | Q 89                   |
|-------|-----------------|---------------------|---------------|----------------------------------------------------------------------|-------------------------|----------------|---------------------------------|------------------------|
| Sta   | rt Einfügen     | Zeichnen Seit       | enlayout Form | neln Daten                                                           | Überprüfen >>           |                | mmentare 🖻 🖻 F                  | reigeben               |
| Einfü | igen 🞸 A        | ftart Ausrichtung   | Zahlen        | Bedingte Formatieru<br>Als Tabelle formatier<br>Zellenformatvorlager | ng v<br>ren v<br>Tallen | Bearbeiten Add | I-Ins PDF-Datei<br>und per Link | erstellen<br>freigeben |
| A1    | * × <           | $f_{x}$ Bezeichnung | g             |                                                                      |                         |                |                                 |                        |
| 1     | А               | В                   | С             | D                                                                    | E                       | F              | G                               | н                      |
| 1     | Bezeichnung     | Rechnungsnu         | Betrag        | Betrag abger                                                         | Differenz               | Rechnungsda    | Bezahlt am                      | Dienstle               |
| 2     | Krone           | 10290384902         | 5.000,00€     | 4.000,00€                                                            | -1.000,00€              | 01.10.24       | 03.10.24                        | Zahnarz                |
| 3     |                 |                     |               |                                                                      |                         |                |                                 |                        |

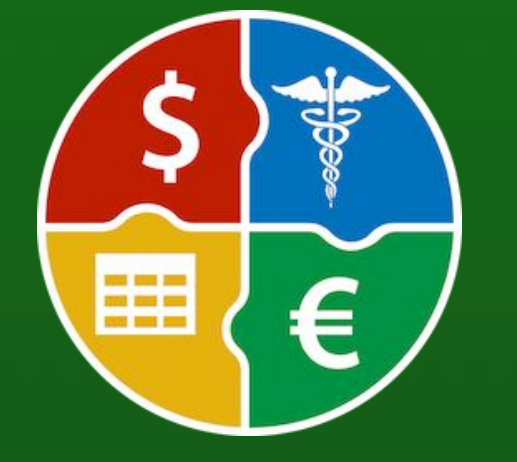

© 2024 CIMSoft, @pps4Me

# EXPORT Entries As CSV File

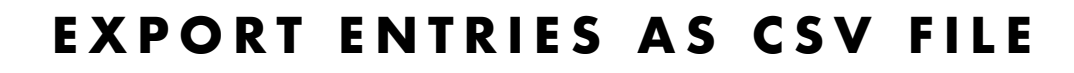

All or the selected entries can be exported as an Excel<sup>®</sup> CSV file. To do this, select an entry in the "File => Export Data => Export as CSV File" menu.

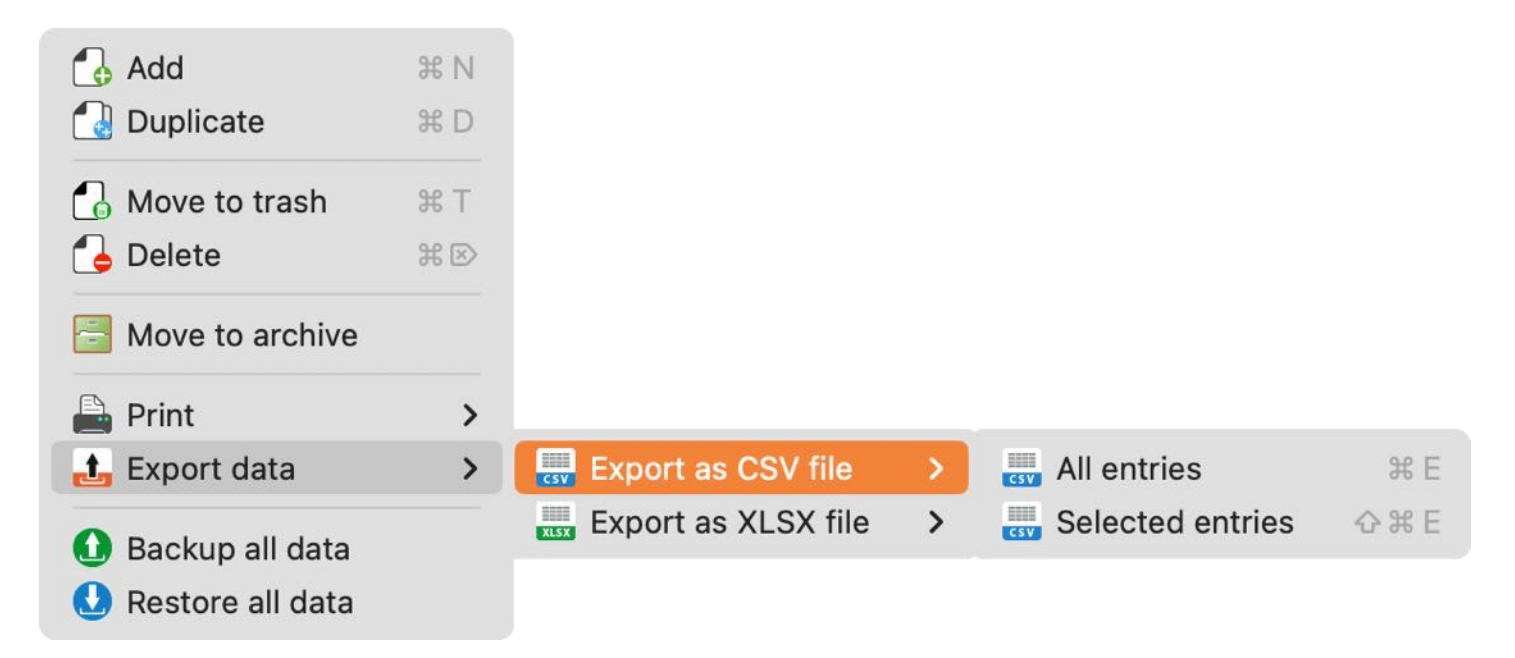

Export parameters can still be set.

| Export CSV parameter  |           |               |
|-----------------------|-----------|---------------|
| End of line seperator | Macintosh | $\odot$       |
| Field separator       | Semicolon | ;             |
| Field line ending     | None      | O \n          |
| Text Recognition Sign | н.        | 0             |
| Cancel                |           | Save CSV file |

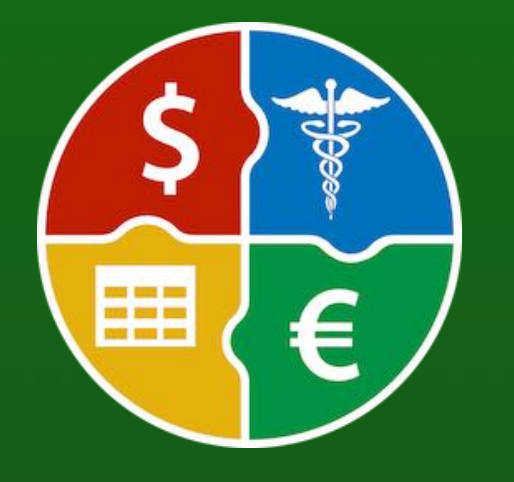

# EXPORT ENTRIES AS XLSX FILE

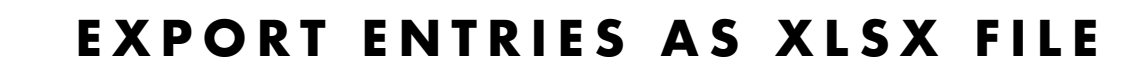

All or the selected entries can be exported as an Excel<sup>®</sup> XLSX file. To do this, select an entry in the "File => Export Data => Export as XLSX File" menu.

| 🛃 Add            | 業 N<br>業 D |                      |   |                  |               |
|------------------|------------|----------------------|---|------------------|---------------|
| 👍 Move to trash  | Ж Т<br>Ж ⊠ |                      |   |                  |               |
| Move to archive  |            |                      |   |                  |               |
| Print            | >          |                      |   |                  |               |
| 击 Export data    | >          | 🔜 Export as CSV file | > |                  |               |
| Backup all data  |            | Export as XLSX file  | > | All entries      | жX            |
| Restore all data |            |                      |   | Selected entries | <del>ርን</del> |

|          | Export as XLSX file      |      |      |
|----------|--------------------------|------|------|
|          | Save XLSX file           |      |      |
| Save As: | Acana Bill Manager Expor | t    |      |
| Tags:    |                          |      |      |
| Where:   | 🔄 Desktop — iCloud       | •    |      |
|          | Ca                       | ncel | Save |
|          |                          |      |      |

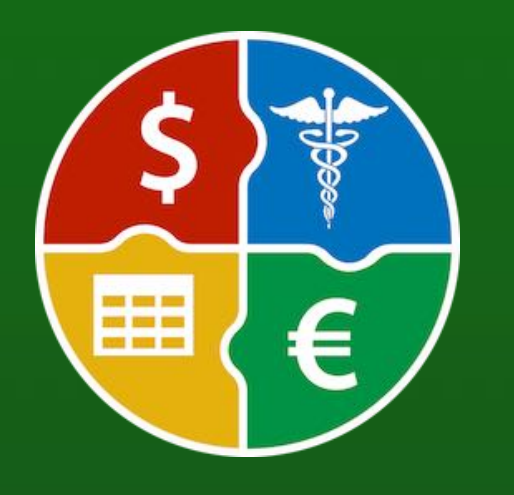

© 2024 CIMSoft, @pps4Me

### BACKUP All Data

#### **BACKUP ALL DATA**

If you have TimeMachine<sup>®</sup> activated, there is nothing to do. If not, so take a backup of the folder <\$HOME/Library/Containers/ de.pps4me.AcanaBillingManager/Data/Library> or <\$HOME/Library/Containers/AcanaBillingManager>.

Or use the backup feature. This will make a backup from the database and all documents of «Açana My Billing Manager». Select menu "File-> Backup all data".

| ЖN |
|----|
| ЖD |
| жт |
| ₩⊗ |
|    |
| >  |
| >  |
|    |
|    |
|    |

Select a destination folder on your local disk, a USB stick or a SD card. On the selected destination a new folder with the name "AcanaBillingManager" will be created. This folder contains the database, all documents of «Açana Billing Manager». In addition, all data is exported as Excel® XLSX and CVS files.

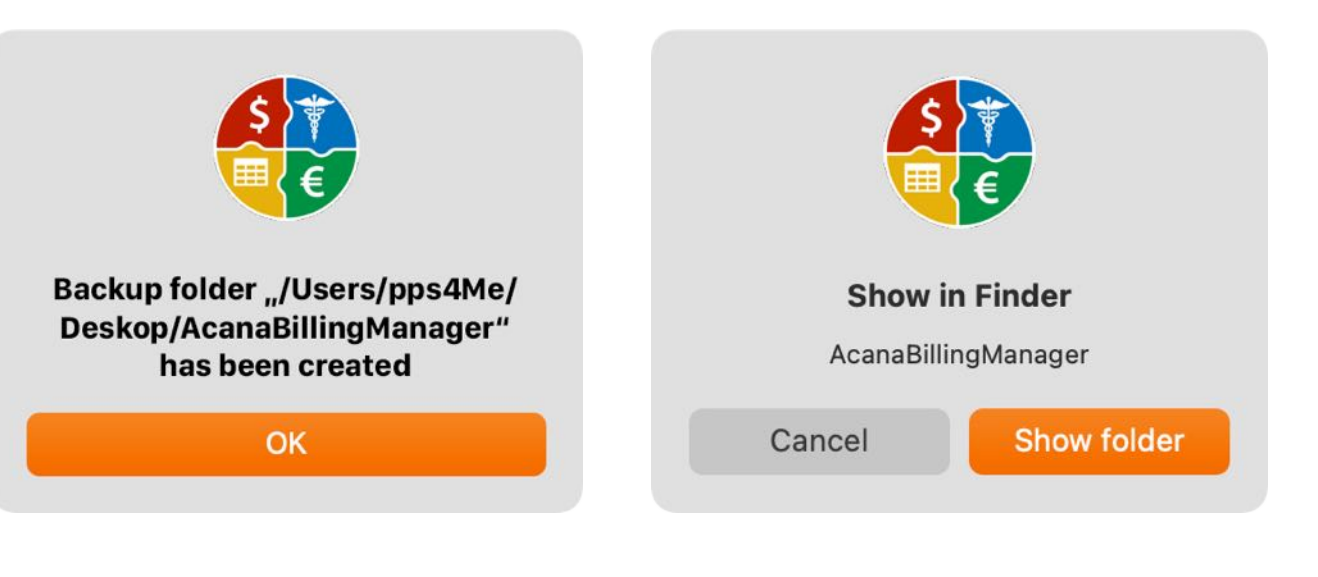

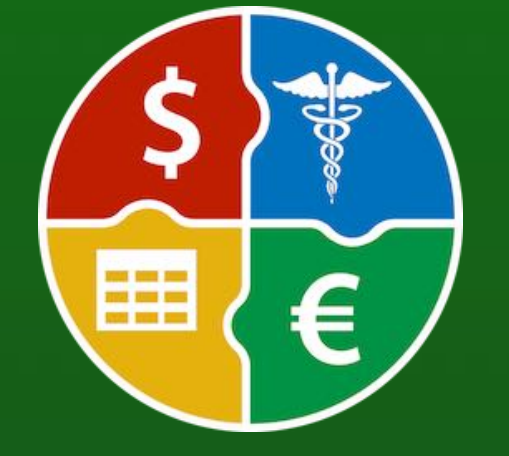

### RESTORE All Data

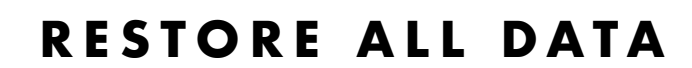

With the restore feature you can restore the database, all attachments and all pictures of «Açana Billing Manager». Select menu "File -> Restore all data".

| 🔂 Add              | ЖN  |
|--------------------|-----|
| 🛃 Duplicate        | ЖD  |
| 🔓 Move to trash    | жт  |
| 💪 Delete           | ¥ 🖂 |
| B Move to archive  |     |
| 🗎 Print            | >   |
| 击 Export data      | >   |
| 🚺 Backup all data  |     |
| 🛃 Restore all data |     |

Select the backup folder. If you have selected the wrong folder, you will receive a corresponding message.

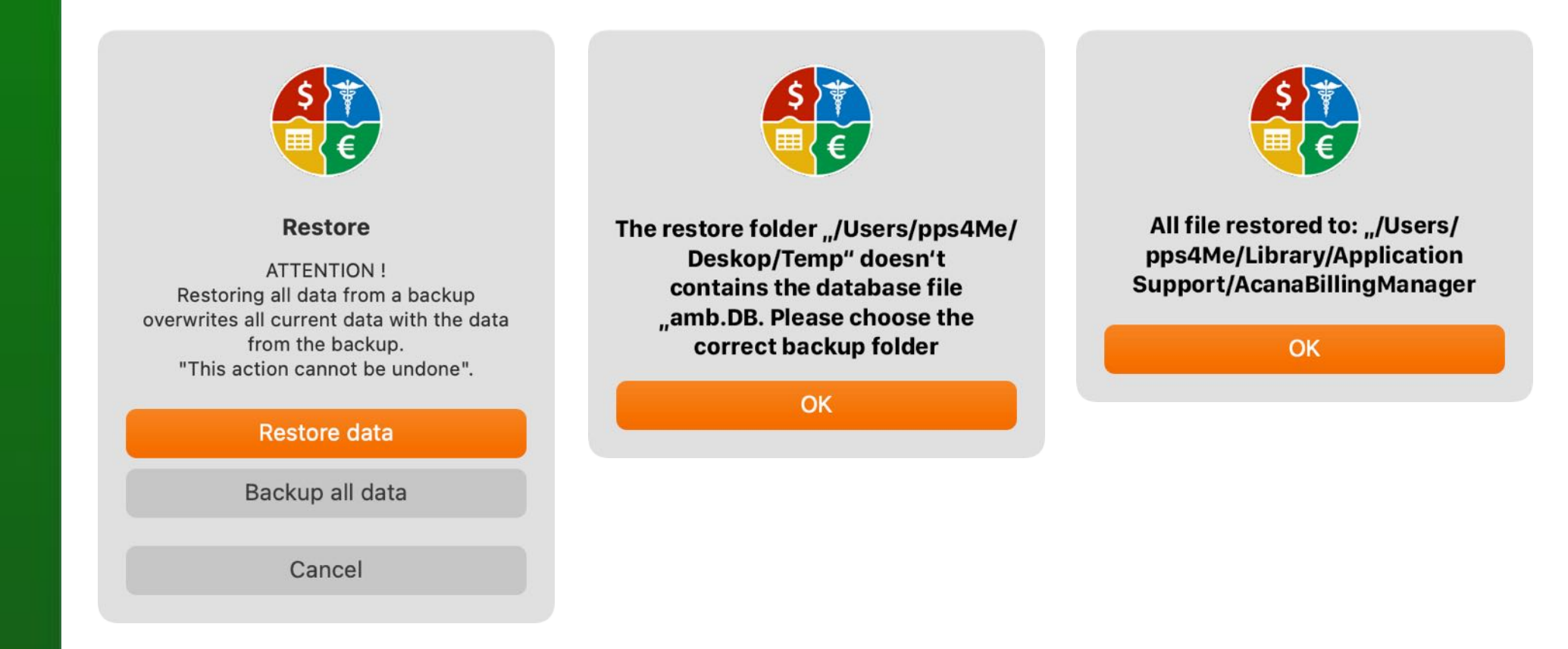

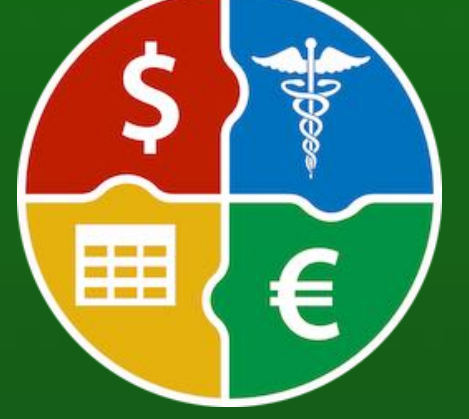

### PREFERENCES

#### PREFERENCES

The following can be specified in the Preferences:

#### View

.

- Show lines
- Show empty entries
- Show big icons
- Show entries count in dock
- Select default category
- Expand default category

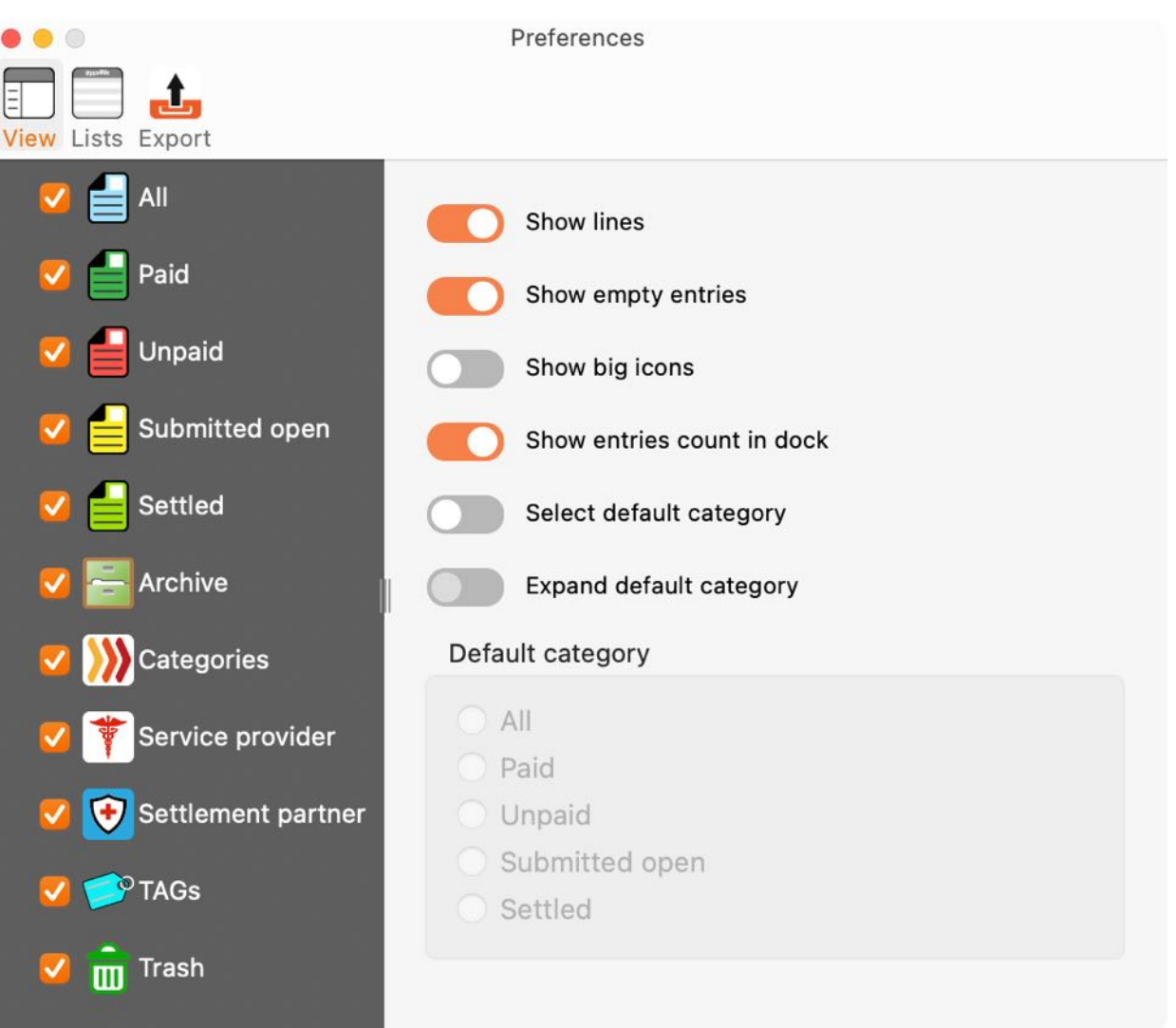

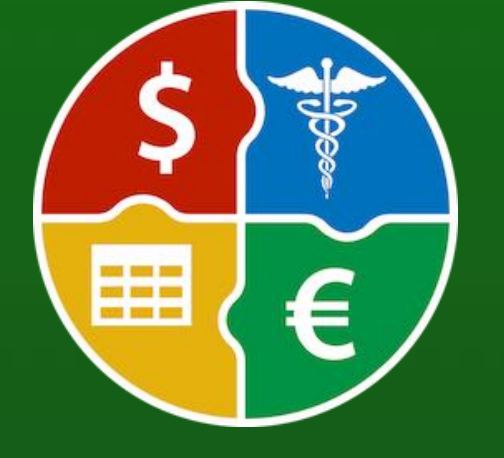

© 2024 CIMSoft, @pps4Me

### PREFERENCES

#### Lists

The zoom factor for the list in the main window can be set here.

| • • •                        | Preferences |
|------------------------------|-------------|
|                              |             |
| View Lists Export            |             |
|                              |             |
| Zoom for list in main window | 100%        |
|                              |             |
|                              |             |

#### Export

Various parameters for the export can be set here.

| • • •      | Preferences                              |
|------------|------------------------------------------|
| View Lists | Export                                   |
|            |                                          |
|            | Export service provider                  |
|            | Export settlement partner                |
|            |                                          |
|            | Open export file after saving            |
|            | Display note field when exporting to PDF |
| Page       | format                                   |
|            | IN A4                                    |
| 01         | IS Letter                                |
|            |                                          |
| Defau      | ilt export folder                        |
| 00         | esktop                                   |
|            | Pocuments                                |
|            |                                          |
|            |                                          |
|            |                                          |

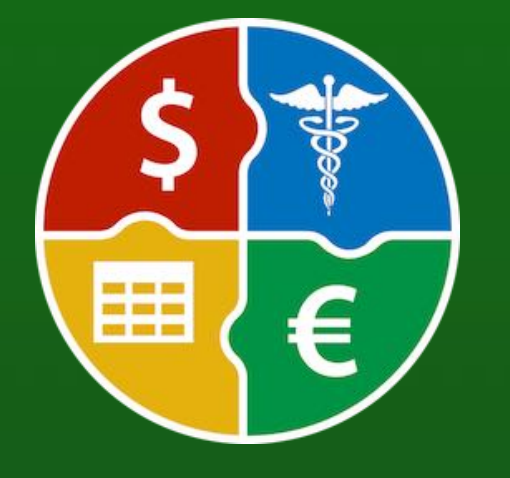

# **HELP MENU**

#### HELP MENU

With the menu "Help" you get this features:

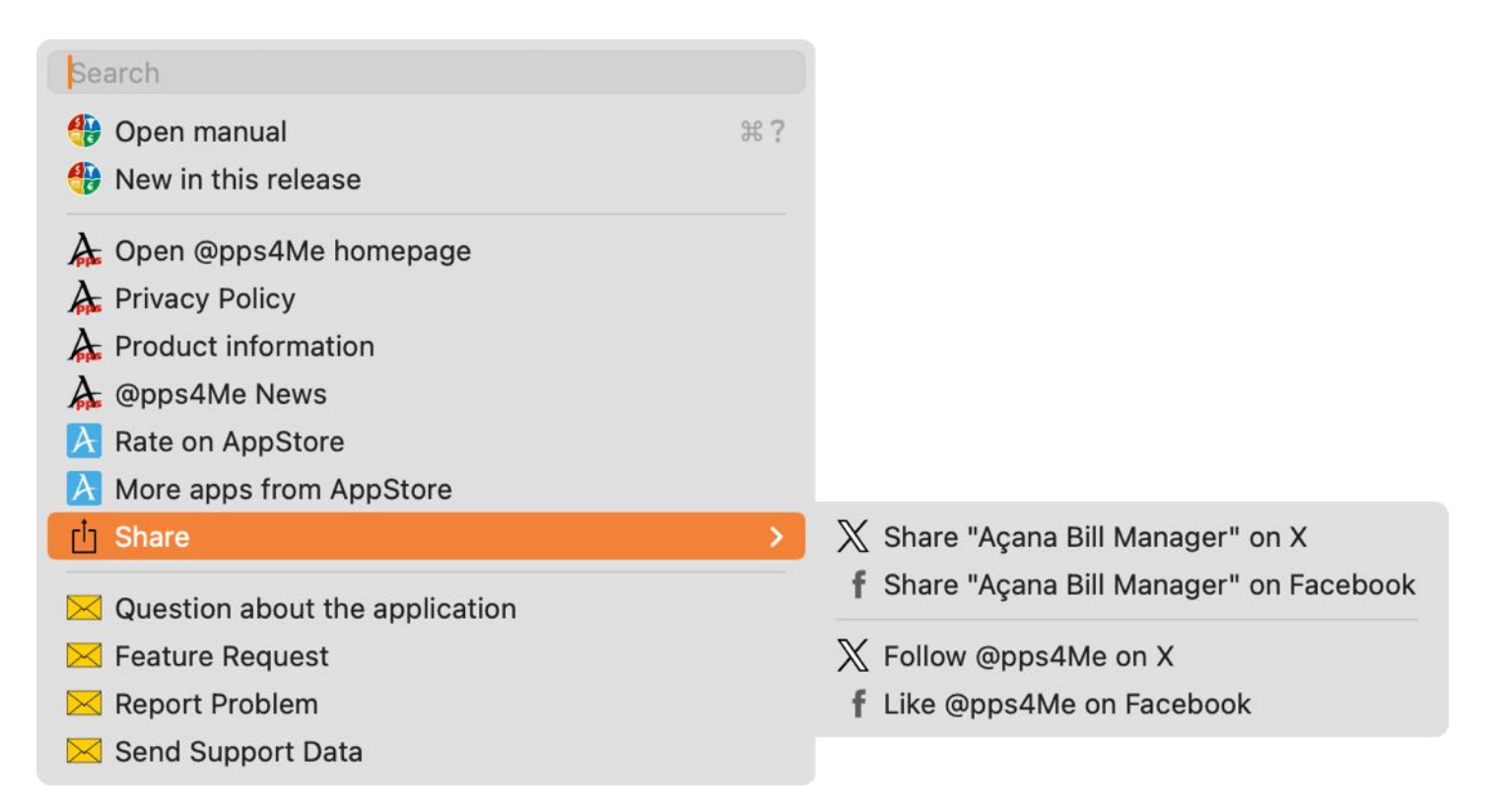

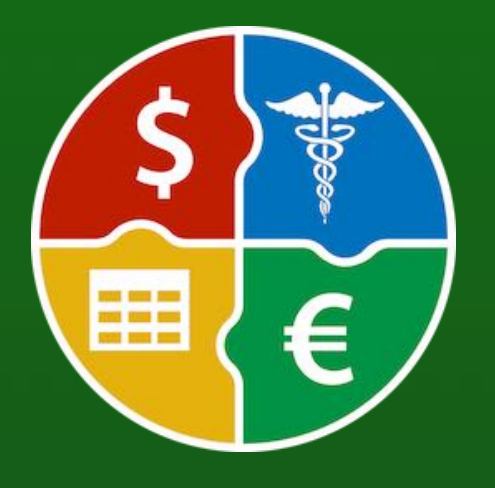

© 2024 CIMSoft, @pps4Me

# MORE APSS FROM @PPS4ME

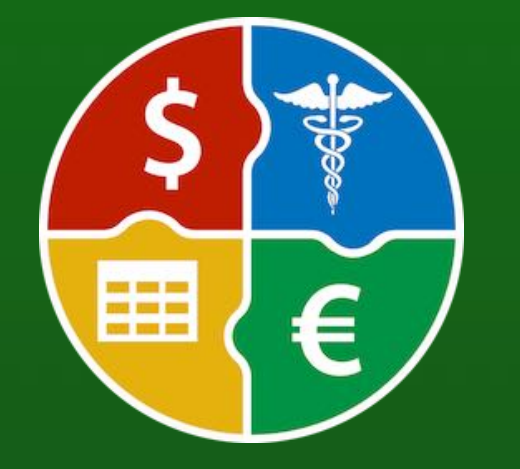

© 2024 CIMSoft, @pps4Me

Table Of Contents

#### MORE APPS FROM @PPS4ME

Click <u>here</u> for more apps from @pps4Me.

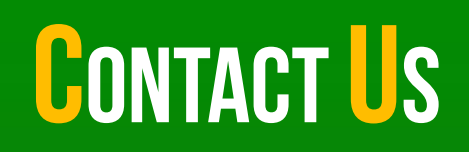

#### CONTACT US

If you still have unanswered questions, please send us an e-mail at <u>Contact@Support</u>. Or visit our <u>Homepage</u>.

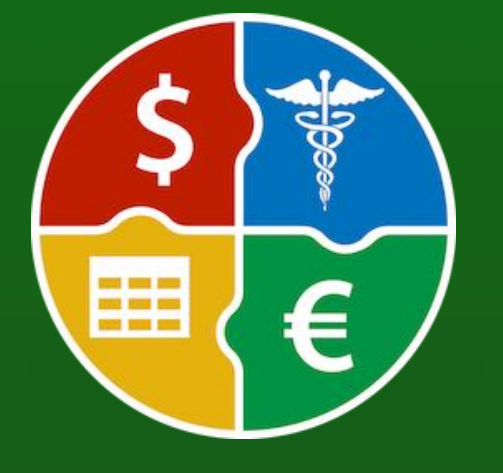

© 2024 CIMSoft, @pps4Me

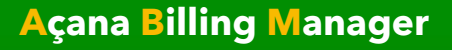

# COPYRIGHT & General Terms And Conditions

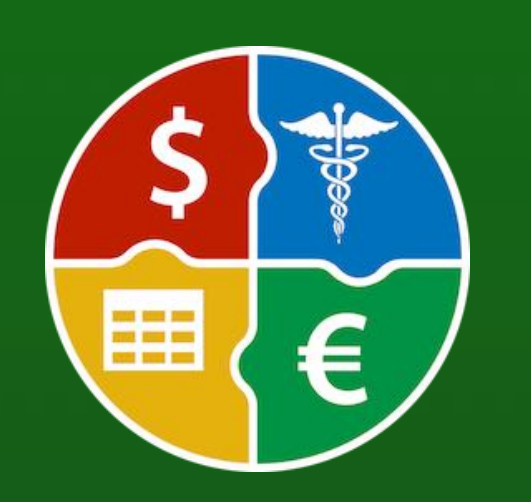

#### **COPYRIGHT & GENERAL TERMS AND CONDITIONS**

General Terms and conditions for the use of this help book.

#### I. Right-holders, copying, Copyright

1. The copyright of this help book is by CIMSoft, pps4Me, Horst Jehle, Bahnhofstraße 21, 71063 Sindelfingen, Germany (hereinafter referred to as "author"). The Copyright refers to the graphics, the text as well as the electronic source text to graphics and all texts as a whole.

**2.** In the source text of the template (template) is the copyright of the author. This Copyright notice © in the source text of the manual must not be removed. Already the removal of copyright constitutes copyright infringement and may be punishable by law.

Add your own copyright notice is not permitted.

**3.** The provision of this manual with download option on their own or third party websites, the reproduction and copying to CD's/ DVD's or other data carriers for the purpose of disclosure to third parties both paid and free of charge (except for personal use) as well as a direct link to the download files is prohibited.

4. With the download of this manual, the user acknowledges the terms and conditions of use.

#### II. Free private use

1. This help book is free to personal, private, non-commercial purposes.

**2.** With the download of this manual, the user receives the right to use the manual for the purposes of this Terms of use. The property rights in the content fully remain with the author.

#### III. Commercial pay use

**Table Of Contents** 

**1.** Commercial and thus pay use for the purposes of this Terms of use is when to book a private or third acquisition business regardless of the size advertised in any way, pay services under a single URL provided.

#### IV. Scope of the commercial use

**1.** The use of this help book is only permitted for a company. The right of use expires with the use at another company or a subsidiary or parent company. The right of use is each registered Company to acquire new or pending business.

2. With every purchase of the manual is the internet address (URL) under the manual goes online

**3.** For any use in accordance with Section IV of the terms of use is a one-time fee for usage numbers. The amount of the remuneration of utilisation can be requested via <u>E-Mail</u>.

**4.** Upon payment of the one-time usage fee, the user merely acquires the right of use within the meaning of these Terms of Use. Ownership of the manual remains with the author without restriction.

**5.** With one-time payment of the remuneration of utilisation of the user acquires only the right of use for the purposes of this Terms of use. The ownership of the manual fully remains with the author.

6. Any commercial user will receive a VAT invoice.

© 2024 CIMSoft, @pps4Me

# COPYRIGHT E General Terms And Conditions

#### V. Copyright Infringement

**1.** Any copyright infringement will be prosecuted. The author, a lawyer will always help. Be asserted in the context of provisional legal protection - if necessary - injunctive-, information- and claims for damages.

**2.** A copyright infringement is if the manual with criminal content by the users or by third parties. The author is displayed next to the assertion of civil claims immediately after having regard to criminal report.

**3.** Responsible in the sense of the UrhG and these terms and conditions, in addition to the owner of the company or the industry for non-existing persons identity of the creator of the website using this book is offered for download or in any other manner.

**4.** Information about the legality of a planned use of the book given by the author. The contact data the author can bee seen in the <u>imprint</u> on the web page.

#### VI. Liability

The author assumes no liability whatsoever, regardless of the legal grounds, arising out of the use and/or the use of the book or in any other way in connection with the acquisition, exploitation and use of the book could be deducible, except in cases of intent or gross negligence.

The brand names used in this manual are registered trademarks of their respective owners.

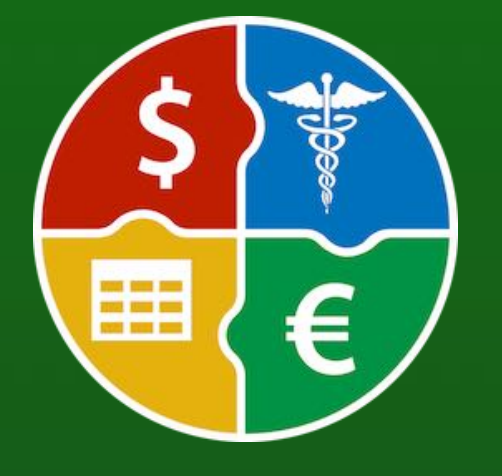

© 2024 CIMSoft, @pps4Me